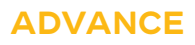

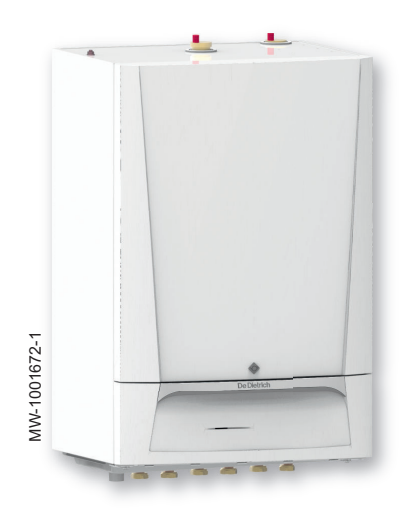

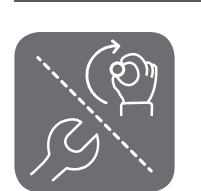

Installation, user and service manual

Reversible packaged air source heat pump HPI M MIT-M /E MIT-M /H

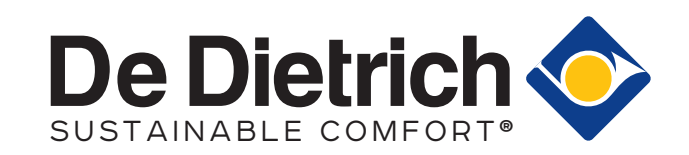

## Contents

| 1 | Safet                                                  | ty instructions an                                                                                                    | d recommendations                                                                                                    | . 5                                                                                                    |
|---|--------------------------------------------------------|----------------------------------------------------------------------------------------------------|----------------------------------------------------------------------------------------------------|----------------------------------------------------------------------------------------------------|
|   | 1.1                                                    | Safety                                                                                                    |                                                                                                    | . 5                                                                                                    |
|   | 1.2                                                    | General instruc                                                                                                    | tions                                                                                                    | . 5                                                                                                    |
|   | 1.3                                                    | Electrical safety                                                                                                    | ۲ <mark>.</mark>                                                                                                    | .6                                                                                                    |
|   | 1.4                                                    | Hydraulic safety                                                                                                    | /                                                                                                    | 6                                                                                                    |
|   | 1.5                                                    | Recommendati                                                                                                    | ons for the installation                                                                                                    | .6                                                                                                    |
|   | 1.6                                                    | Recommendati                                                                                                    | ons for operation                                                                                                    | . 6                                                                                                    |
|   | 1.7                                                    | Specific instruc                                                                                                    | ions for service, maintenance and breakdowns                                                                                                    | 7                                                                                                    |
|   | 1.8                                                    | Liabilities                                                                                                    |                                                                                                    | . 8                                                                                                    |
| ~ | 0                                                      | <b>I</b>                                                                                                    |                                                                                                    | ~                                                                                                    |
| 2 | Sym                                                    |                                                                                                    | · · · · · · · · · · · · · · · · · · ·                                                                                                    | . 9                                                                                                    |
|   | 2.1                                                    | Symbols used i                                                                                                    | n the manual                                                                                                    | 9                                                                                                    |
|   | 2.Z                                                    | Symbols used of                                                                                                    | on the data plate                                                                                                    | . 9                                                                                                    |
|   | 2.3                                                    | Symbols used o                                                                                                    |                                                                                                    | . 9                                                                                                    |
| 3 | Tech                                                   | nical specificatio                                                                                                    |                                                                                                    | 10                                                                                                    |
| Ŭ | 3.1                                                    | Homologations                                                                                                    |                                                                                                    | 10                                                                                                    |
|   | ••••                                                   | 3.1.1 Direct                                                                                                    | ives .                                                                                                    | 10                                                                                                    |
|   |                                                        | 3.1.2 Facto                                                                                                    | v test                                                                                                    | 10                                                                                                    |
|   | 3.2                                                    | Technical data                                                                                                    | · · · · ·                                                                                                    | .10                                                                                                    |
|   |                                                        | 3.2.1 Comp                                                                                                    | atible heating devices                                                                                                    | .10                                                                                                    |
|   |                                                        | 3.2.2 Heat                                                                                                    | -<br>bump                                                                                                    | 10                                                                                                    |
|   |                                                        | 3.2.3 Heat                                                                                                    | pump weight                                                                                                    | 12                                                                                                    |
|   |                                                        | 3.2.4 Techr                                                                                                    | ical data - Medium-temperature heat pump space heaters                                                                                                    | 12                                                                                                    |
|   |                                                        | 3.2.5 Sense                                                                                                    | or specifications                                                                                                    | .14                                                                                                    |
|   |                                                        | 3.2.6 Circul                                                                                                    | ating pump                                                                                                    | 14                                                                                                    |
|   | 3.3                                                    | Dimensions and                                                                                                    | connections                                                                                                    | 15                                                                                                    |
|   |                                                        | 3.3.1 Indoo                                                                                                    | <sup>-</sup> unit                                                                                                    | 15                                                                                                    |
|   | 3.4                                                    | Electrical diagra                                                                                                    | ım                                                                                                    | 16                                                                                                    |
| A | Deee                                                   | ription of the pro-                                                                                                    | du of                                                                                                    | 10                                                                                                    |
| - | 1 1                                                    | Main componer                                                                                                    | 1401                                                                                                    | 18                                                                                                    |
|   | <b>T</b> . I                                           |                                                                                                    | 1.0                                                                                                    |                                                                                                    |
|   |                                                        | •                                                                                                    |                                                                                                    |                                                                                                    |
| 5 | Insta                                                  | llation                                                                                                    |                                                                                                    | 20                                                                                                    |
| 5 | <b>Insta</b><br>5.1                                    | Ilation                                                                                                    | lations                                                                                                    | <b>20</b><br>20                                                                                                    |
| 5 | <b>Insta</b><br>5.1<br>5.2                             | Ilation<br>Installation regu<br>Standard delive                                                                                                    | ilations                                                                                                    | <b>20</b><br>20<br>20                                                                                                    |
| 5 | <b>Insta</b><br>5.1<br>5.2<br>5.3                      | Ilation<br>Installation regu<br>Standard delive<br>Putting the outo                                                                                                    | llations                                                                                                    | <b>20</b><br>20<br>20<br>21                                                                                                    |
| 5 | <b>Insta</b><br>5.1<br>5.2<br>5.3<br>5.4               | llation<br>Installation regu<br>Standard delive<br>Putting the outo<br>Data plate on th                                                                                                    | lations .<br>ry                                                                                                    | <b>20</b><br>20<br>20<br>21                                                                                                    |
| 5 | <b>Insta</b><br>5.1<br>5.2<br>5.3<br>5.4<br>5.5        | llation<br>Installation regu<br>Standard delive<br>Putting the outo<br>Data plate on th<br>Positioning the                                                                                                    | lations .<br>ry .<br>oor unit in place: precautions .<br>e indoor module .<br>indoor unit .                                                                                                    | <b>20</b><br>20<br>21<br>21<br>21                                                                                                    |
| 5 | <b>Insta</b><br>5.1<br>5.2<br>5.3<br>5.4<br>5.5        | Ilation<br>Installation regu<br>Standard delive<br>Putting the outo<br>Data plate on th<br>Positioning the<br>5.5.1 Selec                                                                                                    | llations .<br>ry .<br>oor unit in place: precautions .<br>indoor module .<br>indoor unit .<br>ting the location .                                                                                                    | <b>20</b><br>20<br>21<br>21<br>21<br>.21<br>.21                                                                                         |
| 5 | <b>Insta</b><br>5.1<br>5.2<br>5.3<br>5.4<br>5.5        | Ilation<br>Installation regu<br>Standard delive<br>Putting the outo<br>Data plate on th<br>Positioning the<br>5.5.1 Selec<br>5.5.2 Allow                                                                                                    | Ilations .<br>ry                                                                                                    | 20<br>20<br>21<br>21<br>21<br>21<br>21<br>21<br>22                                                                                      |
| 5 | <b>Insta</b><br>5.1<br>5.2<br>5.3<br>5.4<br>5.5        | llation<br>Installation regu<br>Standard delive<br>Putting the out<br>Data plate on th<br>Positioning the<br>5.5.1 Selec<br>5.5.2 Allowi<br>5.5.3 Fitting                                                                                                    | Ilations .<br>ry .<br>oor unit in place: precautions .<br>ie indoor module .<br>indoor unit .<br>ing the location .<br>ng sufficient space for the indoor module .<br>the assembly rail .                                                                                                    | 20<br>20<br>21<br>21<br>21<br>21<br>21<br>22<br>22                                                                                      |
| 5 | <b>Insta</b><br>5.1<br>5.2<br>5.3<br>5.4<br>5.5        | <b>llation</b><br>Installation regu<br>Standard delive<br>Putting the outo<br>Data plate on th<br>Positioning the<br>5.5.1 Selec<br>5.5.2 Allowi<br>5.5.3 Fitting<br>5.5.4 Moun                                                                                                    | Ilations .<br>ry .<br>oor unit in place: precautions .<br>indoor module .<br>indoor unit .<br>ting the location .<br>ng sufficient space for the indoor module .<br>the assembly rail .<br>ting the module on the wall .                                                                                                    | 20<br>20<br>21<br>21<br>21<br>21<br>21<br>22<br>22<br>23                                                                                |
| 5 | <b>Insta</b><br>5.1<br>5.2<br>5.3<br>5.4<br>5.5<br>5.5 | <b>llation</b><br>Installation regu<br>Standard delive<br>Putting the outo<br>Data plate on th<br>Positioning the<br>5.5.1 Selec<br>5.5.2 Allow<br>5.5.3 Fitting<br>5.5.4 Moun<br>Hydraulic conne                                                                                                    | Ilations .<br>ry .<br>oor unit in place: precautions .<br>ie indoor module .<br>indoor unit .<br>ing the location .<br>ng sufficient space for the indoor module .<br>the assembly rail .<br>ing the module on the wall .<br>ections .                                                                                                    | 20<br>20<br>21<br>21<br>21<br>21<br>22<br>22<br>23<br>23                                                                                |
| 5 | <b>Insta</b><br>5.1<br>5.2<br>5.3<br>5.4<br>5.5<br>5.6 | llation<br>Installation regu<br>Standard delive<br>Putting the outo<br>Data plate on th<br>Positioning the<br>5.5.1 Selec<br>5.5.2 Allowi<br>5.5.3 Fitting<br>5.5.4 Moun<br>Hydraulic conne<br>5.6.1 List of<br>5.5.2 Page                                                                                                    | Ilations                                                                                                    | 20<br>20<br>21<br>21<br>21<br>21<br>22<br>22<br>23<br>23<br>23                                                                          |
| 5 | <b>Insta</b><br>5.1<br>5.2<br>5.3<br>5.4<br>5.5        | <b>Ilation</b><br>Installation regu<br>Standard delive<br>Putting the outo<br>Data plate on th<br>Positioning the<br>5.5.1 Selec<br>5.5.2 Allow<br>5.5.3 Fitting<br>5.5.4 Moun<br>Hydraulic conno<br>5.6.1 List of<br>5.6.2 Possi<br>5.6.2 Conno                                                                                                    | Ilations                                                                                                    | 20<br>20<br>21<br>21<br>21<br>21<br>22<br>23<br>23<br>23<br>23<br>24<br>26                                                              |
| 5 | <b>Insta</b><br>5.1<br>5.2<br>5.3<br>5.4<br>5.5        | Ilation<br>Installation regu<br>Standard delive<br>Putting the outo<br>Data plate on th<br>Positioning the<br>5.5.1 Selec<br>5.5.2 Allow<br>5.5.3 Fitting<br>5.5.4 Moun<br>Hydraulic conno<br>5.6.1 List of<br>5.6.2 Possi<br>5.6.3 Conno<br>5.6.4 Conno                                                                                                    | Ilations                                                                                                    | 20<br>20<br>21<br>21<br>21<br>21<br>22<br>23<br>23<br>23<br>24<br>26<br>28                                                              |
| 5 | <b>Insta</b><br>5.1<br>5.2<br>5.3<br>5.4<br>5.5<br>5.6 | Ilation<br>Installation regu<br>Standard delive<br>Putting the outo<br>Data plate on th<br>Positioning the<br>5.5.1 Selec<br>5.5.2 Allowi<br>5.5.3 Fitting<br>5.5.4 Moun<br>Hydraulic conne<br>5.6.1 List of<br>5.6.2 Possi<br>5.6.3 Conne<br>5.6.4 Conne<br>5.6.5 Safeth                                                                                                    | Idations                                                                                                    | 20<br>20<br>21<br>21<br>21<br>21<br>22<br>23<br>23<br>23<br>23<br>24<br>26<br>28<br>29                                                  |
| 5 | <b>Insta</b><br>5.1<br>5.2<br>5.3<br>5.4<br>5.5<br>5.6 | Ilation<br>Installation regu<br>Standard delive<br>Putting the outo<br>Data plate on th<br>Positioning the<br>5.5.1 Selec<br>5.5.2 Allowi<br>5.5.3 Fitting<br>5.5.4 Moun<br>Hydraulic conne<br>5.6.1 List of<br>5.6.2 Possi<br>5.6.3 Conne<br>5.6.4 Conne<br>5.6.5 Safety<br>5.6.6 Safety                                                                                                    | Idations .<br>ry                                                                                                    | 20<br>20<br>21<br>21<br>21<br>21<br>22<br>23<br>23<br>23<br>23<br>24<br>26<br>28<br>29<br>30                                            |
| 5 | <b>Insta</b><br>5.1<br>5.2<br>5.3<br>5.4<br>5.5        | Ilation<br>Installation regu<br>Standard delive<br>Putting the outo<br>Data plate on th<br>Positioning the<br>5.5.1 Selec<br>5.5.2 Allowi<br>5.5.3 Fitting<br>5.5.4 Moun<br>Hydraulic conne<br>5.6.1 List of<br>5.6.2 Possi<br>5.6.3 Conne<br>5.6.4 Conne<br>5.6.5 Safety<br>5.6.6 Safety<br>5.6.7 Speci                                                                                                    | Ilations                                                                                                    | 20<br>20<br>21<br>21<br>22<br>22<br>23<br>23<br>24<br>26<br>28<br>29<br>30<br>.30                                                       |
| 5 | <b>Insta</b><br>5.1<br>5.2<br>5.3<br>5.4<br>5.5        | Ilation<br>Installation regu<br>Standard delive<br>Putting the outo<br>Data plate on th<br>Positioning the<br>5.5.1 Selec<br>5.5.2 Allowi<br>5.5.3 Fitting<br>5.5.4 Moun<br>Hydraulic conne<br>5.6.1 List of<br>5.6.2 Possi<br>5.6.3 Conne<br>5.6.4 Conne<br>5.6.5 Safet<br>5.6.6 Safet<br>5.6.7 Speci<br>5.6.8 Conne                                                                                                    | Ilations .<br>ry .<br>oor unit in place: precautions .<br>indoor module .<br>indoor unit .<br>ing the location .<br>ng sufficient space for the indoor module .<br>the assembly rail .<br>ing the module on the wall .<br>ections .<br>operations to be performed before connection .<br>ble connections: 1 or 2 circuits .<br>ections possible up to 4 circuits without buffer tank .<br>ections possible up to 4 circuits with buffer tank .<br>unit (only for France) .<br>unit (except France) .<br>al precautions for connecting the heating circuit .<br>ecting the safety valve drain pipe . | 20<br>20<br>21<br>21<br>22<br>22<br>23<br>23<br>24<br>26<br>28<br>29<br>30<br>.30<br>31                                                 |
| 5 | <b>Insta</b><br>5.1<br>5.2<br>5.3<br>5.4<br>5.5        | Ilation<br>Installation regu<br>Standard delive<br>Putting the outo<br>Data plate on th<br>Positioning the<br>5.5.1 Selec<br>5.5.2 Allowi<br>5.5.3 Fitting<br>5.5.4 Moun<br>Hydraulic conne<br>5.6.1 List of<br>5.6.2 Possi<br>5.6.3 Conne<br>5.6.4 Conne<br>5.6.5 Safety<br>5.6.6 Safety<br>5.6.6 Safety<br>5.6.7 Speci<br>5.6.8 Conne<br>5.6.9 Check                                                                                                    | Idations                                                                                                    | 20<br>20<br>21<br>21<br>21<br>22<br>23<br>23<br>23<br>24<br>26<br>28<br>29<br>30<br>31<br>.31                                           |
| 5 | <b>Insta</b><br>5.1<br>5.2<br>5.3<br>5.4<br>5.5        | <b>Ilation</b><br>Installation regu<br>Standard delive<br>Putting the outo<br>Data plate on th<br>Positioning the<br>5.5.1 Selec<br>5.5.2 Allow<br>5.5.3 Fitting<br>5.5.4 Moun<br>Hydraulic conne<br>5.6.1 List of<br>5.6.2 Possi<br>5.6.3 Conne<br>5.6.4 Conne<br>5.6.5 Safety<br>5.6.6 Safety<br>5.6.6 Safety<br>5.6.7 Speci<br>5.6.8 Conne<br>5.6.9 Checl<br>5.6.10 Filling                                                                                                    | Ilations<br>ry<br>oor unit in place: precautions<br>ie indoor module<br>indoor unit<br>ing the location<br>ng sufficient space for the indoor module<br>the assembly rail<br>ing the module on the wall<br>ections<br>operations to be performed before connection<br>oble connections: 1 or 2 circuits<br>ections possible up to 4 circuits without buffer tank<br>ections possible up to 4 circuits without buffer tank<br>out (only for France)<br>al precautions for connecting the heating circuit<br>etions the heating circuit<br>the installation                                           | 20<br>20<br>21<br>21<br>21<br>22<br>23<br>23<br>23<br>23<br>24<br>26<br>29<br>30<br>31<br>31<br>31                                      |
| 5 | <b>Insta</b><br>5.1<br>5.2<br>5.3<br>5.4<br>5.5<br>5.6 | <b>Ilation</b><br>Installation regu<br>Standard delive<br>Putting the outo<br>Data plate on the<br>Positioning the<br>5.5.1 Selec<br>5.5.2 Allow<br>5.5.3 Fitting<br>5.5.4 Moun<br>Hydraulic conne<br>5.6.1 List of<br>5.6.2 Possi<br>5.6.3 Conne<br>5.6.4 Conne<br>5.6.5 Safet<br>5.6.6 Safet<br>5.6.6 Safet<br>5.6.7 Speci<br>5.6.8 Conne<br>5.6.9 Check<br>5.6.10 Filling<br>Electrical conne                                                                                                    | llations                                                                                                    | <b>20</b><br>20<br>21<br>21<br>21<br>22<br>23<br>23<br>24<br>26<br>28<br>29<br>30<br>31<br>31<br>31<br>32                               |
| 5 | <b>Insta</b><br>5.1<br>5.2<br>5.3<br>5.4<br>5.5<br>5.6 | Ilation<br>Installation regu<br>Standard delive<br>Putting the outo<br>Data plate on the<br>Positioning the<br>5.5.1 Selec<br>5.5.2 Allowi<br>5.5.3 Fitting<br>5.5.4 Moun<br>Hydraulic conne<br>5.6.1 List of<br>5.6.2 Possi<br>5.6.3 Conne<br>5.6.4 Conne<br>5.6.5 Safet<br>5.6.6 Safet<br>5.6.6 Safet<br>5.6.7 Speci<br>5.6.8 Conne<br>5.6.9 Check<br>5.6.10 Filling<br>Electrical conne<br>5.7.1 Reco                                                                                                    | llations                                                                                                    | <b>20</b><br>20<br>21<br>21<br>22<br>23<br>23<br>23<br>24<br>26<br>29<br>30<br>31<br>31<br>32<br>32                                     |
| 5 | <b>Insta</b><br>5.1<br>5.2<br>5.3<br>5.4<br>5.5<br>5.6 | Ilation<br>Installation regu<br>Standard delive<br>Putting the outo<br>Data plate on th<br>Positioning the<br>5.5.1 Selec<br>5.5.2 Allowi<br>5.5.3 Fitting<br>5.5.4 Moun<br>Hydraulic conne<br>5.6.1 List of<br>5.6.2 Possi<br>5.6.3 Conne<br>5.6.5 Safet<br>5.6.6 Safet<br>5.6.6 Safet<br>5.6.7 Speci<br>5.6.8 Conne<br>5.6.9 Checl<br>5.6.9 Checl<br>5.6.10 Filling<br>Electrical conne<br>5.7.1 Recor                                                                                                    | Ilations                                                                                                    | <b>20</b><br>20<br>21<br>21<br>22<br>23<br>23<br>23<br>24<br>26<br>29<br>30<br>31<br>31<br>32<br>32<br>32<br>33                         |
| 5 | <b>Insta</b><br>5.1<br>5.2<br>5.3<br>5.4<br>5.5<br>5.6 | Ilation<br>Installation regu<br>Standard delive<br>Putting the outo<br>Data plate on th<br>Positioning the<br>5.5.1 Selec<br>5.5.2 Allowi<br>5.5.3 Fitting<br>5.5.4 Moun<br>Hydraulic conne<br>5.6.1 List of<br>5.6.2 Possi<br>5.6.3 Conne<br>5.6.5 Safety<br>5.6.6 Safety<br>5.6.6 Safety<br>5.6.7 Speci<br>5.6.8 Conne<br>5.6.9 Check<br>5.6.9 Check<br>5.6.10 Filling<br>Electrical conne<br>5.7.1 Recor<br>5.7.2 Recor<br>5.7.3 Acces                                                                                                    | Ilations                                                                                                    | <b>20</b><br>20<br>21<br>21<br>22<br>23<br>23<br>23<br>24<br>26<br>29<br>30<br>31<br>31<br>32<br>33<br>31<br>32<br>33<br>34             |
| 5 | <b>Insta</b><br>5.1<br>5.2<br>5.3<br>5.4<br>5.5<br>5.6 | Ilation<br>Installation regu<br>Standard delive<br>Putting the outo<br>Data plate on the<br>Positioning the<br>5.5.1 Selec<br>5.5.2 Allowi<br>5.5.3 Fitting<br>5.5.4 Moun<br>Hydraulic conne<br>5.6.1 List of<br>5.6.2 Possi<br>5.6.3 Conne<br>5.6.4 Conne<br>5.6.5 Safety<br>5.6.6 Safety<br>5.6.6 Safety<br>5.6.7 Speci<br>5.6.8 Conne<br>5.6.9 Check<br>5.6.9 Check<br>5.6.10 Filling<br>Electrical conne<br>5.7.1 Recon<br>5.7.2 Recon<br>5.7.3 Acces<br>5.7.4 Routin                                                                         | Ilations                                                                                                    | <b>20</b><br>20<br>21<br>22<br>22<br>23<br>23<br>23<br>24<br>26<br>29<br>30<br>31<br>31<br>32<br>33<br>34<br>35                         |
| 5 | <b>Insta</b><br>5.1<br>5.2<br>5.3<br>5.4<br>5.5<br>5.6 | Ilation<br>Installation regu<br>Standard delive<br>Putting the outo<br>Data plate on the<br>S.5.1 Selec<br>5.5.2 Allowi<br>5.5.3 Fitting<br>5.5.4 Moun<br>Hydraulic conne<br>5.6.1 List of<br>5.6.2 Possi<br>5.6.3 Conne<br>5.6.4 Conne<br>5.6.5 Safete<br>5.6.6 Safete<br>5.6.6 Safete<br>5.6.7 Speci<br>5.6.8 Conne<br>5.6.9 Check<br>5.6.9 Check<br>5.6.10 Filling<br>Electrical conne<br>5.7.1 Recon<br>5.7.2 Recon<br>5.7.2 Recon<br>5.7.3 Acces<br>5.7.4 Routin<br>5.7.5 Descr                                                              | Ilations                                                                                                    | <b>20</b><br>20<br>21<br>21<br>22<br>23<br>23<br>23<br>24<br>26<br>29<br>30<br>31<br>32<br>33<br>34<br>35<br>35                         |
| 5 | <b>Insta</b><br>5.1<br>5.2<br>5.3<br>5.4<br>5.5<br>5.6 | Ilation<br>Installation regu<br>Standard delive<br>Putting the outo<br>Data plate on the<br>Positioning the<br>5.5.1 Selec<br>5.5.2 Allowi<br>5.5.3 Fitting<br>5.5.4 Moun<br>Hydraulic conne<br>5.6.1 List of<br>5.6.2 Possi<br>5.6.3 Conne<br>5.6.4 Conne<br>5.6.5 Safety<br>5.6.6 Safety<br>5.6.6 Safety<br>5.6.7 Speci<br>5.6.8 Conne<br>5.6.9 Check<br>5.6.9 Check<br>5.6.9 Check<br>5.6.10 Filling<br>Electrical conne<br>5.7.1 Recon<br>5.7.2 Recon<br>5.7.3 Acces<br>5.7.4 Routin<br>5.7.5 Descr<br>5.7.6 Conne                            | Ilations                                                                                                    | <b>20</b><br>20<br>21<br>21<br>22<br>23<br>23<br>24<br>26<br>29<br>30<br>31<br>32<br>33<br>35<br>35<br>35<br>36                         |
| 5 | <b>Insta</b><br>5.1<br>5.2<br>5.3<br>5.4<br>5.5<br>5.6 | Ilation<br>Installation regu<br>Standard delive<br>Putting the outo<br>Data plate on th<br>Positioning the<br>5.5.1 Selec<br>5.5.2 Allowi<br>5.5.3 Fitting<br>5.5.4 Moun<br>Hydraulic conne<br>5.6.1 List of<br>5.6.2 Possi<br>5.6.3 Conne<br>5.6.4 Conne<br>5.6.5 Safety<br>5.6.6 Safety<br>5.6.6 Safety<br>5.6.7 Speci<br>5.6.8 Conne<br>5.6.9 Check<br>5.6.9 Check<br>5.6.9 Check<br>5.6.10 Filling<br>Electrical conne<br>5.7.1 Recon<br>5.7.2 Recon<br>5.7.3 Access<br>5.7.4 Routin<br>5.7.5 Descr<br>5.7.6 Conne<br>5.7.7 Conne             | Ilations                                                                                                    | <b>20</b><br>20<br>21<br>21<br>22<br>22<br>23<br>23<br>24<br>26<br>29<br>30<br>31<br>31<br>32<br>23<br>34<br>35<br>38<br>35<br>38<br>32 |
| 5 | <b>Insta</b><br>5.1<br>5.2<br>5.3<br>5.4<br>5.5<br>5.6 | Ilation<br>Installation regu<br>Standard delive<br>Putting the outo<br>Data plate on the<br>Positioning the<br>5.5.1 Selec<br>5.5.2 Allowi<br>5.5.3 Fitting<br>5.5.4 Moun<br>Hydraulic conne<br>5.6.1 List of<br>5.6.2 Possi<br>5.6.3 Conne<br>5.6.4 Conne<br>5.6.5 Safet<br>5.6.6 Safet<br>5.6.6 Safet<br>5.6.7 Speci<br>5.6.8 Conne<br>5.6.9 Check<br>5.6.9 Check<br>5.6.10 Filling<br>Electrical conne<br>5.7.1 Recon<br>5.7.2 Recon<br>5.7.3 Acces<br>5.7.4 Routin<br>5.7.5 Descr<br>5.7.6 Conne<br>5.7.7 Conne<br>5.7.7 Conne<br>5.7.8 Conne | lations                                                                                                    | <b>20</b><br>20221<br>21222<br>223222222222222222222222222                                                                              |

|   |             | 5.7.10<br>5.7.11<br>5.7.12 | Connecting the hydraulic back-up<br>Connect and configure the power supply for the electrical back-up<br>Checking the electrical connections | 41<br>41<br>42 |
|---|-------------|----------------------------|----------------------------------------------------------------------------------------------------|----------------|
| ~ | •           |                            |                                                                                                    |                |
| 6 | Comn<br>6 1 | General                    | ]                                                                                                    | . <b>44</b>    |
|   | 6.2         | Control r                  | panel description                                                                                                    | . 44           |
|   | 0.2         | 6.2.1                      | Description of the user interface                                                                                                    | 44             |
|   |             | 6.2.2                      | Description of the home screen                                                                                                    | .44            |
|   |             | 6.2.3                      | Description of status icons                                                                                                    | .44            |
|   | 6.3         | Commis                     |                                                                                                    | 45             |
|   | 6.4         | 6.3.1<br>Final inc         | CN1 et CN2 parameters                                                                                                    | 46             |
|   | 0.4         | FIIIdi IIIS                |                                                                                                    | . 40           |
| 7 | Settin      | gs                         |                                                                                                    | . 47           |
|   | 7.1         |                            | ng the Installer level                                                                                                    | 47<br>47       |
|   | 7.3         | Setting t                  | he parameters                                                                                                    | 47             |
|   |             | 7.3.1                      | Saving the installer details                                                                                                    | .47            |
|   |             | 7.3.2                      | Regional and ergonomic parameters                                                                                                    | .47            |
|   |             | 7.3.3                      | Saving the commissioning settings                                                                                                    | . 48           |
|   |             | 7.3.4                      | Resetting or re-establishing the parameters.                                                                                                 | .48            |
|   |             | 7.3.5                      | Setting the heating curve                                                                                                    | .49            |
|   |             | 7.3.6                      | Improving heating comfort                                                                                                    | . 49           |
|   |             | 738                        | Configuring a hydraulic back-up                                                                                                    | .49            |
|   |             | 7.3.9                      | Configuring the estimated electrical energy consumption function                                                                             | 50             |
|   |             | 7.3.10                     | Configuring the hybrid operating mode of a hydraulic back-up                                                                                 | . 51           |
|   |             | 7.3.11                     | Configuring underfloor cooling or a convection fan                                                                                           | 53             |
|   |             | 7.3.12                     | Selecting the conditions for activating Cooling mode                                                                                         | 54             |
|   |             | 7.3.13                     | Drying screed                                                                                                    | .54            |
|   |             | 7.3.14                     | Connecting an on/off or modulating thermostat                                                                                                | .55            |
|   |             | 7.3.15                     | Configuring a thermostat with a heating/cooling control contact                                                                              | . 55           |
|   |             | 7.3.10                     | Configuring the buffer tank for storage                                                                                                    | 58             |
|   |             | 7.3.18                     | Configuring and using the CB04 auto-filling option kit                                                                                       | 61             |
|   |             | 7.3.19                     | Supplying the heat pump with photovoltaic energy                                                                                             | . 62           |
|   |             | 7.3.20                     | Connecting the installation to a Smart Grid                                                                                                  | . 62           |
|   |             | 7.3.21                     | Reducing the noise level of the outdoor unit                                                                                                 | 63             |
|   |             | 7.3.22                     | Configuring the maintenance message                                                                                                    | . 63           |
|   | 1.4         | List of pa                 | arameters                                                                                                    | . 64           |
|   |             | 7.4.1                      | Installation Setup > CIRCAU > Parameters, counters, signals                                                                                  | 64<br>65       |
|   |             | 74.2                       | Installation Setup > Stratified DHW tank > Parameters, counters, signals                                                                     | 66             |
|   |             | 7.4.4                      | Installation Setup > DHW tank > Parameters, counters, signals > Adv. Parameters                                                              | 67             |
|   |             | 7.4.5                      | Installation Setup > Air Src heat pump > Parameters, counters, signals                                                                       | .67            |
|   |             | 7.4.6                      | Installation Setup > Air Src Heat pump > Parameters, counters, signals > Adv. Parameters                                                     | . 70           |
|   |             | 7.4.7                      | Installation Setup > Cascade management B > Parameters, counters, signals                                                                    | 70             |
|   |             | 7.4.8                      | Installation Setup > Outside temp > Parameters, counters, signals                                                                            | 72             |
|   |             | 7.4.9                      | Installation Setup > Digital input > Parameters, counters, signals                                                                           | .72            |
|   |             | 7.4.10                     | Installation Setup > 0-10 V input > Parameters, counters, signals                                                                            | . 1 Z<br>73    |
|   |             | 7 4 12                     | Installation Setup > Appliance status > Parameters, counters, signals                                                                        | 73             |
|   | 7.5         | Descripti                  | ion of the parameters                                                                                                    | .74            |
|   |             | 7.5.1                      | Running the back-up in heating mode                                                                                                    | .74            |
|   |             | 7.5.2                      | Running the back-up in domestic hot water mode                                                                                               | .76            |
|   |             | 7.5.3                      | Operation of the switch between heating and production of domestic hot water                                                                 | .78            |
| 8 | Conn        | ection and                 | d installation examples                                                                                                    | .80            |
| - | 8.1         | Installatio                | on with hydraulic back-up, two heating circuits and a domestic hot water tank                                                                | .80            |
|   |             | 8.1.1                      | Carrying out the electrical connections and the parameter settings                                                                           | 80             |
|   | 8.2         | Installati                 | on with electrical back-up, two heating circuits and a domestic hot water tank                                                               | .83            |
|   |             | 8.2.1                      | Carrying out the electrical connections and the parameter settings                                                                           | 83             |
|   | 8.3         | Connect                    | ing a swimming pool                                                                                                    | 86             |

| 9                                | Opera | tion                                                                                                    | .87      |  |
|----------------------------------|-------|----------------------------------------------------------------------------------------------------|----------|--|
|                                  | 9.1   | Personalising the zones                                                                                         | 87       |  |
|                                  |       | 9.1.1 Definition of the term "zone"                                                                             | 87       |  |
|                                  |       | 9.1.2 Changing the name and symbol of a zone                                                                    | 87       |  |
| 9.2 Personalising the activities |       |                                                                                                    |          |  |
|                                  |       | 9.2.1 Activity                                                                                                  | 87       |  |
|                                  |       | 9.2.2 Changing the name of an activity                                                                          | 88       |  |
|                                  | 0.0   |                                                                                                    | 88       |  |
|                                  | 9.3   |                                                                                                    | 88       |  |
|                                  |       | 9.3.1 Selecting the operating mode                                                                              | 00       |  |
|                                  |       | 9.3.2 Activating and configuring a timer programme for cooling                                                  | 00<br>90 |  |
|                                  |       | 9.3.4 Changing the room temperature temporarily                                                                 | 80       |  |
|                                  | Q /   | Domestic hot water temperature                                                                                  | 80       |  |
|                                  | 0.4   | 9.4.1 Selecting the operating mode                                                                              | 89       |  |
|                                  |       | 9.4.2 Activating and configuring a timer programme for domestic hot water                                       | 90       |  |
|                                  |       | 9.4.3 Forcing domestic hot water production (override)                                                          | 90       |  |
|                                  |       | 9.4.4 Modifying the domestic hot water set point temperatures                                                   | 90       |  |
|                                  | 9.5   | Managing the heating, cooling and domestic hot water production                                                 | 91       |  |
|                                  |       | 9.5.1 Switching the central heating on/off                                                                      | 91       |  |
|                                  |       | 9.5.2 Forcing cooling                                                                                           | 91       |  |
|                                  |       | 9.5.3 Periods of absence or going on holiday                                                                    | .91      |  |
|                                  | 9.6   | Monitoring the energy consumption                                                                               | 91       |  |
|                                  | 9.7   | Starting and stopping the heat pump                                                                             | 92       |  |
|                                  |       | 9.7.1 Starting the heat pump                                                                                    | 92       |  |
|                                  |       | 9.7.2 Shutting down the heat pump                                                                               | 92       |  |
| 40                               |       |                                                                                                    | ~~       |  |
| 10                               | Maint | enance                                                                                                    | 93       |  |
|                                  | 10.1  | Precautions to be taken before maintenance operations                                                           | 93       |  |
|                                  | 10.2  | List of inspection and maintenance operations                                                                   | 93       |  |
|                                  | 10.5  |                                                                                                    | 94       |  |
|                                  | 10.4  | 10.4.1 Magnetic filter appual maintenance                                                                       | 94<br>07 |  |
|                                  |       | 10.4.2 Full cleaning of the magnetic filter                                                                     | 94       |  |
|                                  | 10.5  | Checking the hydraulic pressure                                                                                 | 97       |  |
|                                  | 10.6  | Checking operation of the appliance                                                                             | 97       |  |
|                                  | 10.7  | Replacing the battery in the control panel                                                                      | 97       |  |
|                                  |       | in the second second second second second second second second second second second second second second second |          |  |
| 11                               | Troub | leshooting                                                                                                    | .99      |  |
|                                  | 11.1  | Tripping the safety valve                                                                                       | 99       |  |
|                                  | 11.2  | Resolving operating errors                                                                                      | 99       |  |
|                                  |       | 11.2.1 Types of error code                                                                                      | 99       |  |
|                                  |       | 11.2.2 Displaying and clearing the error memory1                                                                | 03       |  |
|                                  |       | 11.2.3 Accessing information on the hardware and software versions                                              | 03       |  |
| 40                               |       |                                                                                                    | 05       |  |
| 12                               | Deco  | nmissioning and disposal                                                                                        | 05       |  |
|                                  | 12.1  |                                                                                                    | 05       |  |
|                                  | 12.2  |                                                                                                    | 05       |  |
| 13                               | Ener  | v savings                                                                                                    | 06       |  |
| 10                               | LING  | y savings                                                                                                    | 00       |  |
| 14                               | Spare | parts                                                                                                    | 07       |  |
|                                  | 14.1  | Indoor module                                                                                                   | 07       |  |
|                                  |       | 14.1.1 Casing                                                                                                   | 07       |  |
|                                  |       | 14.1.2 Control system                                                                                           | 80       |  |
|                                  |       | 14.1.3 Other components                                                                                         | 10       |  |
|                                  |       |                                                                                                    |          |  |
| 15                               | Appe  | ndix                                                                                                    | 13       |  |
|                                  | 15.1  | Product fiche                                                                                                   | 13       |  |
|                                  | 15.2  | Product tiche - Temperature Controls                                                                            | 13       |  |
| 15.3 Package fiche               |       |                                                                                                    |          |  |

## 1 Safety instructions and recommendations

## 1.1 Safety

| Operation    | Danger<br>This appliance can be used by children aged from 8 years<br>and above and persons with reduced physical, sensory or<br>mental capabilities or lack of experience and knowledge if<br>they have been given supervision or instruction concerning<br>use of the appliance in a safe way and understand the haz-<br>ards involved. Children shall not play with the appliance.<br>Cleaning and user maintenance shall not be made by children<br>without supervision.                                                                                                    |
|--------------|----------------------------------------------------------------------------------------------------|
| Electrical   | Before any work on the appliance, carefully read all documents that accompa-<br>ny the product. These documents are also available on our website. See the<br>last page.<br>Install the appliance in accordance with national rules on electrical installation.<br>A disconnection device must be fitted to the fixed wiring in accordance with in-<br>stallation rules.<br>If a power supply cable comes with the appliance and it turns out to be dam-<br>aged, it must be replaced by the manufacturer, its after sales service or per-<br>sons with similar qualifications in order to obviate any danger.<br>If the appliance is not wired in the factory, carry out the wiring according to the<br>wiring diagram described in the chapter Electrical Connections.<br>This appliance must be connected to the protective earthing.<br>Earthing must comply with the prevailing installation standards.<br>Earth the appliance before making any electrical connections.<br>Type and calibre of the protective equipment: refer to the "Recommended ca-<br>ble cross-sections" chapter.<br>To connect the appliance to the electricity mains, refer to the "Electrical Con-<br>nections" chapter.<br>In order to prevent any danger owing to the unexpected reset of the thermal<br>circuit breaker, this appliance must not be powered through an external switch,<br>such as a timer, or be connected to a circuit which is regularly switched on and<br>off by the electricity provider. |
| Hydraulics   | Caution<br>Respect the minimum and maximum water pressure and tem-<br>perature to ensure the appliance operates correctly. See<br>chapter on Technical Specifications.                                                                                                    |
| Installation | <b>i</b> Important<br>Leave sufficient space to enable the appliance to be correctly<br>installed. Refer to the Installation section                                                                                                    |

## 1.2 General instructions

The system must satisfy each point in the rules in force in the country that govern works and interventions in individual homes, blocks of flats or other buildings.

Only qualified professionals are authorised to work on the appliance and the heating installation. They must respect prevailing local and national regulations during fitting, installation and maintenance of the installation.

Commissioning must be performed by a qualified professional.

#### 1.3 Electrical safety

Before making any electrical connections, earth the appliance in accordance with prevailing standards.

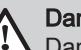

Danger

Danger of electric shock: the length of the conductors between the traction arrester device and the terminal blocks must be such that the active conductors are put under tension before the earth conductor.

Only qualified professionals may carry out electrical connections, always with the power off.

Separate the very low voltage cables from the 230/400 V power supply cables.

#### 1.4 Hydraulic safety

When making the hydraulic connection, it is imperative that the standards and corresponding local directives be respected.

If radiators are connected directly to the heating circuit: install a differential valve between the indoor unit and the heating circuit.

Fit drainage valves between the indoor unit and the heating circuit.

Do not add any chemical products to the heating water without first consulting a water treatment specialist. For example: antifreeze, water softeners, products to increase or reduce the pH value, chemical additives and/or inhibitors. These may cause faults in the heat pump and damage the heat exchanger.

#### 1.5 Recommendations for the installation

Install the heat pump's indoor module in a frost-free location.

Insulate the pipes to reduce heat losses to a minimum.

Keep this document close to the place where the appliance is installed.

Do not make any modifications to the heat pump without the written consent of the manufacturer.

To benefit from extended warranty cover, no modifications should be made to the appliance.

Install the heat pump indoor module and outdoor unit on a solid, stable structure able to bear its weight.

Do not install the heat pump in a place that has an atmosphere with a high salt content.

Do not install the heat pump in a place exposed to steam and combustion gases.

Do not install the heat pump in a place that may be covered in snow.

#### 1.6 Recommendations for operation

The frost protection function does not work if the heat pump is switched off.

If the home is unoccupied for a long period and there is a risk of frost, drain the indoor unit, the heating system, the pipes between the indoor unit and the outdoor unit, and the outdoor unit.

Keep the heat pump accessible at all times.

Never remove or cover the labels and data plates affixed to appliances. Labels and data plates must be legible throughout the entire lifetime of the appliance.

Immediately replace damaged or illegible instructions and warning stickers.

Give preference to the OFF or frost protection mode rather than switching off the system to leave the following functions running:

- Anti blocking of pumps
- Frost Protection

Regularly check the presence of water and pressure in the heating system.

Do not touch radiators for long periods. Depending on the heat pump settings, the temperature of the radiators may exceed 60°C.

Do not drain the installation, except in cases of absolute necessity. E.g.: several months' absence with the risk of temperatures in the building falling below freezing.

#### 1.7 Specific instructions for service, maintenance and breakdowns

Maintenance work must be carried out by a qualified professional.

Only a qualified professional is authorised to set, correct or replace the safety devices.

Before any work, switch off the power supply to the heat pump, the indoor unit and the hydraulic/electrical back-up.

Wait for approx. 20-30 seconds for the outdoor unit capacitors to be discharged, and check that the lights on the outdoor unit PCBs have gone out.

Before working on the refrigeration circuit, switch off the appliance and wait a few minutes. Certain items of equipment such as the compressor and the pipes can reach temperatures in excess of 100°C and high pressures, which may cause serious injuries.

Locate and correct the cause of power cut before resetting the safety thermostat.

Only genuine spare parts may be used.

Removal and disposal of the heat pump must be carried out by a qualified professional in accordance with prevailing local and national regulations.

After maintenance or repair work, check the entire heating system to ensure that there are no leaks.

Remove the casing only to perform maintenance and repair work. Put the casing back in place after maintenance and repair work.

For heat pumps with a refrigerant fluid load of more than 5 tonnes of  $CO_2$  equivalent, the user must have an annual leak-tightness test performed on the refrigerant equipment.

## 1.8 Liabilities

#### Tab.1

| Manufacturer's liability | Our products are manufactured in compliance with the requirements of the various Di-<br>rectives applicable. They are therefore delivered with the <b>C</b> € marking and any docu-<br>ments necessary. In the interests of the quality of our products, we strive constantly to<br>improve them. We therefore reserve the right to modify the specifications given in this<br>document.<br>Our liability as manufacturer may not be invoked in the following cases:                                    |
|--------------------------|----------------------------------------------------------------------------------------------------|
|                          | <ul> <li>Failure to abide by the instructions on installing the appliance.</li> <li>Failure to abide by the instructions on using the appliance.</li> <li>Faulty or insufficient maintenance of the appliance.</li> </ul>                                                                                                    |
| Installer's liability    | The installer is responsible for the installation and initial commissioning of the appliance.<br>The installer must observe the following instructions:                                                                                                    |
|                          | <ul> <li>Read and follow the instructions given in the manuals provided with the appliance.</li> <li>Install the appliance in compliance with prevailing legislation and standards.</li> <li>Carry out initial commissioning and any checks necessary.</li> <li>Explain the installation to the user.</li> <li>If maintenance is necessary, warn the user of the obligation to check the appliance and keep it in good working order.</li> <li>Give all the instruction manuals to the user.</li> </ul> |
| User's liability         | To guarantee optimum operation of the system, the user must abide by the following in-<br>structions:                                                                                                    |
|                          | <ul> <li>Read and follow the instructions given in the manuals provided with the appliance.</li> <li>Call on a qualified professional to carry out installation and initial commissioning.</li> <li>Ask your installer to explain your installation to you.</li> <li>Have the required inspections and maintenance carried out by a qualified installer.</li> <li>Keep the instruction manuals in good condition close to the appliance.</li> </ul>                                                     |

## 2 Symbols used

#### 2.1 Symbols used in the manual

This manual uses various danger levels to draw attention to special instructions. We do this to improve user safety, to prevent problems and to guarantee correct operation of the appliance.

 Danger
 Risk of dangerous situations that may result in serious personal injury.

 Danger of electric shock
 Risk of electric shock.

 Marning
 Risk of dangerous situations that may result in minor personal injury.

 Risk of dangerous situations that may result in minor personal injury.
 Risk of material damage.

 Important
 Please note: important information.

#### 2.2 Symbols used on the data plate

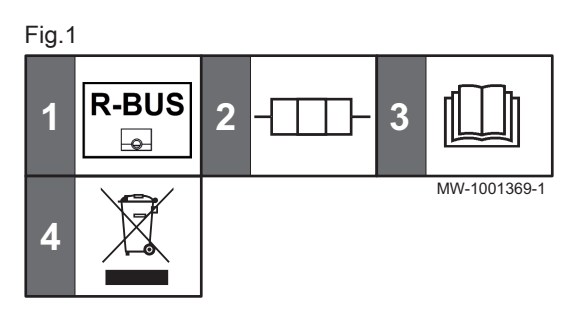

1 The symbol indicates compatibility with the SMART TC° connected thermostat.

Reference to other manuals or pages in this manual.

- 2 Information on the electrical back-up: power supply and maximum output
- **3** Before installing and commissioning the appliance, carefully read the instruction manuals provided
- 4 Dispose of used products in an appropriate recovery and recycling structure

#### 2.3 Symbols used on the appliance

Fig.2 Symbols used on the appliance

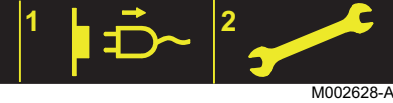

Fig.3 Symbols used on the connection label

| 1            | в <u>ГШ</u> . ⊳ | 2  | B⊳⊡                      | 3 | A TIII > |  |
|--------------|-----------------|----|--------------------------|---|----------|--|
| 4            | A⊳Ţ∭            | 5  |                          | 6 |          |  |
| 7            |                 | 8  | ${}^{\diamond} \bigcirc$ | 9 | 230 V ~  |  |
| 10           | 24 V            | 11 | 230 V ~ / 400 V 3N ~     |   |          |  |
| MW-1001193-2 |                 |    |                          |   |          |  |

Caution: danger of electric shock

- 1 Disconnect the mains power prior to carrying out any work.
- **2** Work on the appliance is only authorised if carried out by a qualified engineer
- 1 **CIRCB1** heating circuit flow
- 2 CIRCB1 heating circuit return
- 3 CIRCA0 heating circuit flow
- 4 CIRCA0 heating circuit return
- 5 Flow to the back-up boiler
- 6 Return from the back-up boiler
- 7 Flow to the outdoor unit
- 8 Return from outdoor unit
- 9 Power cord 230 V

See

- 9 Safety extra-low voltage power supply cable
- 11 Power supply cable 230 V / 400 V

## 3 Technical specifications

#### 3.1 Homologations

#### 3.1.1 Directives

This product complies with the requirements of the following European Directives and Standards:

- Pressure Equipment Directive 2014/68/EU
- Low Voltage Directive 2014/35/EU Generic standard: EN 60335-1 Relevant standards: EN 60335-2-21, EN 60335-2-40
- Electromagnetic Compatibility Directive 2014/30/EU Generic standards: EN 61000-6-3, EN 61000-6-1 Relevant Standard: EN 55014

This product conforms to the requirements of European Directive 2009/125/EC on the ecodesign of energy-related products.

In addition to the legal requirements and guidelines, the supplementary guidelines in this manual must also be followed.

Supplements or subsequent regulations and guidelines that are valid at the time of installation shall apply to all regulations and guidelines specified in this manual.

#### EC Declaration of Conformity

The unit complies with the standard type described in the EC declaration of conformity. It has been manufactured and commissioned in accordance with European directives.

The original declaration of conformity is available from the manufacturer.

#### 3.1.2 Factory test

Before leaving the factory, each indoor module is tested on the following items:

- · Tightness of the heating circuit
- · Electrical safety

#### 3.2 Technical data

#### 3.2.1 Compatible heating devices

Tab.2

| Outdoor unit    | Associated/compatible indoor units |
|-----------------|------------------------------------|
| MONO AWHP 6 MR  | MIT-M /E                           |
|                 | MIT-M /H                           |
| MONO AWHP 8 MR  | MIT-M /E                           |
|                 | MIT-M /H                           |
| MONO AWHP 11 MR | MIT-M /E                           |
|                 | MIT-M /H                           |

#### 3.2.2 Heat pump

The specifications are valid for a new appliance with clean heat exchangers.

Maximum operating pressure: 0.3 MPa (3 bar)

#### Tab.3 Outdoor unit conditions of use

|              |                             | MONO AWHP 6<br>MR  | MONO AWHP 8<br>MR  | MONO AWHP<br>11 MR |
|--------------|-----------------------------|--------------------|--------------------|--------------------|
| Heating mode | Water (maximum temperature) | +60 °C             | +60 °C             | +60 °C             |
|              | Outdoor air                 | -20 °C /<br>+35 °C | -20 °C /<br>+35 °C | -20 °C /<br>+35 °C |
| Cooling mode | Water (minimum temperature) | +5 °C              | +5 °C              | +5 °C              |
|              | Outdoor air                 | -5°C /<br>+46 °C   | -5 °C /<br>+46 °C  | -5°C /<br>+46 °C   |

Tab.4 Heating mode: outdoor air temperature +7 °C, water temperature at the outlet +35 °C. Performances in accordance with EN 14511-2.

| Measurement type                 | Unit | MONO AWHP 6<br>MR | MONO AWHP 8<br>MR | MONO AWHP 11<br>MR |
|----------------------------------|------|-------------------|-------------------|--------------------|
| Heat output                      | kW   | 6.0               | 9.0               | 11.20              |
| Coefficient of performance (COP) |      | 4.83              | 4.51              | 4.54               |
| Absorbed electrical power        | kWe  | 1.24              | 2.0               | 2.47               |

Tab.5 Heating mode: outdoor air temperature +2 °C, water temperature at the outlet +35 °C. Performances in accordance with EN 14511-2.

| Measurement type                 | Unit | MONO AWHP 6<br>MR | MONO AWHP 8<br>MR | MONO AWHP 11<br>MR |
|----------------------------------|------|-------------------|-------------------|--------------------|
| Heat output                      | kW   | 6.0               | 6.80              | 9.0                |
| Coefficient of performance (COP) |      | 3.64              | 3.60              | 3.68               |
| Absorbed electrical power        | kWe  | 1.65              | 1.89              | 2.45               |

Tab.6 Heating mode: outdoor air temperature -7°C, water temperature at the outlet +35 °C. Performances in accordance with EN 14511-2.

| Measurement type                 | Unit | MONO AWHP 6<br>MR | MONO AWHP 8<br>MR | MONO AWHP 11<br>MR |
|----------------------------------|------|-------------------|-------------------|--------------------|
| Heat output                      | kW   | 6                 | 7.5               | 9.0                |
| Coefficient of performance (COP) |      | 3.11              | 2.69              | 3.27               |
| Absorbed electrical power        | kWe  | 1.94              | 2.79              | 2.75               |

Tab.7 Heating mode: outdoor air temperature +7 °C, water temperature at the outlet +55 °C. Performances in accordance with EN 14511-2.

| Measurement type                 | Unit | MONO AWHP 6<br>MR | MONO AWHP 8<br>MR | MONO AWHP 11<br>MR |
|----------------------------------|------|-------------------|-------------------|--------------------|
| Heat output                      | kW   | 6.0               | 9.0               | 11.2               |
| Coefficient of performance (COP) |      | 2.87              | 2.78              | 2.70               |
| Absorbed electrical power        | kWe  | 2.09              | 3.24              | 4.15               |

Tab.8 Cooling mode: outdoor air temperature +35 °C, water temperature at the outlet +18 °C. Performances in accordance with EN 14511-2.

| Measurement type              | Unit | MONO AWHP 6<br>MR | MONO AWHP 8<br>MR | MONO AWHP 11<br>MR |
|-------------------------------|------|-------------------|-------------------|--------------------|
| Cooling output                | kW   | 6                 | 7.50              | 10.00              |
| Energy efficiency ratio (EER) |      | 4.26              | 4.42              | 4.74               |
| Absorbed electrical power     | kWe  | 1.408             | 1.70              | 2.11               |

#### Tab.9 Common specifications

| Measurement type                                                                                                    | Unit               | MONO AWHP 6<br>MR | MONO AWHP 8<br>MR | MONO AWHP 11<br>MR |  |  |
|----------------------------------------------------------------------------------------------------|--------------------|-------------------|-------------------|--------------------|--|--|
| Total dynamic head at nominal flow rate (primary circuit)                                                                                                    | kPa                | 75                | 65                | 50                 |  |  |
| Power voltage of the outdoor unit                                                                                                    | V                  | 230               | 230               | 230                |  |  |
| Start-up amperage                                                                                                    | A                  | 9                 | 9                 | 12                 |  |  |
| Maximal amperage                                                                                                    | A                  | 16                | 16                | 28                 |  |  |
| Acoustic power - Inside <sup>(1)</sup>                                                                                                    | dB(A)              | 40                | 40                | 40                 |  |  |
| Acoustic power - Outside (1)                                                                                                    | dB(A)              | 58                | 58                | 60                 |  |  |
| Refrigerant fluid R410A                                                                                                    | kg                 | 2.4               | 2.4               | 3.3                |  |  |
| R410A refrigerant <sup>(2)</sup>                                                                                                    | tCO <sub>2</sub> e | 5.01              | 5.01              | 6.89               |  |  |
| <ul> <li>(1) Noise radiated by the envelope - Test run in accordance with the NF EN 12102 standard, temperature conditions: air 7 °C, water 55 °C (inside and outside)</li> </ul> |                    |                   |                   |                    |  |  |

 (2) The quantity of refrigerant in tonnes of CO<sub>2</sub> equivalent is calculated using the following formula: quantity (in kg) of refrigerant x GWP/ 1000. The Global-Warming Potential (GWP) of R410A gas is 2088.

#### 3.2.3 Heat pump weight

#### Tab.10 Indoor unit

| Data         | Unit | MIT-M /E | МІТ-М /Н |
|--------------|------|----------|----------|
| Weight empty | kg   | 57       | 50       |

#### Tab.11 Outdoor unit

| Data   | Unit | MONO AWHP 6 MR | MONO AWHP 8 MR | MONO AWHP 11 MR |
|--------|------|----------------|----------------|-----------------|
| Weight | kg   | 97             | 97             | 118             |

## 3.2.4 Technical data - Medium-temperature heat pump space heaters

Tab.12 Technical parameters for heat pump space heaters (parameters declared for medium-temperature application)

| Product name                                                                                               |        |    | MONO AWHP<br>6 MR | MONO AWHP<br>8 MR | MONO AWHP<br>11 MR |
|----------------------------------------------------------------------------------------------------|--------|----|-------------------|-------------------|--------------------|
| Air-to-water heat pump                                                                                     |        |    | Yes               | Yes               | Yes                |
| Water-to-water heat pump                                                                                   |        |    | No                | No                | No                 |
| Brine-to-water heat pump                                                                                   |        |    | No                | No                | No                 |
| Low-temperature heat pump                                                                                  |        |    | No                | No                | No                 |
| Equipped with a supplementary heater                                                                       |        |    | Yes               | Yes               | Yes                |
| Heat pump combination heater                                                                               |        |    | No                | No                | No                 |
| Rated heat output under average conditions <sup>(1)</sup>                                                  | Prated | kW | 6                 | 9                 | 10                 |
| Rated heat output under colder conditions                                                                  | Prated | kW | 4                 | 5                 | 7                  |
| Rated heat output under warmer conditions                                                                  | Prated | kW | 6                 | 9                 | 10                 |
| Declared capacity for heating for part load at an in-<br>door temperature of 20 °C and outdoor temperature |        |    |                   |                   |                    |
| Tj                                                                                                    |        |    |                   |                   |                    |
| $T_j = -7 ^{\circ}\mathrm{C}$                                                                              | Pdh    | kW | 5.3               | 7.5               | 9.0                |
| $T_j = +2 ^{\circ}\mathrm{C}$                                                                              | Pdh    | kW | 3.2               | 4.6               | 5.7                |
| $T_j = +7 ^{\circ}\mathrm{C}$                                                                              | Pdh    | kW | 2.9               | 2.9               | 4.7                |
| <i>T<sub>j</sub></i> = +12 °C                                                                              | Pdh    | kW | 2.7               | 2.9               | 4.1                |
| $T_j$ = bivalent temperature                                                                               | Pdh    | kW | 5.3               | 7.5               | 9.0                |
| $T_j$ = operation limit temperature                                                                        | Pdh    | kW | 3.5               | 3.8               | 6.5                |

| Product name                                                                                                    |                  |                        | MONO AWHP<br>6 MR       | MONO AWHP<br>8 MR    | MONO AWHP<br>11 MR      |
|----------------------------------------------------------------------------------------------------|------------------|------------------------|-------------------------|----------------------|-------------------------|
| Bivalent temperature                                                                                                    | T <sub>biv</sub> | °C                     | -7                      | -7                   | -7                      |
| Degradation coefficient <sup>(2)</sup>                                                                                                    | Cdh              | _                      | 1.0                     | 1.0                  | 1.0                     |
| Seasonal space heating energy efficiency under average conditions                                                                         | $\eta_s$         | %                      | 129                     | 137                  | 133                     |
| Seasonal space heating energy efficiency under colder conditions                                                                          | $\eta_s$         | %                      | 107                     | 106                  | 108                     |
| Seasonal space heating energy efficiency under warmer conditions                                                                          | $\eta_s$         | %                      | 159                     | 169                  | 171                     |
| Declared coefficient of performance or primary energy ratio for part load at an indoor temperature of 20 °C and outdoor temperature $T_j$ |                  |                        |                         |                      |                         |
| $T_j = -7 ^{\circ}\mathrm{C}$                                                                                                    | COPd             | -                      | 2.09                    | 1.96                 | 1.99                    |
| $T_j$ = +2 °C                                                                                                    | COPd             | -                      | 3.22                    | 3.50                 | 3.30                    |
| $T_j = +7 ^{\circ}\mathrm{C}$                                                                                                    | COPd             | -                      | 4.62                    | 4.90                 | 4.86                    |
| $T_j$ = +12 °C                                                                                                    | COPd             | -                      | 6.09                    | 6.80                 | 6.35                    |
| $T_j$ = bivalent temperature                                                                                                    | COPd             | -                      | 2.09                    | 1.96                 | 1.99                    |
| $T_j$ = operation limit temperature                                                                                                    | COPd             | -                      | 1.28                    | 1.37                 | 1.45                    |
| Operation limit temperature for air-to-water heat<br>pumps                                                                                | TOL              | °C                     | -20                     | -20                  | -20                     |
| Heating water operating limit temperature                                                                                                 | WTOL             | °C                     | 60                      | 60                   | 60                      |
| Electrical power consumption                                                                                                    |                  |                        |                         |                      |                         |
| Off mode                                                                                                    | P <sub>OFF</sub> | kW                     | 0.015                   | 0.015                | 0.015                   |
| Thermostat-off mode                                                                                                    | P <sub>TO</sub>  | kW                     | 0.015                   | 0.015                | 0.015                   |
| Stand-by                                                                                                    | P <sub>SB</sub>  | kW                     | 0.015                   | 0.015                | 0.015                   |
| Crankcase heater mode                                                                                                    | P <sub>CK</sub>  | kW                     | 0.000                   | 0.000                | 0.000                   |
| Supplementary heater                                                                                                    |                  |                        |                         |                      |                         |
| Rated heat output                                                                                                    | Psup             | kW                     | 1.1                     | 1.9                  | 1.6                     |
| Type of energy input                                                                                                    |                  |                        | Electricity             | Electricity          | Electricity             |
| Other specifications                                                                                                    |                  |                        |                         |                      |                         |
| Capacity control                                                                                                    |                  |                        | Variable                | Variable             | Variable                |
| Sound power level, indoors - outdoors                                                                                                    | L <sub>WA</sub>  | dB                     | 40 -<br>58              | 40 -<br>58           | 40 -<br>60              |
| Annual energy consumption under average con-<br>ditions                                                                                   | Q <sub>HE</sub>  | kWh                    | 3642                    | 4882                 | 5955                    |
| Annual energy consumption under colder condi-<br>tions                                                                                    | Q <sub>HE</sub>  | kWh                    | 3136                    | 4579                 | 6246                    |
| Annual energy consumption under warmer condi-<br>tions                                                                                    | Q <sub>HE</sub>  | kWh                    | 1791                    | 2587                 | 3017                    |
| Rated air flow rate, outdoors for air-to-water heat pumps                                                                                 | —                | m <sup>3</sup> /h      | 2660                    | 2660                 | 2700                    |
| (1) The rated heat output <i>Prated</i> is equal to the design lo                                                                         | bad for heating  | g <i>Pdesignh</i> , ar | nd the rated heat outpu | it of a supplementar | y heater <i>Psup</i> is |

equal to the supplementary capacity for heating *sup(Tj)*.
(2) If *Cdh* is not determined by measurement, the default degradation coefficient is *Cdh* = 0.9.

See The back cover for contact details.

#### 3.2.5 Sensor specifications

#### Outdoor temperature sensor specifications

#### Tab.13 AF60 outdoor temperature sensor

| Temperature | °C         | -20  | -16  | -12  | -8   | -4   | 0    | 4   | 8   | 12  | 16  | 20  | 24  |
|-------------|------------|------|------|------|------|------|------|-----|-----|-----|-----|-----|-----|
| Resistance  | Ω<br>(Ohm) | 2392 | 2088 | 1811 | 1562 | 1342 | 1149 | 984 | 842 | 720 | 616 | 528 | 454 |

#### Heating flow sensor specifications

#### Tab.14 NTC heating flow sensor

| Temperature | °C  | 0     | 10    | 20    | 25    | 30   | 40   | 50   | 60   | 70   | 80   | 90  |
|-------------|-----|-------|-------|-------|-------|------|------|------|------|------|------|-----|
| Resistance  | Ohm | 32014 | 19691 | 12474 | 10000 | 8080 | 5372 | 3661 | 2535 | 1794 | 1290 | 941 |

#### Specifications of the heat pump flow and return temperature sensors

#### Tab.15 PT1000 temperature sensor

| Temperature | °C  | -10 | 0    | 10   | 20   | 30   | 40   | 50   | 60   | 70   | 80   | 90   | 100  |
|-------------|-----|-----|------|------|------|------|------|------|------|------|------|------|------|
| Resistance  | Ohm | 961 | 1000 | 1039 | 1077 | 1117 | 1155 | 1194 | 1232 | 1271 | 1309 | 1347 | 1385 |

#### 3.2.6 **Circulating pump**

#### Important

i The benchmark for the most efficient circulating pumps is EEI ≤ 0.20.

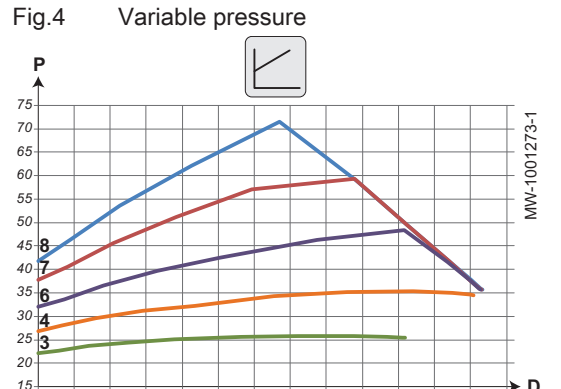

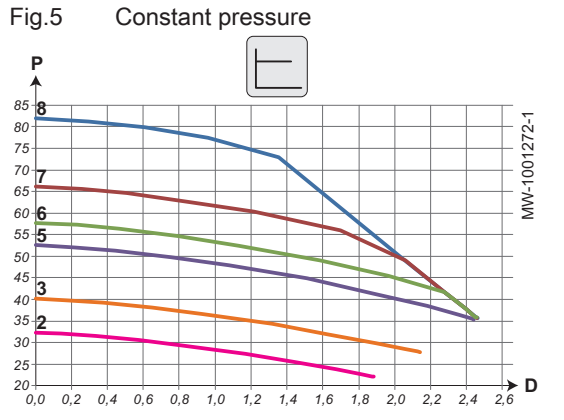

- P Available pressure (kPa)
- D Water flow rate in cubic metres per hour (m<sup>3</sup>/h)
- Speed 3 3
- Speed 4 4
- Speed 6 6
- 7 Speed 7
- Speed 8 8

- P Available pressure (kPa)
- D Water flow rate in cubic metres per hour (m<sup>3</sup>/h)
- 2 Speed 2
- 3 Speed 3
- 5 Speed 5
- 6 Speed 6
- 7 Speed 7
- 8 Speed 8

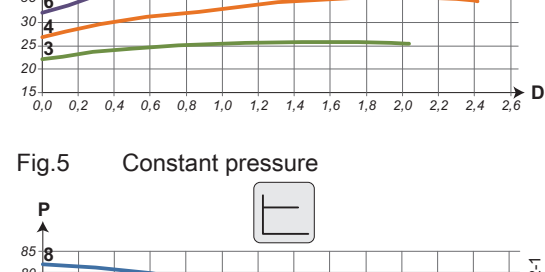

#### 3.3 Dimensions and connections

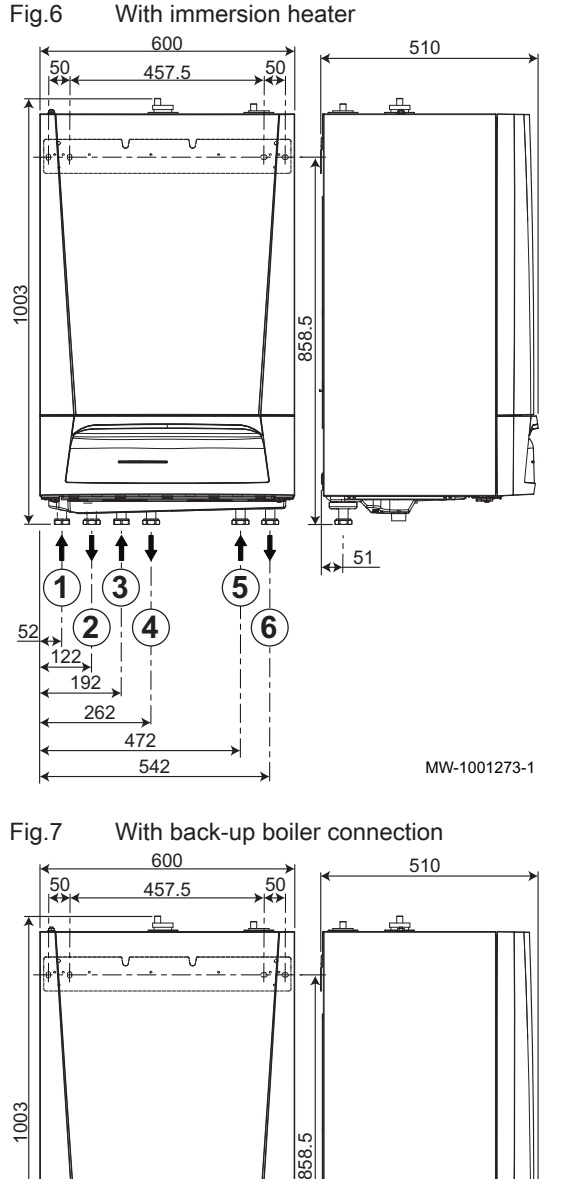

#### 3.3.1 Indoor unit

- 1 Three-way valve circuit return (optional) G1"
- 2 Three-way valve circuit flow (optional) G1"
- 3 Direct circuit return G1"
- 4 Direct circuit flow G1"
- 5 Return from outdoor unit G1"
- 6 Flow to the outdoor unit G1"

- 1 Three-way valve circuit return (optional) G1"
- 2 Three-way valve circuit flow (optional) G1"
- **3** Direct circuit return G1"
- 4 Direct circuit flow G1"
- 5 Return to the back-up boiler G1"
- 6 Flow to the back-up boiler G1"
- 7 Return from outdoor unit G1"
- 8 Flow to the outdoor unit G1"

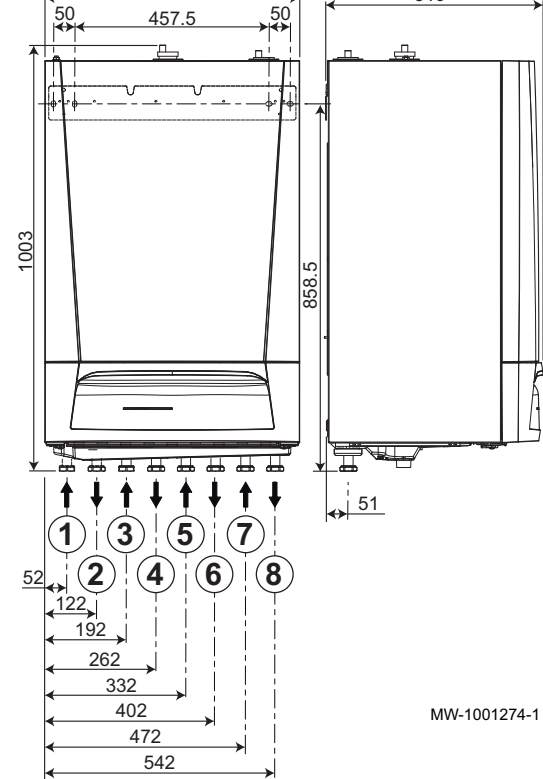

## 3.4 Electrical diagram

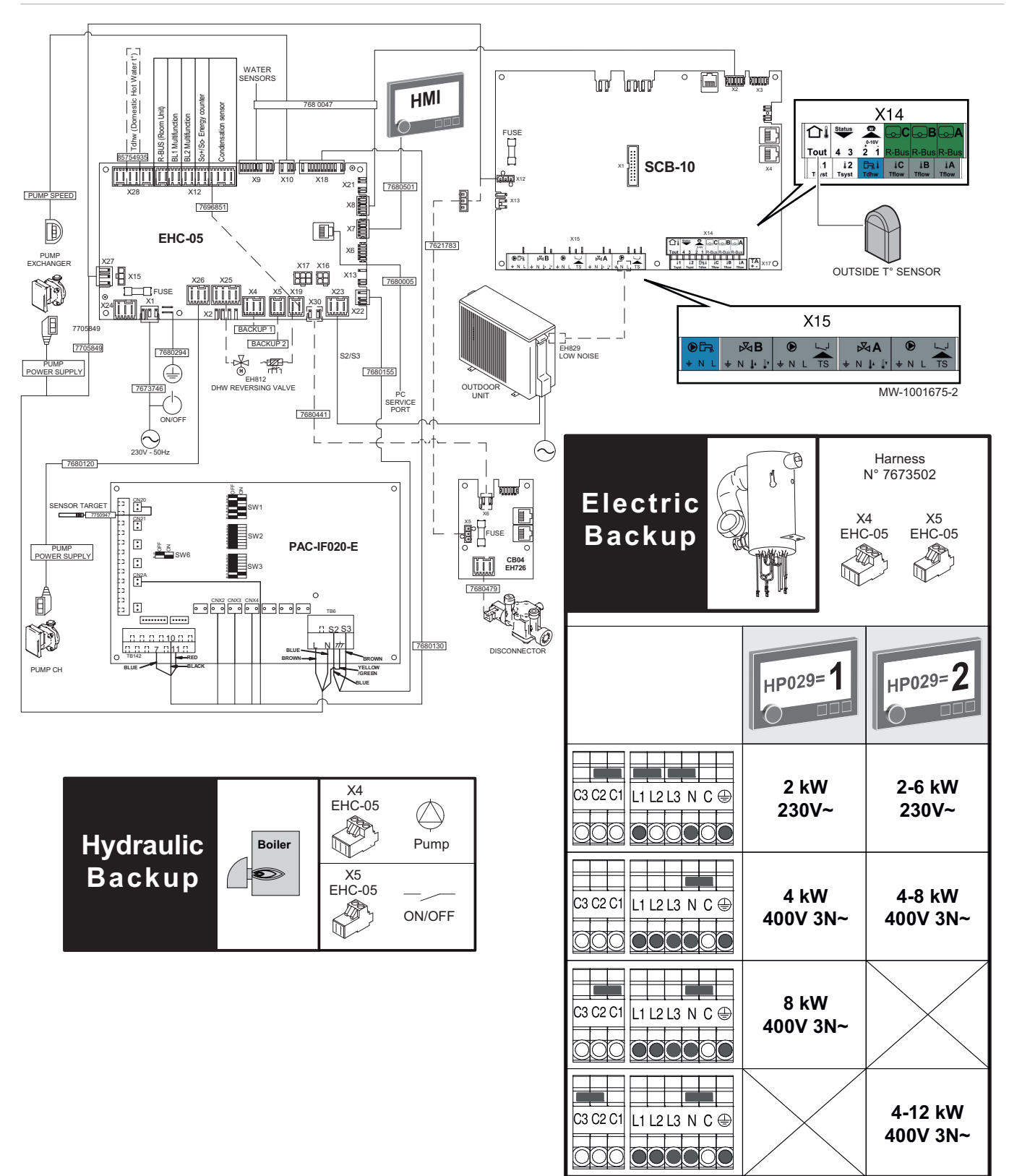

| Tab. 10 Electrical diagram legend | Tab.16 | Electrical diagram legend |
|-----------------------------------|--------|---------------------------|
|-----------------------------------|--------|---------------------------|

| 230V – 50Hz       | Main power supply for the indoor unit                                                                                             |
|-------------------|----------------------------------------------------------------------------------------------------|
| BACKUP 1          | <ul> <li>Hydraulic version: Hydraulic back-up pump</li> <li>Electrical version: Electrical back-up - stage 1</li> </ul>           |
| BACKUP 2          | <ul> <li>Hydraulic version: Hydraulic back-up ON/OFF contact</li> <li>Electrical version: Electrical back-up - stage 2</li> </ul> |
| BL1 Multifonction | BL1 multifunction input                                                                                                    |

| BL2 Multifonction            | BL2 multifunction input                                                                                         |
|------------------------------|----------------------------------------------------------------------------------------------------|
| Boiler                       | Boiler                                                                                                    |
| CB04                         | Automatic filling kit                                                                                           |
| Condensation Sensor          | Condensation sensor                                                                                             |
| DISCONNECTOR                 | Disconnector                                                                                                    |
| DHW REVERSING VALVE          | Heating/domestic hot water reversing valve                                                                      |
| EHC-05                       | Heat pump control system central unit PCB                                                                       |
| Electric Backup              | Electrical back-up                                                                                              |
| FUSE                         | Fuse                                                                                                    |
| Harness                      | Harness                                                                                                    |
| HMI                          | User interface                                                                                                  |
| HP029                        | Backup type                                                                                                    |
| HP029=1                      | 1 Electrical Stage                                                                                              |
| HP029=2                      | 2 Electrical Stages                                                                                             |
| Hydraulic Backup             | Hydraulic back-up                                                                                               |
| LOW NOISE                    | Optional connection cable for Silent mode                                                                       |
| ON/OFF                       | On/Off                                                                                                    |
| OUTDOOR UNIT                 | Outdoor unit                                                                                                    |
| OUTSIDE T° SENSOR            | Outdoor temperature sensor                                                                                      |
| PAC-IF-020-E                 | PCB (interface with the outdoor unit)                                                                           |
| PC SERVICE PORT              | Service Tool connector                                                                                          |
| Pump                         | Circulating pump                                                                                                |
| PUMP CH                      | Direct heating circuit pump                                                                                     |
| PUMP EXCHANGER               | Heat pump circulating pump                                                                                      |
| PUMP POWER SUPPLY            | Heat pump circulating pump power supply                                                                         |
| PUMP SPEED                   | Speed control signal for the heat pump circulating pump                                                         |
| R-BUS (Room unit)            | SMART TC° connected room thermostat, on/off thermostat or OpenTherm thermostat of the <b>CIRCA0</b> direct zone |
| S2 S3                        | Bus for communicating with the outdoor unit                                                                     |
| SCB-10                       | PCB for controlling the additional heating and domestic hot water circuits                                      |
| SENSOR TARGET                | Water temperature sensor on the plate heat exchanger outlet                                                     |
| So+/So- Energy counter       | Electrical energy meter                                                                                         |
| Tdhw (Domestic Hot Water t°) | Domestic hot water temperature sensor                                                                           |
| WATER SENSORS                | Temperature sensors                                                                                             |

## 4 Description of the product

### 4.1 Main components

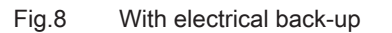

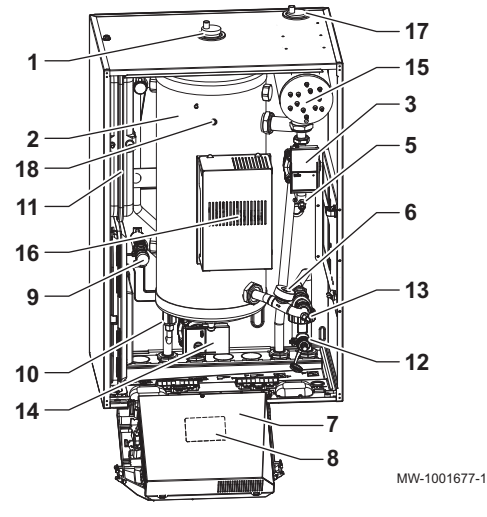

Fig.9 With hydraulic back-up 1 3 2 5 000 15 11 6 .... 13 9 12 10 14 MW-1001676-1

- 1 Automatic air vent
- 2 Low-loss header
- 3 Heat pump circulating pump
- 5 Heat pump flow temperature sensor (PT1000)
- 6 Flow meter
- 7 Switching control panel unit
- 8 Electrical diagram
- 9 Safety valve
- 10 Electronic pressure gauge
- 11 Expansion vessel
- 12 Filter
- **13** Heat pump return temperature sensor (PT1000)
- 14 Heating circulating pump
- 15 Electric preheater
- 16 PCB for controlling the electric preheater
- 17 Automatic air vent
- 18 Heating flow temperature sensor
  - 1 Automatic air vent
- 2 Low-loss header
- 3 Heat pump circulating pump
- 5 Heat pump flow temperature sensor (PT1000)
- 6 Flow meter
- 7 Switching control panel unit
- 8 Electrical diagram
- 9 Safety valve
- 10 Electronic pressure gauge
- 11 Expansion vessel
- 12 Filter
- 13 Heat pump return temperature sensor (PT1000)
- 14 Heating circulating pump
- 15 Heating flow temperature sensor

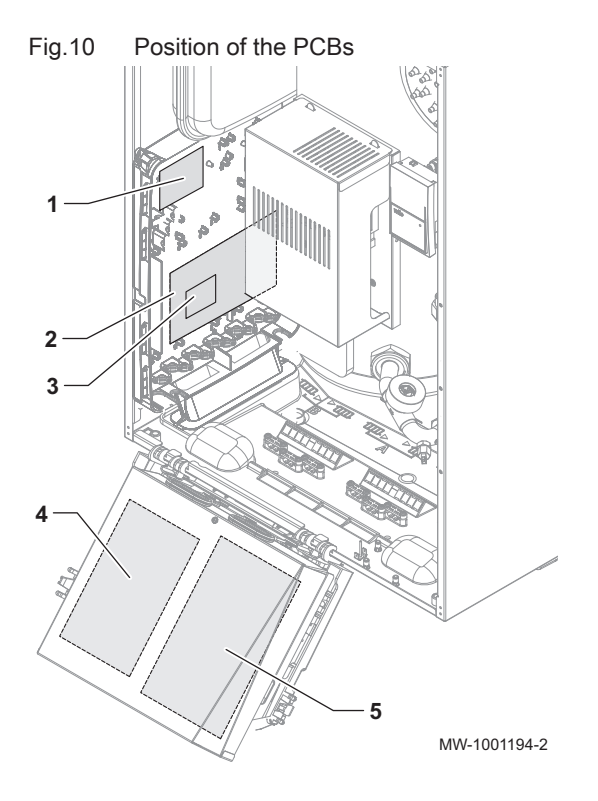

- 1 CB04 PCB (option): automatic filling kit
- 2 SCB-10 control system PCB: management of circuits A1, B1 and domestic hot water circuit DHW1
- 3 AD249 PCB (option): management of heat circuit C1 and auxiliary circuit AUX1
- 4 EHC–05 central unit PCB: control system for the heat pump, heating circuit A0 and domestic hot water circuit DHW
- 5 PAC-IF-020–E PCB: PCB for interface with the outdoor unit

## 5 Installation

#### 5.1 Installation regulations

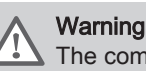

The components used for the connection to the cold water supply must comply with the prevailing standards and regulations in the country concerned.

Pursuant to Article L. 113-3 of the French Consumer Code, the installation of equipment must be done by a certified operator whenever the refrigerant load is in excess of two kilograms or when a refrigerant connection is necessary (the case with split systems, even when fitted with a quick coupling device).

#### **Regulations for France: residential buildings**

- Standard DTU 65–16: Installation of heat pumps
- Standard DTU 65-17: Hot water radiator heating system
- Standard DTU 65-14: Installation of hot water underfloor heating.
- Standard DTU 65-11: Safety devices for central heating installations relating to the building
- Set of recommendations: Hot water central heating systems Book 3114 from the Centre Scientifique et Technique du Bâtiment (Scientific and Technical Centre for Building).
- Local Sanitary Regulations (RSD)
- For appliances connected to the electricity network: Standard NF C 15-100 Low voltage electrical installations.

#### Regulations for France: establishments open to the general public

- Safety regulations against fire and panic in establishments open to the general public: Articles CH Heating, ventilation, refrigeration, air conditioning and production of steam and domestic hot water.
- Instructions specific to each type of establishment open to the general public (hospitals, stores, etc.).

#### 5.2 Standard delivery

| Tab.17       |                                                                    |
|--------------|--------------------------------------------------------------------|
| Package      | Contents                                                           |
| Outdoor unit | An outdoor unit     A manual                                       |
| Indoor unit  | An indoor unit                                                     |
|              | An outdoor temperature sensor                                      |
|              | An accessories bag containing:                                     |
|              | - hoses,                                                           |
|              | - gaskets                                                          |
|              | - etc.                                                             |
|              | <ul> <li>An installation, user and service manual</li> </ul>       |
|              | An outdoor unit connection manual                                  |
|              | <ul> <li>A user manual for the outdoor unit spare parts</li> </ul> |
|              | Terms of warranty                                                  |
|              | A quick user guide                                                 |
|              | A list of important points for installation and commissioning      |

#### 5.3 Putting the outdoor unit in place: precautions

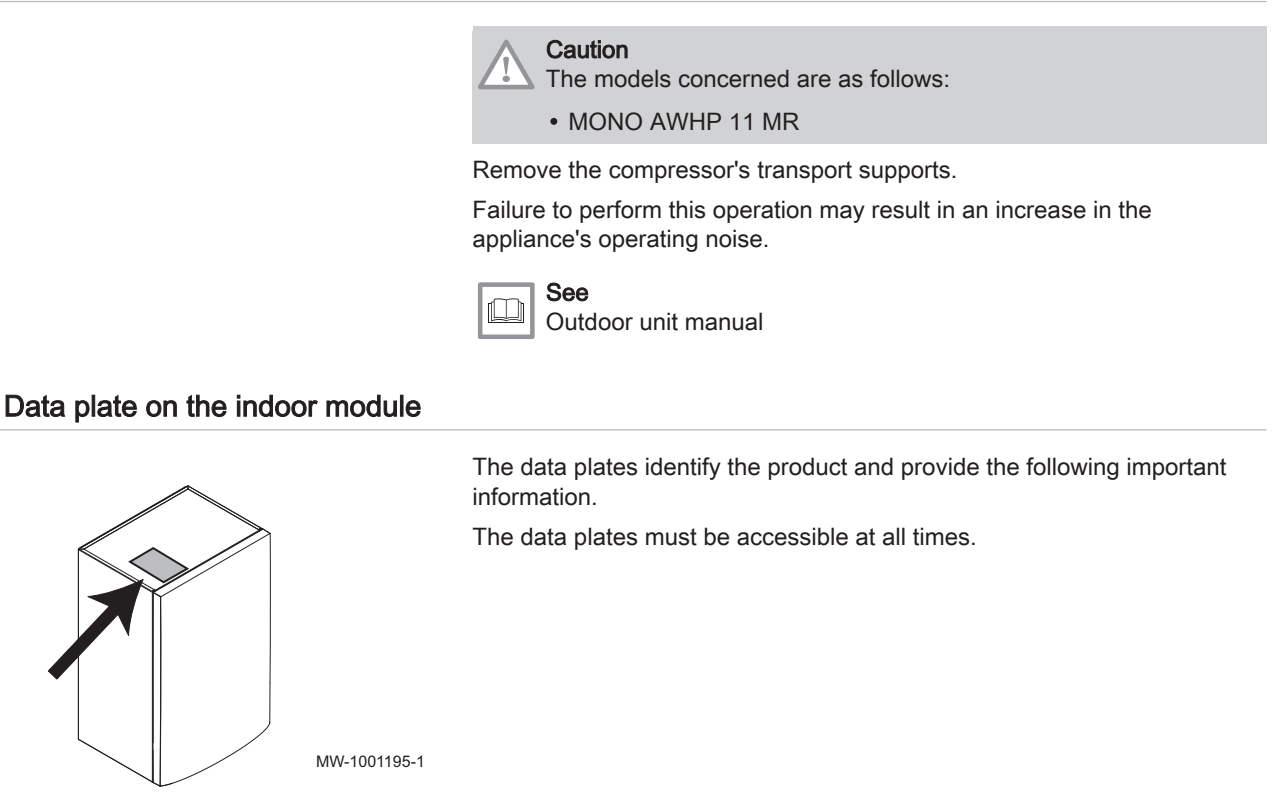

#### 5.5 Positioning the indoor unit

5.4

Fig.11

#### 5.5.1 Selecting the location

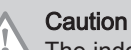

The indoor unit must be installed in a frost-free location.

- 1. Decide on the ideal location, bearing in mind the space the indoor unit requires, as well as any legal requirements.
- 2. Install the indoor unit as close as possible to the draw-off points in order to minimise energy losses through the pipes.

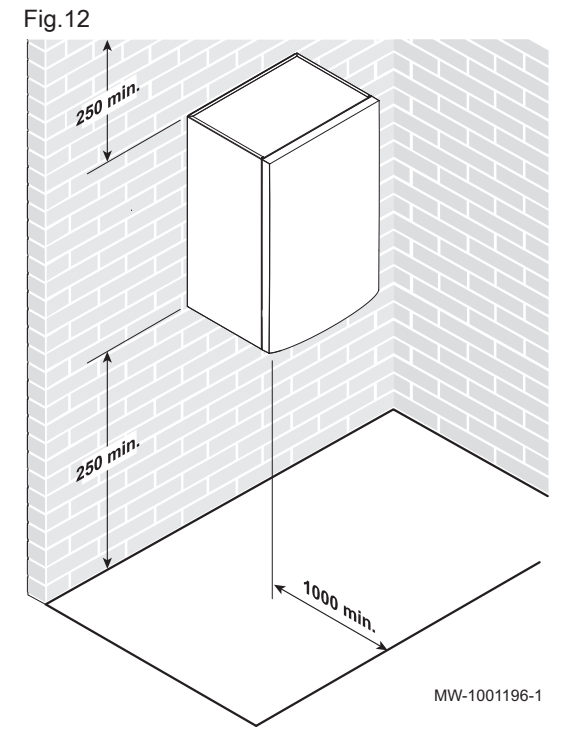

5.5.2 Allowing sufficient space for the indoor module

Allow sufficient space around the heat pump indoor module to ensure adequate access and facilitate maintenance.

# Fig.13 557.5 457.5 ø10 MW-1001197-1

#### 5.5.3 Fitting the assembly rail

1. Drill 2 holes with a diameter of 6 mm.

## Important

i Extra holes are provided in case one or other of the standard locating holes prevents the correct location of the plug.

- 2. Put the plugs in place.
- 3. Fix the mounting rail to the wall using the hexagonal head screws provided for this purpose. Set the level using a spirit level.

#### Fig.14

Fig.15

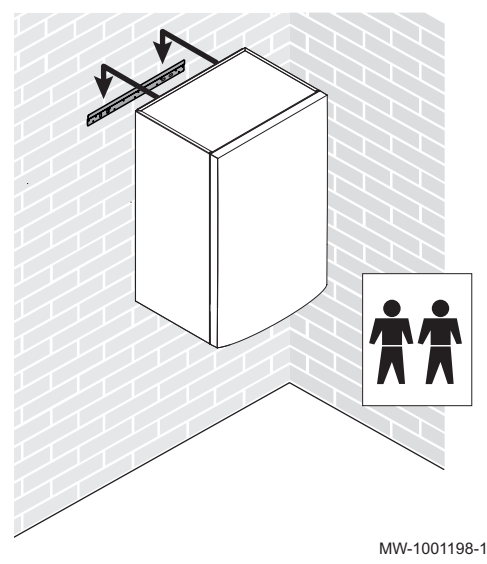

Location of the pressure gauge

#### 5.5.4 Mounting the module on the wall

- 1. Position the indoor module above the mounting rail so that it rests snugly against it.
- 2. Gently lower the indoor module.

#### 5.6 Hydraulic connections

#### 5.6.1 List of operations to be performed before connection

Calculate the volume of water in the heating circuit and check the volume of the appropriate expansion vessel using the DTU 65–11. Use the maximum temperature of the circuit in heating mode or, failing that, a minimum of 55 °C. If the volume of the integrated expansion vessel (10 I) is not sufficient, add an external vessel to the heating circuit.

Connect the heating return for the indoor module. Place the pressure gauge and its pipe on the heating return. The pressure gauge is supplied with the indoor module.

Connect the heating flow for the indoor unit.

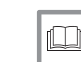

**For more information, see** Volume of the expansion vessel, page 30

MW-1001678-1

5.6.2 Possible connections: 1 or 2 circuits

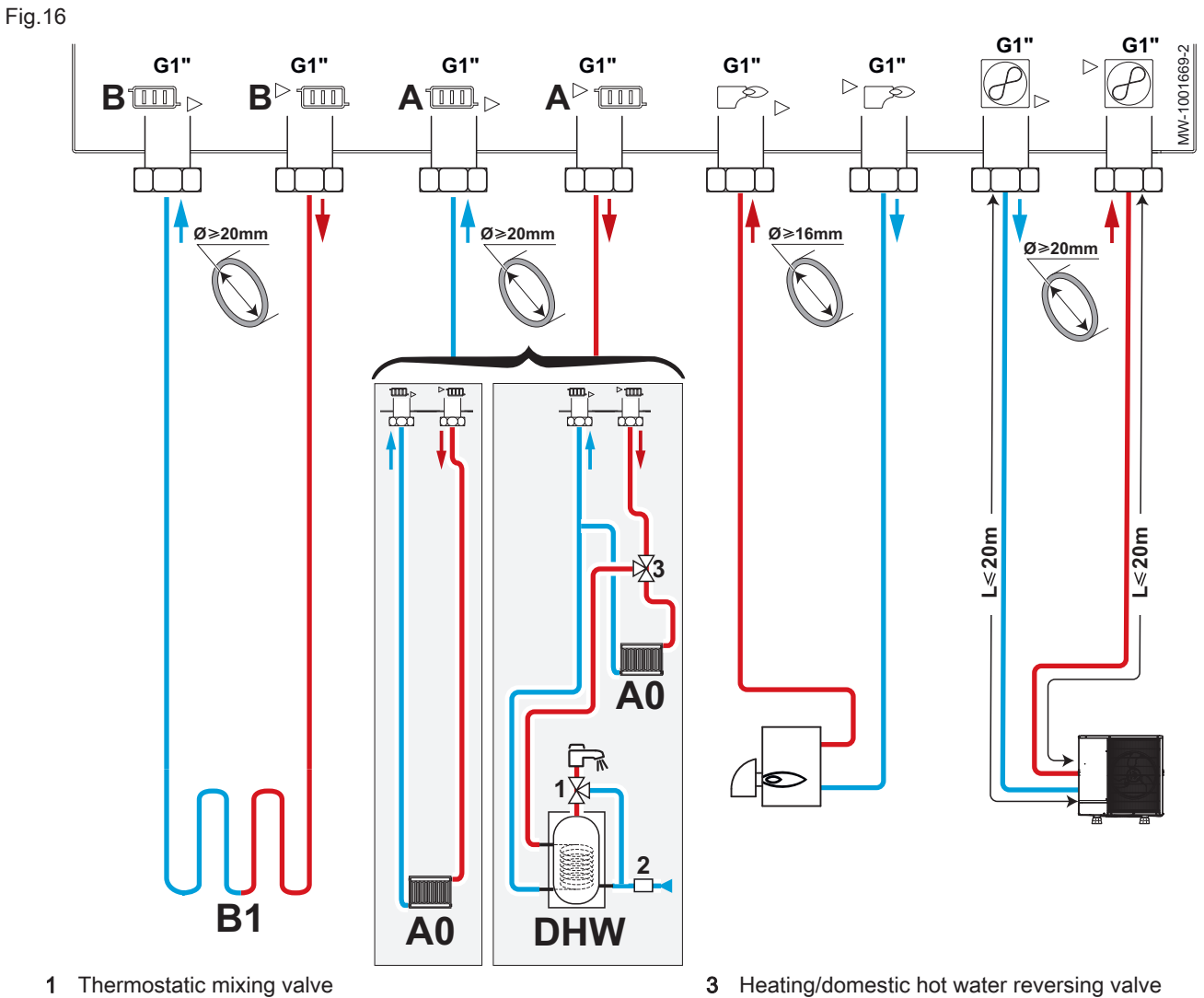

2 Safety unit

| Т | ab.      | .1 | 8 |
|---|----------|----|---|
|   | <u>u</u> |    | - |

| Hydraulic outlet             | Circuit                                   | Connections to be made                                                                                                    |
|------------------------------|-------------------------------------------|----------------------------------------------------------------------------------------------------|
|                              | A0                                        | Caution<br>In case of a direct circuit with radiators fitted with ther-<br>mostatic valves, install a differential valve to ensure flow.                                                                                                    |
| A0<br>Direct zone: radiator: | Direct zone: radiators                    | <ul> <li>Install an automatic air vent at the highest point on the heating circuit.</li> <li>Install two isolation valves.</li> <li>Install the HK150 differential valve if thermostatic valves are present<br/>on the radiator circuit.</li> </ul>                                                                            |
|                              | A0<br>Direct zone: underfloor<br>heating  | <ul> <li>Install an automatic air vent at the highest point on the heating circuit.</li> <li>Install two isolation valves.</li> <li>Install the safety thermostat wiring kit for direct underfloor heating HA255.</li> </ul>                                                                                                   |
|                              | DHW<br>Domestic hot water pro-<br>duction | <ul> <li>Install a domestic water thermostatic mixing valve (not supplied) on<br/>the domestic hot water tank outlet (mandatory for France).</li> <li>Install the kit comprising the heating/DHW reversing valve + domestic<br/>hot water sensor EH812.</li> <li>Install a safety unit on the domestic water inlet.</li> </ul> |

| Hydraulic outlet                           | Circuit                                                                 | Connections to be made                                                                                                    |
|--------------------------------------------|-------------------------------------------------------------------------|----------------------------------------------------------------------------------------------------|
|                                            | B1<br>Mixed circuit: radiators<br>B1<br>B1<br>Mixed circuit: underflaer | Caution<br>Connect the circuit requiring the highest temperature on<br>circuit A0 and the circuit requiring the lowest tempera-<br>ture on circuit B1.<br>Set the maximum temperature depending on the emitter.                                     |
| B1<br>Mixed circuit: underfloor<br>heating |                                                                         | <ul> <li>Install an automatic air vent at the highest point on the heating circuit.</li> <li>Install two isolation valves.</li> <li>Install the internal three-way valve kit (with motor) and the flow sensor for the mixing valve HK21.</li> </ul> |
|                                            |                                                                         | Caution<br>Connect the circuit requiring the highest temperature on<br>circuit A0 and the circuit requiring the lowest tempera-<br>ture on circuit B1.<br>Set the maximum temperature depending on the emitter.                                     |
|                                            | heating                                                                 | <ul> <li>Install an automatic air vent at the highest point on the heating circuit.</li> <li>Install two isolation valves.</li> </ul>                                                                                                    |
| Back-up boiler                             |                                                                         | Caution<br>To ensure optimal operation of the back-up, the flow rate<br>of the boiler must always be higher than that of the in-<br>stallation.                                                                                                    |
|                                            |                                                                         | <ul> <li>Install the <sup>3</sup>/<sub>4</sub>" non-return valve and the <sup>3</sup>/<sub>4</sub>" nipple on the boiler return (not provided).</li> <li>Install a filter on the boiler outlet.</li> </ul>                                          |
| Outdoor unit                               |                                                                         | Do not exceed the maximum authorised pipe lengths.                                                                                                    |

5.6.3 Connections possible up to 4 circuits without buffer tank

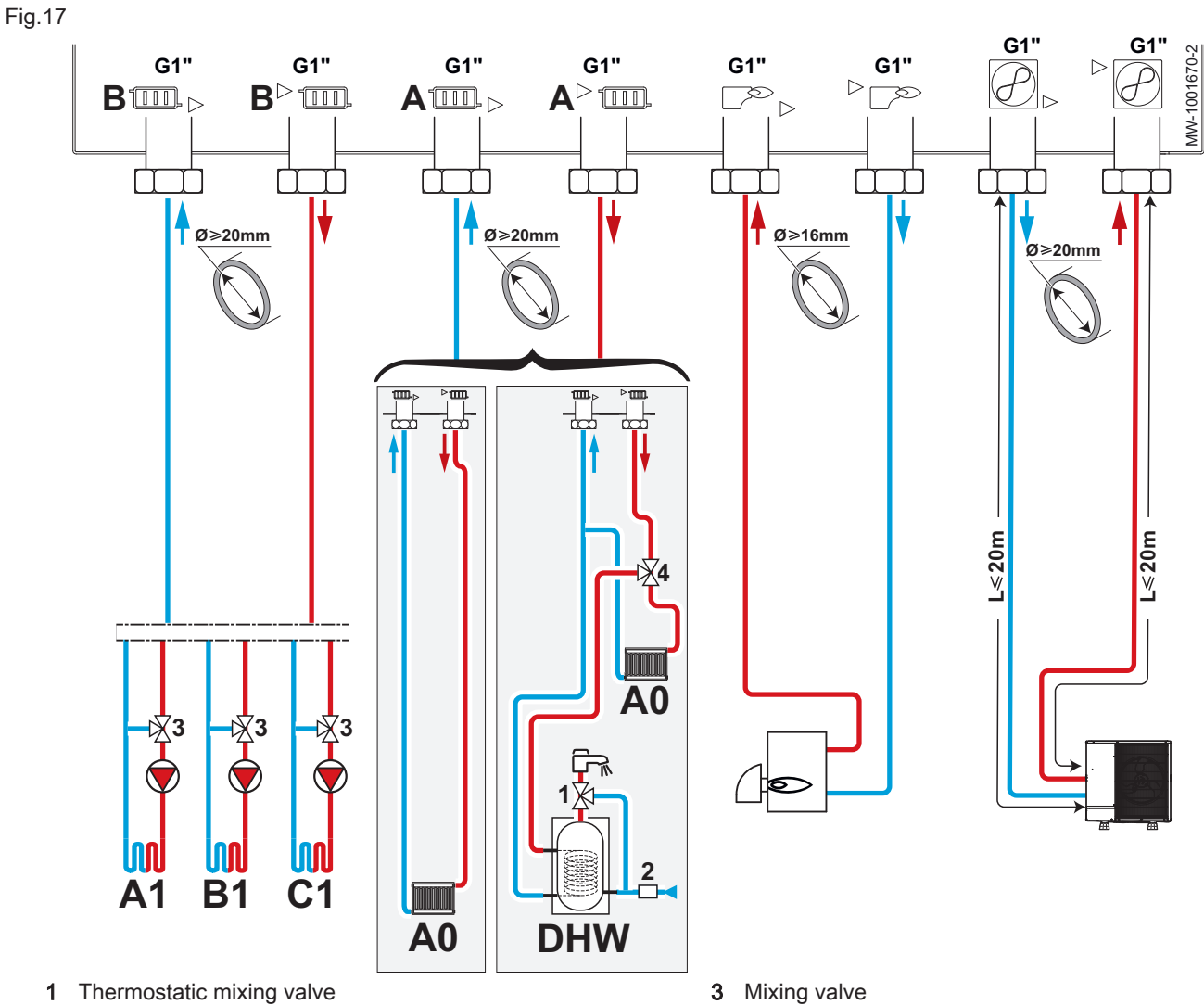

2 Safety unit

4 Heating/domestic hot water reversing valve

Tab.19

| Hydraulic outlet | Circuit                                   | Connections to be made                                                                                                    |
|------------------|-------------------------------------------|----------------------------------------------------------------------------------------------------|
|                  |                                           | Caution<br>In case of a direct circuit with radiators fitted with ther-<br>mostatic valves, install a differential valve to ensure flow.                                                                                                    |
|                  | Direct zone: radiators                    | <ul> <li>Install an automatic air vent at the highest point on the heating circuit.</li> <li>Install two isolation valves.</li> <li>Install the HK150 differential valve if thermostatic valves are present<br/>on the radiator circuit.</li> </ul>                                                                            |
|                  | A0<br>Direct zone: underfloor<br>heating  | <ul> <li>Install an automatic air vent at the highest point on the heating circuit.</li> <li>Install two isolation valves.</li> <li>Install the safety thermostat wiring kit for direct underfloor heating HA255.</li> </ul>                                                                                                   |
|                  | DHW<br>Domestic hot water pro-<br>duction | <ul> <li>Install a domestic water thermostatic mixing valve (not supplied) on<br/>the domestic hot water tank outlet (mandatory for France).</li> <li>Install the kit comprising the heating/DHW reversing valve + domestic<br/>hot water sensor EH812.</li> <li>Install a safety unit on the domestic water inlet.</li> </ul> |
|                  | A1, B1, C1                                | For each circuit Caution Connect the circuit requiring the highest temperature on the A0 circuit and the circuit requiring the lowest temper-                                                                                                    |
|                  | B                                         | ature on the A1, B1 and C1 circuits.<br>Set the maximum temperature depending on the emitter.                                                                                                    |
|                  |                                           | <ul> <li>Install an automatic air vent at the highest point on the heating circuit.</li> <li>Install two isolation valves.</li> <li>Install the internal pipe adapter kit for installing an external three-way valve HK22.</li> <li>Install the hydraulic module with pump for a mixing zone EA144.</li> </ul>                 |
|                  |                                           | For the C1 circuit only:                                                                                                    |
|                  |                                           | <ul> <li>Install the PCB + sensor for the mixing valve AD249.</li> <li>Connect the flow sensor to "Tflow" on the SCB-10 PCB.</li> </ul>                                                                                                    |
|                  | A1, B1, C1                                | For each circuit                                                                                                    |
|                  | Mixed circuit: underfloor<br>heating      | Caution<br>Connect the circuit requiring the highest temperature on<br>circuit A0 and the circuit requiring the lowest tempera-<br>ture on circuit B1.<br>Set the maximum temperature depending on the emitter.                                                                                                    |
|                  |                                           | <ul> <li>Install an automatic air vent at the highest point on the heating circuit.</li> <li>Install two isolation valves.</li> <li>Install the internal pipe adapter kit for installing an external three-way valve HK22.</li> <li>Install the hydraulic module with pump for a mixing zone EA144.</li> </ul>                 |
|                  |                                           | For the C1 circuit only:<br>Install the PCB + sensor for the mixing valve AD249.<br>Connect the flow sensor to "Tflow" on the SCB-10 PCB.                                                                                                    |

| Hydraulic outlet | Circuit | Connections to be made                                                                                                    |  |  |  |  |
|------------------|---------|----------------------------------------------------------------------------------------------------|--|--|--|--|
| Back-up boiler   |         | Caution<br>To ensure optimal operation of the back-up, the flow rate<br>of the boiler must always be higher than that of the in-<br>stallation.                                                            |  |  |  |  |
|                  |         | <ul> <li>Install the <sup>3</sup>/<sub>4</sub>" non-return valve and the <sup>3</sup>/<sub>4</sub>" nipple on the boiler return (not provided).</li> <li>Install a filter on the boiler outlet.</li> </ul> |  |  |  |  |
| Outdoor unit     |         | <ul> <li>Do not exceed the maximum authorised pipe lengths.</li> </ul>                                                                                                    |  |  |  |  |

5.6.4 Connections possible up to 4 circuits with buffer tank

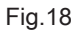

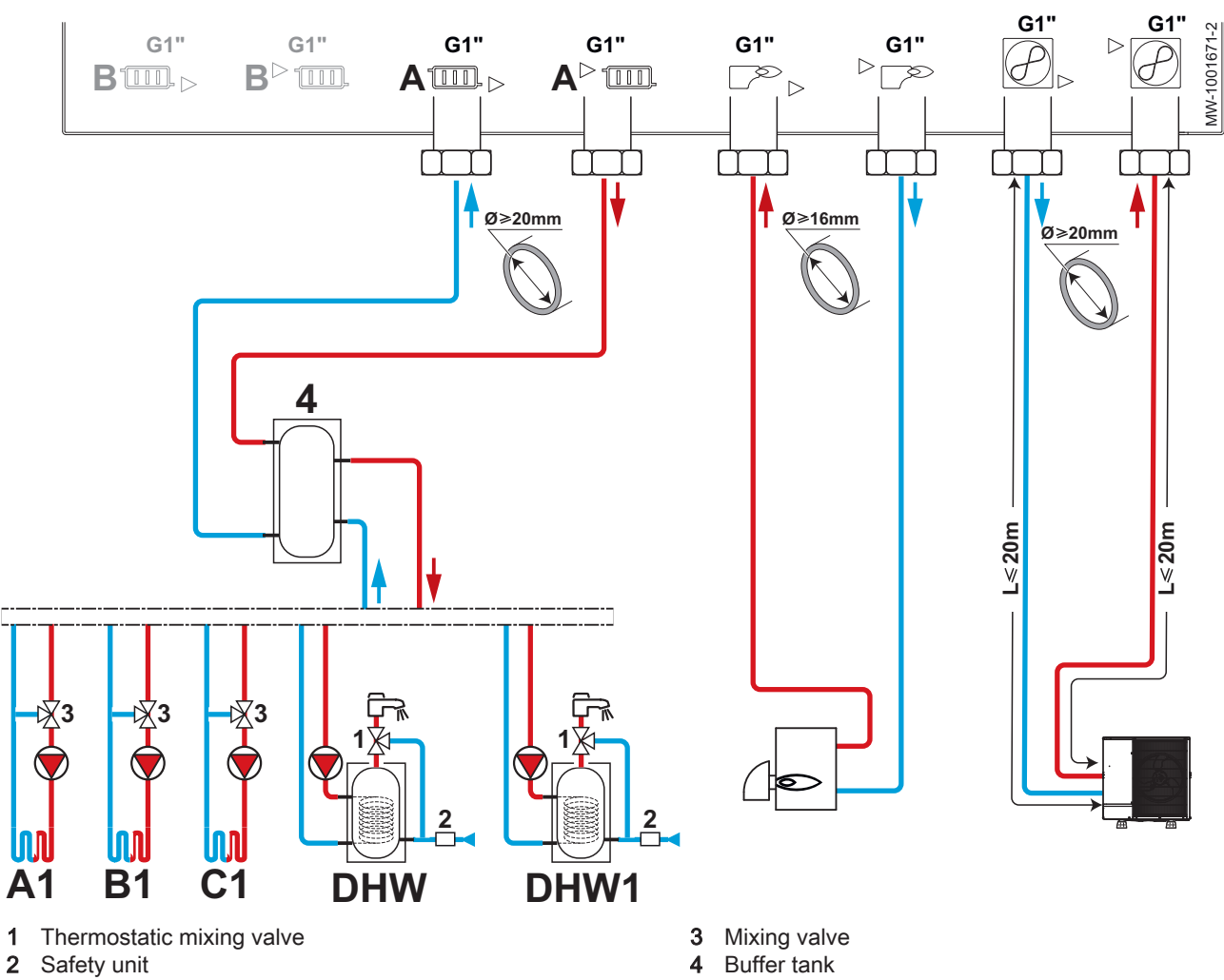

Tab.20

| Hydraulic outlet | Circuit                              | Connections to be made                                                                                                    |
|------------------|--------------------------------------|----------------------------------------------------------------------------------------------------|
| A                | A1, B1, C1                           | For each circuit                                                                                                    |
| + Buffer tank    | Mixed circuit: radiators             | <ul> <li>Install an automatic air vent at the highest point on the heating circuit.</li> <li>Install two isolation valves.</li> <li>Install the internal pipe adapter kit for installing an external three-way valve HK22.</li> <li>Install the hydraulic module with pump for a mixing zone EA144.</li> </ul>                                                         |
|                  |                                      | For the C1 circuit only:                                                                                                    |
|                  |                                      | <ul> <li>Install the PCB + sensor for the mixing valve AD249.</li> <li>Connect the flow sensor to "Tflow" on the SCB-10 PCB.</li> </ul>                                                                                                    |
|                  | A1, B1, C1                           | For each circuit                                                                                                    |
|                  | Mixed circuit: underfloor<br>heating | Caution<br>Connect the circuit requiring the highest temperature on<br>circuit A0 and the circuit requiring the lowest tempera-<br>ture on circuit B1.<br>Set the maximum temperature depending on the emitter.                                                                                                    |
|                  | B                                    | <ul> <li>Install an automatic air vent at the highest point on the heating circuit.</li> <li>Install two isolation valves.</li> <li>Install the hydraulic module with pump for a mixing zone EA144.</li> </ul>                                                                                                    |
|                  |                                      | For the C1 circuit only:                                                                                                    |
|                  |                                      | <ul> <li>Install the PCB + sensor for the mixing valve AD249.</li> <li>Connect the flow sensor to "Tflow" on the SCB-10 PCB.</li> </ul>                                                                                                    |
|                  | DHW, DHW1                            | <ul> <li>Install a domestic water thermostatic mixing valve (not supplied) on<br/>the domestic hot water tank outlet (mandatory for France).</li> <li>Install the kit comprising the heating/DHW reversing valve + domestic<br/>hot water sensor EH812.</li> <li>Install a safety unit on the domestic water inlet.</li> <li>Install a pump (not supplied).</li> </ul> |
| Back-up boiler   |                                      | Caution<br>To ensure optimal operation of the back-up, the flow rate<br>of the boiler must always be higher than that of the in-<br>stallation.                                                                                                    |
|                  |                                      | <ul> <li>Install the <sup>3</sup>/<sub>4</sub>" non-return valve and the <sup>3</sup>/<sub>4</sub>" nipple on the boiler return (not provided).</li> <li>Install a filter on the boiler outlet.</li> </ul>                                                                                                    |
| Outdoor unit     |                                      | <ul> <li>Do not exceed the maximum authorised pipe lengths.</li> </ul>                                                                                                    |

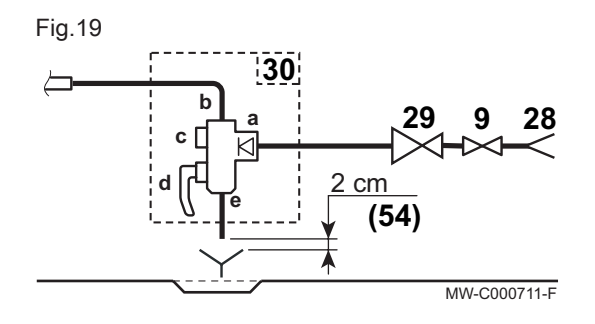

## 5.6.5 Safety unit (only for France)

- 9 Isolation valve
- 28 Domestic cold water inlet
- 29 Pressure reducer
- 30 Safety unit
- 54 End of the discharge pipe free and visible 2 to 4 cm above the flow funnel
- **a** Cold water inlet with an integrated non-return valve
- b Connection at the cold water inlet of the DHW tank
- c Stop cock
- d Safety valve 0.7 MPa (7 bar)
- e Drain opening

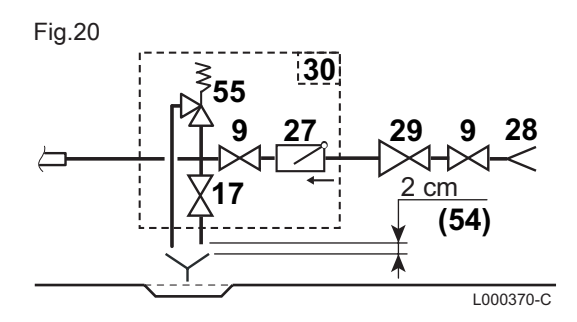

### 5.6.6 Safety unit (except France)

- 9 Isolation valve
- 17 Drain valve
- 27 Non-return valve
- 28 Domestic cold water inlet
- 29 Pressure reducer
- 30 Safety unit
- **54** End of the discharge pipe free and visible 2 to 4 cm above the flow funnel
- 55 Safety valve 0.7 MPa (7 bar)

#### 5.6.7 Special precautions for connecting the heating circuit

#### Caution

Hold the connection at the indoor unit end with a spanner to avoid twisting the pipe inside the appliance.

#### Caution

- The hydraulic installation must be capable of handling a minimum flow rate at all times:
  - If radiators are connected directly to the heating circuit, install a differential valve between the indoor unit and the heating circuit.
  - Leave one heating circuit without a thermostatic valve and/or without a solenoid valve.
  - Fit drainage valves between the indoor unit and the heating circuit.
- During connection, it is imperative that the standards and corresponding local directives be respected.
- Ensure that the EPDM sealing elements do not come into contact with substances containing mineral oil. Products containing mineral oil will cause permanent serious damage to the material, causing it to lose its impermeability.
- If components made from composite materials are used (polyethylene connection pipes or flexible hose), we recommend components with an anti-oxygen barrier.

Germany: anti-oxygen barrier according to the DIN 4726 standard.

Volume of the expansion vessel

Tab.21 Underfloor heating type installation: maximum temperature of 40 °C

| Static height | Expansion vessel inflation valve pres- | Volume of the expansion vessel depending on the volume of the installation (in li-<br>tres) |     |     |     |     |     |     |     |
|---------------|----------------------------------------|---------------------------------------------------------------------------------------------|-----|-----|-----|-----|-----|-----|-----|
|               | sure                                   | 75                                                                                          | 100 | 125 | 150 | 175 | 200 | 225 | 250 |
| 5 m           | 1 bar                                  | 7                                                                                           | 7   | 8   | 8   | 8   | 9   | 9   | 9   |
| 10 m          | 1.3 bar                                | 7                                                                                           | 8   | 8   | 9   | 9   | 10  | 10  | 11  |
| 15 m          | 1.8 bar                                | 10                                                                                          | 10  | 11  | 11  | 12  | 13  | 13  | 14  |

Tab.22 Radiator type installation: maximum temperature of 70 °C

| Static height | Expansion vessel inflation valve pres- | Volume o<br>tres) | Volume of the expansion vessel depending on the volume of the installation (in li-<br>tres) |     |     |     |     |     |     |
|---------------|----------------------------------------|-------------------|---------------------------------------------------------------------------------------------|-----|-----|-----|-----|-----|-----|
|               | sure                                   | 75                | 100                                                                                         | 125 | 150 | 175 | 200 | 225 | 250 |
| 5 m           | 1 bar                                  | 8                 | 9                                                                                           | 10  | 11  | 12  | 13  | 14  | 15  |
| 10 m          | 1.3 bar                                | 9                 | 11                                                                                          | 12  | 13  | 14  | 15  | 16  | 17  |
| 15 m          | 1.8 bar                                | 12                | 13                                                                                          | 15  | 16  | 18  | 19  | 21  | 22  |

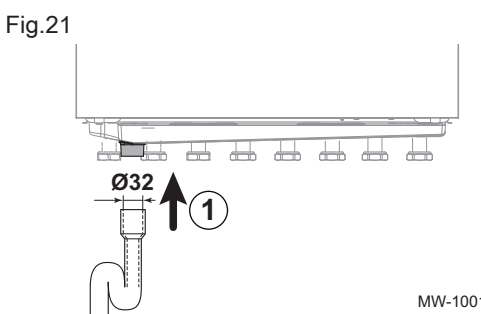

#### 5.6.8 Connecting the safety valve drain pipe

1. Connect the outlet pipe to the waste water discharge.

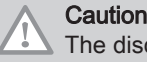

The discharge pipe in the safety valve or unit must not be blocked.

MW-1001679-1

#### 5.6.9 Checking the heating circuit

- 1. Check the volume of the expansion vessel(s) is sufficient for the volume of water in the heating installation.
- 2. Check the inflation pressure of the expansion vessel(s).
- 3. Check that the heating circuit contains adequate water. If necessary, top up with more water.
- 4. Check that the water connections are properly sealed.
- 5. Check that the heating circuit has been correctly purged.
- 6. Check that the filters are not clogged. Clean them if necessary.
- 7. Check that the valves and thermostatic radiator valves are open.
- 8. Check that all settings and safety devices are working correctly.

#### 5.6.10 Filling the installation

#### Cleaning and flushing the installation

#### Flushing procedure

#### Caution

To prevent impurities getting into the expansion vessel, it is recommended that the expansion vessel is separated during the flushing and filling phases.

Flush the installation to evacuate any particles that may damage certain devices such as safety valves, pumps, valves, etc.

#### Flushing new installations and installations less than 6 months old

Before filling the heating installation, it is essential to remove any debris (copper, caulking, soldering flux) from the installation.

- 1. Clean the installation with a powerful universal cleaner.
- 2. Flush the installation with at least 3 times the volume of water contained in the central heating system (until the water runs clear and shows no impurities).

#### Flushing an existing installation

Before filling the heating installation, it is essential to remove any sludge deposits which have accumulated in the heating circuit over the years.

- 1. Remove any sludge from the installation.
- 2. Flush the installation with at least 3 times the volume of water contained in the central heating system (until the water runs clear and shows no impurities).

#### Filling the heating circuit

Fill the heating installation once it has been cleaned and flushed.

#### Important

Do not use glycol. The use of glycol in the heating circuit invalidates the warranty.

1. Fill the installation until a pressure of 1.5 to 2 bars is reached. Read the pressure on the mechanical pressure gauge.

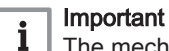

i

- The mechanical pressure gauge located on the heating return is only used when supplying the indoor unit with water. After the heat pump is switched on, the pressure will be shown on the display.
- 2. Check for any water leaks.
- 3. Completely vent the indoor unit and the installation for optimum running.

#### Treatment of the heating water

In many cases, the heat pump and the heating system can be filled with mains water, without treating the water.

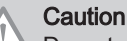

Do not add any chemical products to the heating water without first consulting a water treatment specialist. For example: antifreeze, water softeners, products to increase or reduce the pH value, chemical additives and/or inhibitors. These may cause faults in the heat pump and damage the heat exchanger.

The water in the installation must comply with following characteristics:

#### Tab.23 Heating water specifications

| Specifications          | Lipit    | Total system output |
|-------------------------|----------|---------------------|
| Specifications          |          | ≤ 70 kW             |
| Hydrogen potential (pH) |          | 7.5 - 9             |
| Conductivity at 25°C    | μS/cm    | 10 to 500           |
| Chlorides               | mg/litre | ≤ 50                |
| Other components        | mg/litre | < 1                 |
|                         | °f       | 7 - 15              |
| Total water hardness    | °dH      | 4 - 8.5             |
|                         | mmol/l   | 0.7 - 1.5           |

If water treatment proves necessary, De Dietrich recommends the following manufacturers:

- Cillit
- Climalife
- Fernox
- Permo
- Sentinel

#### 5.7 Electrical connections

#### 5.7.1 Recommendations

#### Warning

- Only qualified professionals may carry out electrical
   connections always with the power off
- connections, always with the power off.
- Earth the appliance before making any electrical connections.
- Make the electrical connections on the appliance in accordance with the requirements of the prevailing standards,
- Make the electrical connections on the appliance in accordance with the information given in the electrical schematics delivered with the appliance,

· Make the electrical connections on the appliance in accordance with the recommendations of these instructions.

#### Important i

Earthing must comply with the prevailing installation standards.

• France: NFC 15-100.

#### Caution

• The installation must be fitted with a main switch.

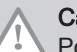

#### Caution

Power the appliance via a circuit that includes an omnipolar switch with contact opening distance of 3 mm or more.

• Single phase models: 230 V (+6%/-10%) 50 Hz

When making electrical connections to the mains, respect the following polarities.

#### Tab.24

| Colour of the wire | Polarity |
|--------------------|----------|
| Brown wire         | Live     |
| Blue wire          | Neutral  |
| Green/yellow wire  | Earth    |

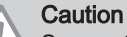

Secure the cable with the cable clamp provided. Be careful that you do not invert any of the wires.

#### 5.7.2 Recommended cable cross section

The electrical characteristics of the mains power supply available must correspond to the values given on the data plate.

The cable will be carefully chosen according to the following information:

- Maximum intensity of the outdoor unit. See table below.
- Distance of the appliance from the original power supply.
- Upstream protection.
- Neutral operating conditions.

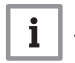

#### Important

The maximum permissible current on the power supply cable of the indoor unit must not exceed 6 A.

Tab.25

| Appliance                                | Power supply type          | Cable cross section (mm <sup>2</sup> ) | Circuit breaker curve<br>C (A) | Maximum amperage<br>(A) |
|------------------------------------------|----------------------------|----------------------------------------|--------------------------------|-------------------------|
| Indoor unit                              | Single phase               | Cable provided (3 x 1.5)               | 10                             | -                       |
| Electrical back-up                       | Single phase               | 3 x 6                                  | 32                             | -                       |
| Electrical back-up                       | Three phase                | 5 x 2.5                                | 16                             | -                       |
| BUS cable <sup>(1)</sup>                 | -                          | 2 x 0.75                               | -                              | -                       |
| MONO AWHP 6 MR                           | Single phase               | 3 x 2.5                                | 16                             | 13                      |
| MONO AWHP 8 MR                           | Single phase               | 3 x 4                                  | 25                             | 17                      |
| MONO AWHP 11 MR                          | Single phase               | 3 x 6                                  | 32                             | 29.5                    |
| (1) Connection cable linking the outdoor | or unit to the indoor unit |                                        |                                |                         |

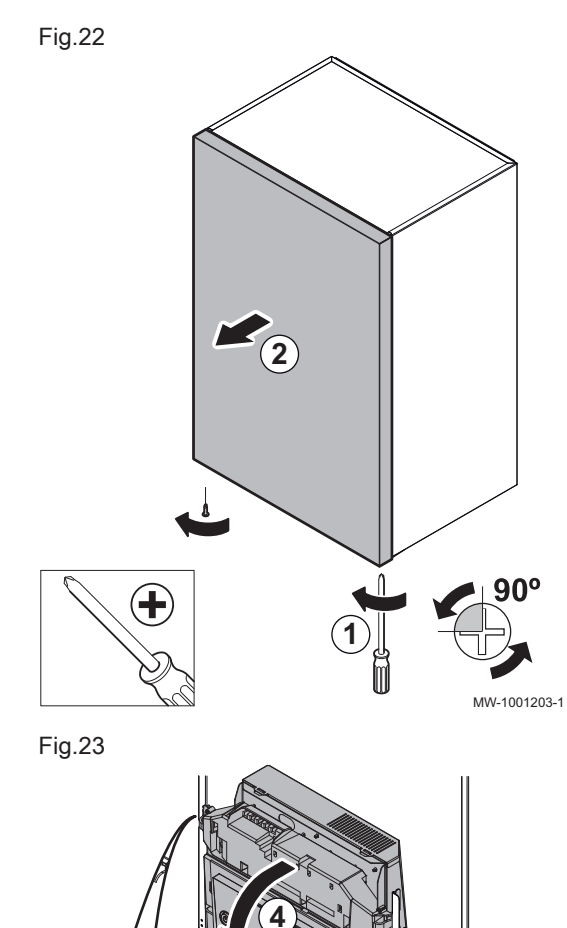

3

MW-1001204-1

#### 5.7.3 Accessing the PCBs

- 1. Unscrew the two screws under the front panel by a quarter turn.
- 2. Remove the front panel.

- Open the holding clips located on the sides.
   Tilt the control panel forwards.

- 5. Remove the screw and the control panel cover.
- 6. Unclip the PCB cover.

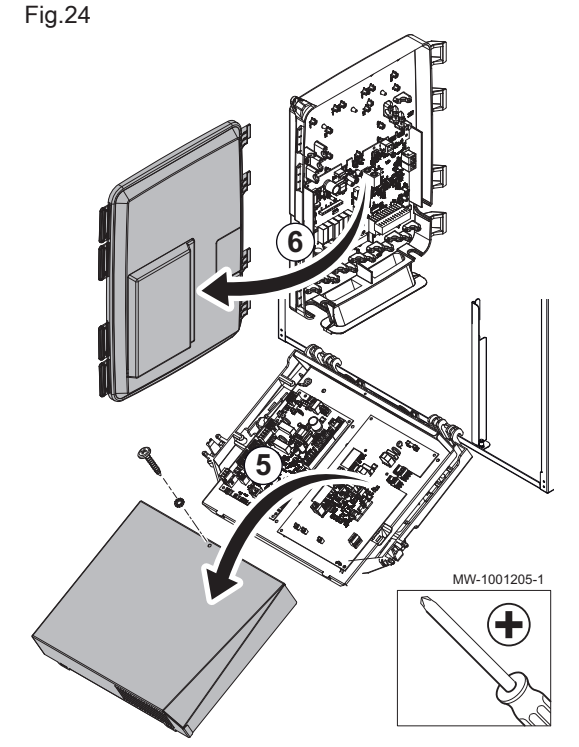

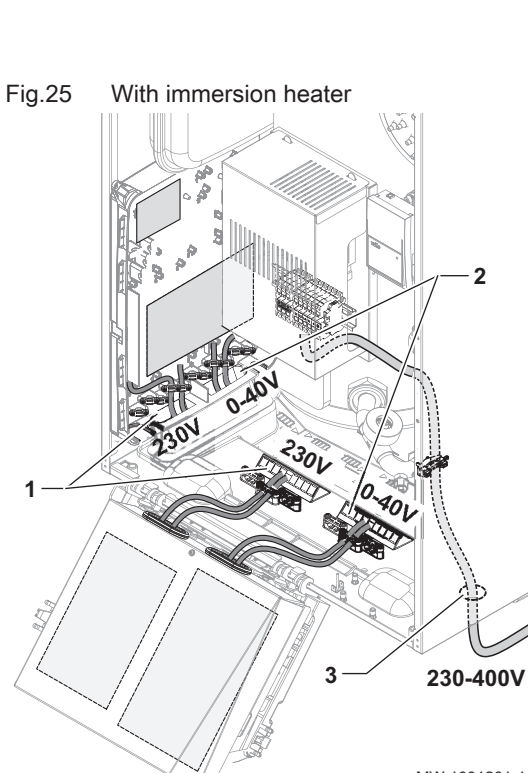

#### 5.7.4 Routing the cables

#### Caution Separate

Separate the sensor cables from the 230/400 V circuit cables. Secure all the cables exiting the indoor unit using the traction arrester devices supplied in the accessories bag.

- 1 230 V~ circuit cables
- 2 0-40 V safety extra-low voltage cables
- 3 230 400 V electrical back-up power supply cables Only for models with an immersion heater

MW-1001201-1

#### 5.7.5 Description of the connection terminal blocks

#### Possible connections

Several heating zones can be connected to the EHC–05 and SCB-10 PCBs. The options can be increased with the optional AD249 PCB.

The connections for the sensors or pumps of each zone are on each PCB.

#### Tab.26

| Circuits                                     | CIRCA0<br>(EHC05)                                                     | DHW<br>(EHC-05) | CIRCA1<br>(SCB-10) | CIRCB1<br>(SCB-10) | CIRCC1<br>(with<br>AD249 op-<br>tion) | CIR-<br>CAUX1<br>(with<br>AD249 op-<br>tion) | DHW1<br>(SCB-10) |
|----------------------------------------------|-----------------------------------------------------------------------|-----------------|--------------------|--------------------|---------------------------------------|----------------------------------------------|------------------|
| Convection fan                               | Х                                                                     |                 | Х                  | Х                  | Х                                     |                                              |                  |
| Underfloor heating                           | X<br>(Use the<br>direct<br>zone un-<br>derfloor<br>heating<br>option) |                 | X                  | X                  | X                                     |                                              |                  |
| Radiator                                     | Х                                                                     |                 | Х                  | Х                  | Х                                     |                                              |                  |
| 365 day radiator                             | Х                                                                     |                 | Х                  | Х                  | Х                                     |                                              |                  |
| Continuous heating                           | Х                                                                     |                 | Х                  | Х                  | Х                                     |                                              |                  |
| Timer programme                              |                                                                       |                 | Х                  | Х                  | Х                                     | Х                                            | Х                |
| Swimming pool                                |                                                                       |                 | Х                  | Х                  | Х                                     |                                              |                  |
| Domestic hot water production                |                                                                       | Х               | Х                  | Х                  | Х                                     | Х                                            | Х                |
| Domestic hot water production, electric only |                                                                       | X               | X                  | X                  | X                                     |                                              |                  |
| Stratified tank (2 sensors)                  |                                                                       | Х               |                    |                    |                                       |                                              | Х                |
| Buffer tank used as a low-loss header        | Х                                                                     | Х               | Х                  | Х                  | Х                                     | Х                                            | Х                |
| Buffer tank for storage                      |                                                                       |                 |                    | Х                  |                                       |                                              |                  |
| Deactivation                                 | X                                                                     | X               | X                  | Х                  | Х                                     | X                                            | Х                |

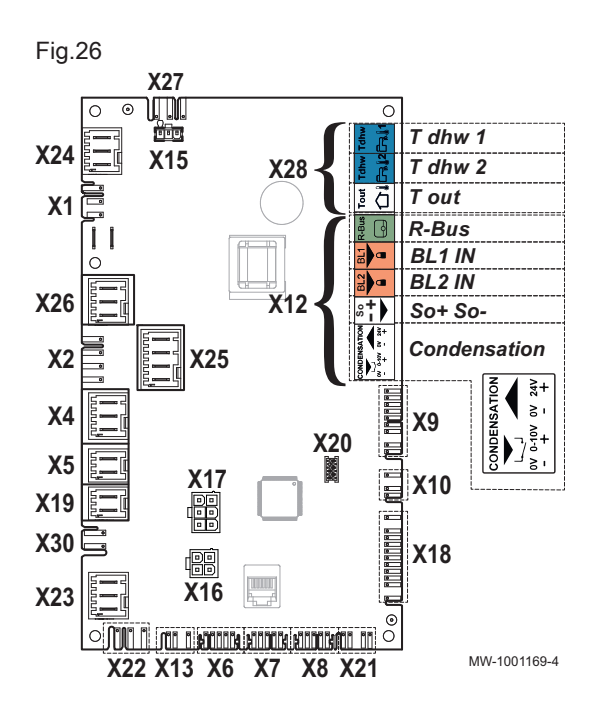

#### Description of the EHC–05 PCB

X1 Main power supply for the 230 V - 50 Hz indoor module

X4 - Hydraulic version: Hydraulic back-up pump

- Electrical version: Electrical back-up stage 1
- X5 Hydraulic version: Hydraulic back-up ON/OFF contact
  - Electrical version: Electrical back-up stage 2
- X7 Local communication bus to the SCB-10 PCB
- X8 Control panel display for the indoor module
- X9 Sensors
- **X10** Speed control signal for the heat pump circulating pump
- X12 Options
  - R-Bus: SMART TC° connected room thermostat, on/off thermostat, modulating thermostat or OpenTherm thermostat for the CIRCA0 direct zone
  - BL1 / BL2: multifunction inputs
  - So+/So- : Electric energy meter
  - Condensation: condensation sensor
- X15 Not used
- X16 Not used
- X17 Not used
- X18 Input/output for the PAC-IF-020-E PCB
- X19 Control signal for the immersion heater on the domestic hot water tank
- X22 Bus for communication with the outdoor unit PAC-IF-020–E PCB
- X23 Bus for communicating with the outdoor unit
- X24 Not used
- X25 Heating reversing valve: CIRCA0 /Domestic hot water: DHW
- X26 CIRCA0 direct heating circuit pump
- X27 Heat pump circulating pump power supply
- **X28** Temperature sensor:
  - T dhw 1: Temperature sensor at the bottom of the **DHW** domestic hot water tank (optional)
- T dhw 2: Temperature sensor at the top of the DHW tank

- T out: not used

**Description of the SCB-10 PCB** Fig.27 23 21 19 20  $\bigcirc$ X2 **X**3 22 18 . . . . . . . . . 5 3 1 ጉ፤ C \_\_\_B dW-1001101-2  $\odot$ 3 2 Tout 4 1 R-Bus R-Bus R-Bus  $\mathbf{D}$ TA ⋈B  $\mathbf{D}$ ⋈A 12 1C  $\bigcirc$ 11 Êr, I ĴВ ĴА  $\bigcirc$ O TS TS NI N 🕌 ÷Ν ÷Ν N Tsyst Tsyst 15 13 12 11 10 g 8 6 17 16 14 1 R-Bus: SMART TC° connected room thermostat, System sensor 2 11 on/off thermostat, modulating thermostat or 12 System sensor 1 OpenTherm thermostat - CIRCA1 circuit

- 2 R-Bus: SMART TC° connected room thermostat, on/off thermostat, modulating thermostat or OpenTherm thermostat - CIRCB1 circuit
- 3 R-Bus: SMART TC° connected room thermostat, on/off thermostat, modulating thermostat or OpenTherm thermostat - CIRCC1 circuit
- 4 Programmable and 0-10 V input
- 5 Outdoor temperature sensor
- Impressed current anode 6
- 7 Flow sensor - CIRCA1 circuit
- 8 Flow sensor - CIRCB1 circuit
- 9 Flow sensor - CIRCC1 circuit
- Domestic hot water sensor on the DHW1 second 10 domestic hot water circuit

- 13 Pump and safety thermostat - CIRCA1 circuit
- 14 Three-way valve - CIRCA1 circuit
- 15 Pump and safety thermostat - CIRCB1 circuit
- 16 Three-way valve - CIRCB1 circuit
- 17 Domestic hot water tank pump when using a second domestic hot water circuit
- Connectors for S-BUS cables used for cascade 18
- 19 L-BUS connection
- 20 L-BUS connection to EHC-05 PCB
- Tool service connector 21
- ConnectorsMod-BUS 22
- 23 Coding wheel, selects the generator number in the cascade

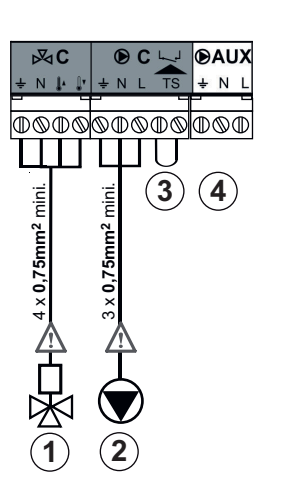

MW-1001681-1

Fig.29

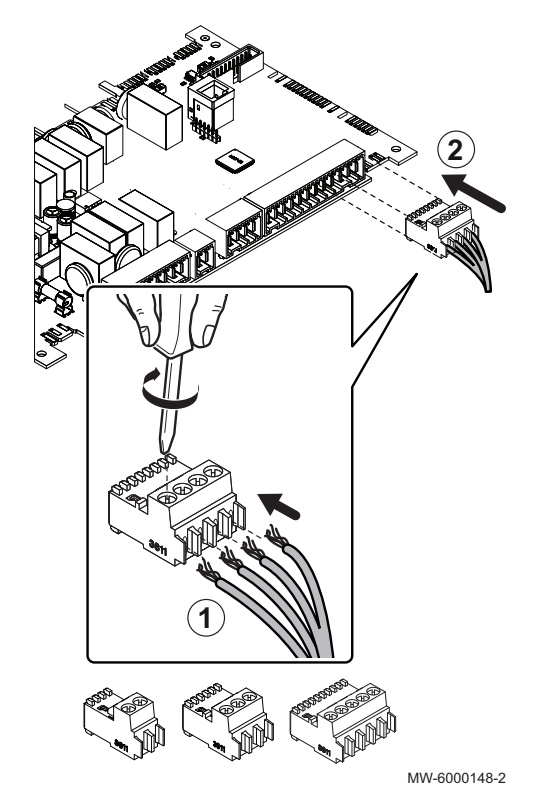

 Description of the three-way valve and auxiliary circuit PCB AD249

- 1 CIRCC1 three-way valve
- 2 CIRCC1 circuit pump
- 3 CIRCC1 safety thermostat. Factory fitted bridge
- 4 CIRC AUX1 auxiliary pump

### 5.7.6 Connecting the cables to the PCBs

Keyed connectors are present on different terminal blocks as standard. Use these to connect the cables to the PCBs If there are no connectors on the terminal block to be used, take the connector provided with the kit.

Coloured stickers are provided with certain accessories. Use these to mark each end of the cable with the same colour before passing the cables into the cable feed-throughs.

- 1. Insert and screw down the wires in the corresponding connector inputs.
- 2. Insert the connector into the corresponding terminal block.
- 3. Feed the cable into the cable duct and adjust the length of the cable accordingly.
- 4. Lock it in position with a cable clamp or a traction arrester device.

### Caution

Danger of electric shock: the length of the conductors between the traction arrester device and the terminal blocks must be such that the active conductors are put under tension before the earth conductor.

### 5.7.7 Connecting the indoor module

- 1. Remove the front panel of the casing.
- 2. Fit the cable clamps and run the cables through the cable clamps.
- 3. Connect the power supply cable to the electric panel.
- 4. Connect the various components to the corresponding terminals on the indoor module.
- 5. Connect the electrical back-up.
- 6. Connect the hydraulic back-up.
- 7. Tighten the cable clamps.
- 8. Put the front panel back in place.

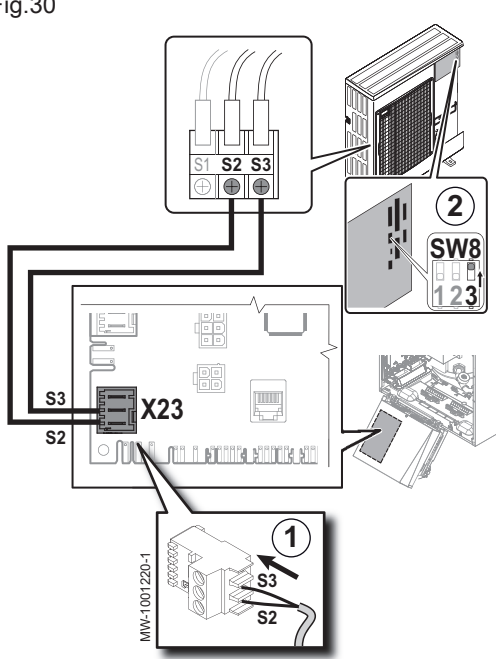

#### 5.7.8 Connecting the outdoor unit bus

- 1. Connect the outdoor unit bus between the S2 and S3 terminals on the X23 connector in the indoor unit's EHC-05 central unit PCB.
- 2. Set the SW8-3 switch on the outdoor unit PCB to ON.

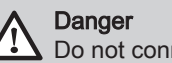

Do not connect anything to S1.

#### 5.7.9 Connecting the outdoor temperature sensor

The connection of an outdoor temperature sensor is mandatory to ensure the correct operation of the appliance.

### Connecting the outdoor temperature sensor

1. Connect the outdoor temperature sensor to the T Out input on the SCB-10 PCB of the indoor module.

#### Fig.31 Status i 3 2 1 R-Bus R-Bus R-Bus Tout Н 12 1C įВ įΑ Cq. i 1)

### Important

Use a cable with a minimum cross-section of 2x0.35 mm<sup>2</sup> and a length of 30 m.

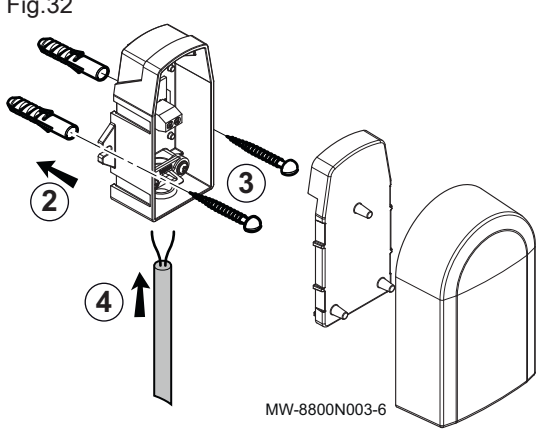

### Fitting the outdoor sensor

Plugs diameter 4 mm/drill diameter 6 mm

- 1. Choose a recommended location for the outdoor sensor.
- 2. Put the 2 plugs in place, delivered with the sensor.
- 3. Secure the sensor using the screws provided (diameter 4 mm).
- 4. Connect the cable to the outdoor temperature sensor.

#### Recommended positions

Place the outside sensor in a position that covers the following characteristics:

- On a façade of the area to be heated, on the north if possible.
- Half way up the wall of the area to be heated.
- Under the influence of changes in the weather.
- Protected from direct sunlight.
- Easy to access.

Fig.33

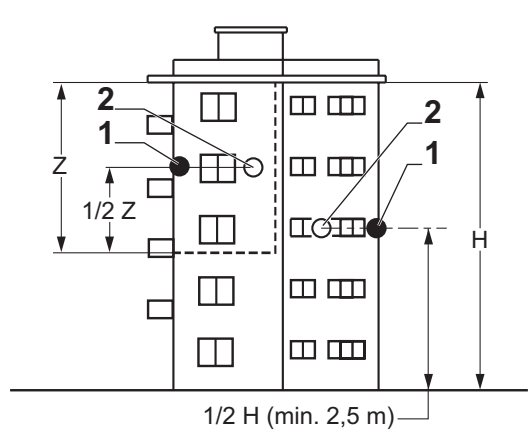

- 1 Optimum location
- 2 Possible position

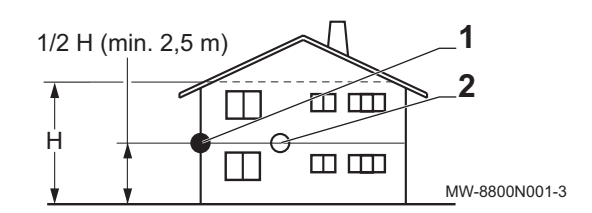

- H Inhabited height controlled by the sensor
- Z Inhabited area controlled by the sensor

#### Positions to be avoided

Avoid placing the outside sensor in a position with the following characteristics:

- Masked by part of the building (balcony, roof, etc.).
- Close to a disruptive heat source (sun, chimney, ventilation grid, etc.).

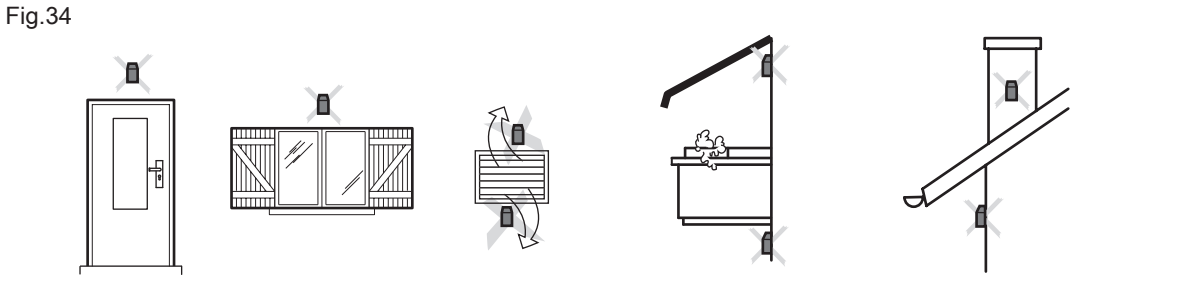

MW-3000014-2

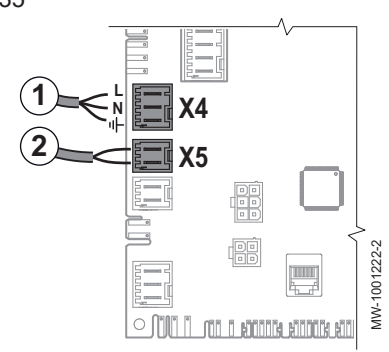

Fig.36 Accessing the connection terminal blocks

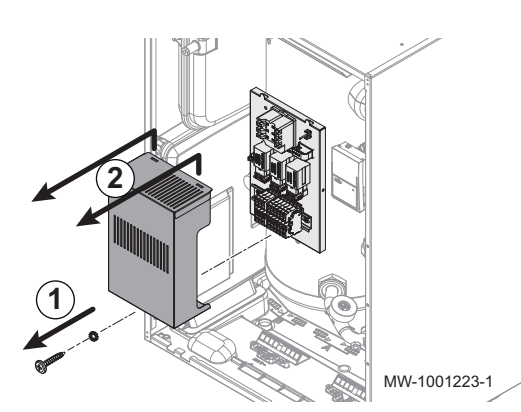

Tab.27 Bridges and output setting

| 5710   | Connecting | the hy | vdraulic | hack-un  |
|--------|------------|--------|----------|----------|
| 5.7.10 | CONTROLING |        | yuraulic | Daun-up. |

- 1. Connect the back-up boiler pump (live / neutral / earth) to the X4 connector on the EHC-05 central unit PCB in the indoor module.
- Connect the dry ON/OFF contact in the back-up boiler to the X5 connector in the EHC-05 central unit PCB in the indoor module.

### 5.7.11 Connect and configure the power supply for the electrical back-up

- 1. Remove the retaining screw.
- 2. Remove the protective cover.
- 3. Choose the total output of the electrical back-up based on the size of the home and its energy performance.

|                   | Maximum output | Number of bridges | Parameter settings                |                                    |
|-------------------|----------------|-------------------|-----------------------------------|------------------------------------|
| Power supply mode |                |                   | HP029 = 1<br>(1 Electrical Stage) | HP029 = 2<br>(2 Electrical Stages) |
| Single phase      | 2 kW           | 3                 | 2 kW                              | 0 kW                               |
| Single phase      | 6 kW           | 3                 | 2 kW                              | 4 kW                               |
| Three-phase       | 4 kW           | 2                 | 4 kW                              | 0 kW                               |
|                   | 8 kW           | 1                 | 8 kW                              | 0 kW                               |
|                   | 8 kW           | 1                 | 4 kW                              | 4 kW                               |
|                   | 12 kW          | 2                 | 4 kW                              | 8 kW                               |

| Fig.37                                                          |                                     | _                        | 4. Position the bridge or bridges.                                                                                                    |
|-----------------------------------------------------------------|-------------------------------------|--------------------------|----------------------------------------------------------------------------------------------------|
| <b>230V~</b><br>HP029=1 <b>2 kW</b><br>HP029=2 <b>2-6 kW</b>    | C3 C2 C1 L1 L2 L3 N C +             | <b>4</b> )<br><b>6</b> ) | <b>Important</b><br>The bridges can be found in a bag affixed to the inside of the indoor unit.                                                                                                    |
| <b>400V 3N~</b><br>HP029=1 <b>4 kW</b><br>HP029=2 <b>4-8 kW</b> | C3 C2 C1<br>L1 L2 L3 N C ⊕          |                          | <ul> <li>5. Feed the electrical back-up power supply cable into the cable duct reserved for the 230/400 V circuit cables.</li> <li>6. Connect the power supply cables using the push buttons. <ul> <li>L1: Live 1</li> <li>L2: Live 2</li> <li>L3: Live 3</li> </ul> </li> </ul> |
| 400V 3N~<br>HP029=1 8 kW<br>HD929=2                             | C3 C2 C1<br>L1 L2 L3 N C (1)<br>CCO |                          | • N: Neutral<br>• ⊕ : Earth                                                                                                    |
| <b>400V 3N~</b><br>HD920=1<br>HP029=2 <b>4-12 kW</b>            | C3 C2 C1<br>L1 L2 L3 N C (=)        | MW-1001720-1             |                                                                                                    |
|                                                                 |                                     | M<br>On                  | 7. Configure the heat pump parameters                                                                                                    |
| Tab.28                                                          |                                     |                          |                                                                                                    |

| Access                                                                          | Parameter           | Description                          | Adjustment required                                                           |
|---------------------------------------------------------------------------------|---------------------|--------------------------------------|-------------------------------------------------------------------------------|
| Air Src Heat<br>pump ><br>Parameters,<br>counters, signals ><br>Adv. Parameters | Backup type (HP029) | Type of backup used in the heat pump | <ul> <li>1: 1 Electrical Stage</li> <li>2: 2 Electrical<br/>Stages</li> </ul> |

CN1

For more information, see

CN1 et CN2 parameters, page 46

### 5.7.12 Checking the electrical connections

- Check the mains electricity connection to the following components:
   Outdoor unit
  - Indoor unit
  - Electrical back-up
- 2. Check the connection between the indoor unit and the back-up boiler.
- Check that the BUS cable is correctly positioned between the indoor unit and the outdoor unit, and that it is separate from the power supply cables.
- 4. Check the conformity of the circuit breakers used:
  - Outdoor unit circuit breaker
  - Indoor unit circuit breaker
  - Electrical back-up circuit breaker
  - Back-up boiler circuit breaker
- 5. Check the positioning and connection of the sensors:
  - Room temperature sensor (if present)
  - Outdoor temperature sensor
  - Flow sensor for the second circuit (if present)
- 6. Check the connection of the circulating pump(s).
- 7. Check that the wires and terminals are properly tightened or connected to the terminal blocks.
- 8. Check the separation of the power and safety extra-low voltage cables.
- 9. Check the connection of the underfloor heating safety thermostat (if used).

10. Check that traction arrester devices are used for all cables exiting the appliance.

### 6 Commissioning

### 6.1 General

The heat pump is commissioned:

- When it is used for the first time;
- After any event that may require complete reinstallation.

Commissioning of the heat pump allows the user to review the various settings and checks to be made to start up the heat pump in complete safety.

### 6.2 Control panel description

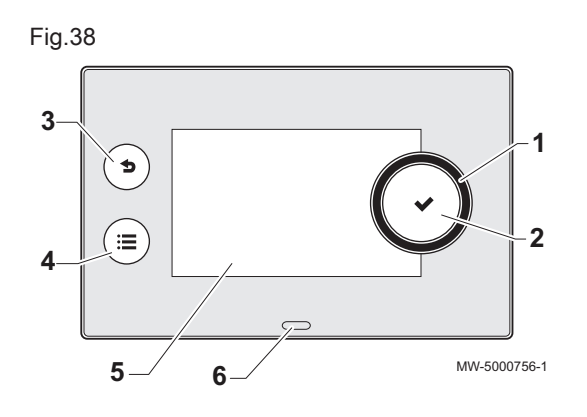

2

3

MW-3001011-1

£3

### 6.2.1 Description of the user interface

- 1 Rotary knob to select a menu or setting
- 2 Validation button ✓
- 3 Back key 5 to return to the previous level or previous menu
- 4 Main menu key 🗐
- 5 Display screen
- 6 LED for status indication:
  - continuous green = normal operation
  - flashing green = warning
  - continuous red = shutdown
  - flashing red = lockout

### 6.2.2 Description of the home screen

The home screen is displayed automatically after the appliance is started up.

The screen goes into standby if no key is pressed for five minutes. Press one of the buttons on the user interface to exit the standby screen and display the home screen.

- 1 Access icons for menus and parameters
  - The selected icon is highlighted.
- 2 Information on the selected icon
- 3 🗴 error notification: only visible if an error occurs
- 4 Navigation level:
  - 🛓: User level
  - K: Installer level.

This level is reserved for installers and is protected by an access

code. When this level is active, the orf icon becomes on

6.2.3 Description of status icons

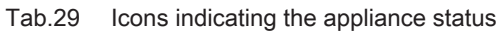

 $(\bar{})$ 

Not Se

<del>ان</del>در

9.6°

| lcon | Information        | Description of the icon                   |
|------|--------------------|-------------------------------------------|
| О    | Error status       | Information on operation of the appliance |
| None | Maintenance status | Maintenance message                       |
| off  | Installer access   | Installer Level                           |

Fig.39

 $\odot$ 

1

**⋒** (}

N

| Icon                                                                                                    | Information          | Description of the icon                                                    |
|----------------------------------------------------------------------------------------------------|----------------------|----------------------------------------------------------------------------|
| Not Set                                                                                                    | Holiday programme    | Holiday mode in all circuits simultaneously                                |
| 23.5                                                                                                    | Air source heat pump | Heat pump flow temperature display                                         |
| La bar                                                                                                    | Water pressure       | Current water pressure display                                             |
| Image: 21.7 grade of the state of the state of the s | CIRCA/CIRCB          | Symbol representing the operation zone<br>Temperature display for zone A/B |
| 51,2°C                                                                                                    | DHW tank             | Temperature display for the domestic hot water                             |
| <b>A</b><br>6,7°C                                                                                                    | Outdoor temperature  | Outdoor temperature display                                                |

### 6.3 Commissioning procedure

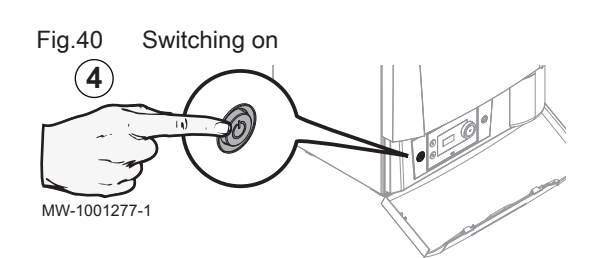

### Fig.41 Language selection

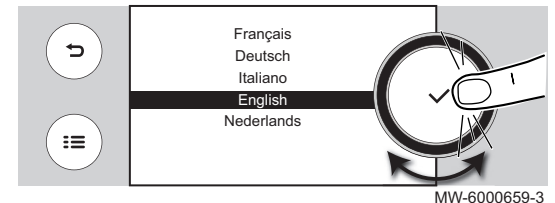

- Caution
- Initial commissioning must be performed by a qualified professional.
- 1. Refit all the panels, fascias and covers on the indoor unit and outdoor unit.
- 2. Arm the circuit breakers on the electric panel:
  - Outdoor unit circuit breaker
  - Indoor unit circuit breaker
  - Electrical back-up circuit breaker
  - · Hydraulic back-up circuit breaker
- 3. Activate the on/off switch on the indoor unit.
  - ⇒ The heat pump is switched on. The **Welcome** message is displayed.
- 4. Select the country and language.
- 5. Activate the Daylight Saving Time function.
- 6. Set the date and time.
- 7. Set the CN1 and CN2 parameters. The values are available on the data plate of the indoor unit. They are also shown in the table below. The CN1 and CN2 parameters are used to indicate to the system the type of outdoor unit and back-up present on the installation. They can be used to preconfigure the parameters based on the installation configuration.
- 8. Select **Confirm** to save the settings.
- 9. The heat pump begins its vent cycle.

### Points to check:

- After commissioning, domestic hot water production takes priority. Keep this operating mode to increase the temperature and check that the heat pump is operating correctly.
- At the end of the vent cycle, if the heat pump does not start, check the flow temperature on the user interface. The flow temperature must be above 10 °C to enable the outdoor unit to start. This protects the condenser during defrosting.

If the flow temperature is below 10 °C, the back-ups start instead of the outdoor unit. The outdoor unit takes over when the flow temperature reaches 20 °C.

### 6.3.1 CN1 et CN2 parameters

The CN1 and CN2 parameters are used to configure the heat pump based on the type of back-up and the output of the outdoor unit installed.

Tab.30 Configuration numbers without immersion heater, hydraulic back-up

| Output of the outdoor unit | CN1 | CN2 |
|----------------------------|-----|-----|
| 6 kW                       | 16  | 7   |
| 8 kW                       | 18  | 7   |
| 11 kW                      | 20  | 7   |

Tab.31 Configuration numbers with immersion heater, electrical back-up

| Output of the outdoor unit                                       | CN1 <sup>(1)</sup> | CN2 |  |
|------------------------------------------------------------------|--------------------|-----|--|
| 6 kW                                                             | 15                 | 7   |  |
| 8 kW                                                             | 17                 | 7   |  |
| 11 kW                                                            | 19                 | 7   |  |
| (1) The default value of the Backup type parameter (HP029) is 2. |                    |     |  |

### 6.4 Final instructions for commissioning

- 1. Check that the following installation components are switched on correctly:
  - Circulating pumps
  - Outdoor unit
  - Heating back-ups
- 2. Check the setting of the thermostatic mixing valve (for domestic hot water production).
- 3. Shut down the heat pump and carry out the following operations:
  - After about 10 minutes, vent the air in the heating system.
  - Check the hydraulic pressure on the user interface. If necessary, top up the water level in the heating system.
  - Check the fouling level of the filter(s) present both in the heat pump and on the installation. If necessary, clean the filter(s).
- 4. Restart the heat pump.
- 5. Explain how the system works to the users.
- 6. Hand over all manuals to the user.

### 7 Settings

### 7.1 Menu tree

Tab.32

| Menus accessible using the 😑 button |  |  |
|-------------------------------------|--|--|
| Installation Setup                  |  |  |
| Commissioning Menu                  |  |  |
| Advanced Service Menu               |  |  |
| Error History                       |  |  |
| System Settings                     |  |  |
| Version Information                 |  |  |

### 7.2 Accessing the Installer level

Certain parameters, which may affect the operation of the appliance, are protected by an access code. Only the installer is authorised to modify these parameters.

To access the installer level:

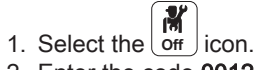

- 2. Enter the code 0012.
  - ⇒ The Installer level is activated on. After modifying the desired settings, exit the Installer level.
- 3. To exit the Installer level, select the on icon, then **Confirm**.

If no actions are taken for 30 minutes, the system will automatically exit the Installer level.

### 7.3 Setting the parameters

### 7.3.1 Saving the installer details

The name and phone number of the installer can be saved so that the user can find it easily.

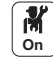

- 1. Press the 🖮 key.
- 2. Select System Settings > Installer Details.
- 3. Enter the name and phone number.

### 7.3.2 Regional and ergonomic parameters

You can personalise your appliance by modifying the parameters linked to your geographic location and the ergonomics of the control panel.

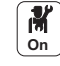

- Press the ≡ key.
- 2. Select System Settings.

Tab.33

3. Carry out one of the following operations:

| Menu                        | Description                                                                                                    |
|-----------------------------|----------------------------------------------------------------------------------------------------|
| Set Date and Time           | Setting the date and time                                                                                                    |
| Select Country and Language | Select the country and language.                                                                                                |
| Daylight Saving Time        | Setting the automatic change to daylight saving time. These changes will be carried out on the last Sunday in March and October |
| Installer Details           | Display the installer details                                                                                                   |
| Cost calculation            | Enter the tariffs for the energy used                                                                                           |
| Set Heating Activity Names  | Modify the name of activities used to program heating periods                                                                   |
| Set Cooling Activity Names  | Modify the name of activities used to program cooling periods                                                                   |
| Set Screen Brightness       | Setting the screen brightness                                                                                                   |
| Set click sound             | Switch the sound of the rotary knob on or off                                                                                   |
| Firmware Update             | Function not available                                                                                                    |
| License Information         | Display the creation licenses for the internal software                                                                         |

### 7.3.3 Saving the commissioning settings

You can save all installation-specific settings. These settings can be restored if necessary, for example after replacement of the main electronic control system board.

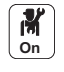

- 1. Press the i key.
- Select Advanced Service Menu > Save as commissioning settings.
   Select Confirm to save the settings.

When you have saved the commissioning settings, the option **Revert** commissioning settings is available in the Advanced Service Menu.

### 7.3.4 Resetting or re-establishing the parameters.

### Configuring the type of outdoor unit and the type of back-up

The configuration numbers must be reset if the EHC–05 PCB is replaced or if there is a setting error.

To reset the configuration numbers:

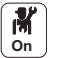

- 1. Press the 🚍 key.
- Select Advanced Service Menu > Set Configuration Numbers > EHC-05.
- Set the CN1 and CN2 parameters. The values are available on the data plate of the indoor module. The CN parameters are used to indicate the type of outdoor unit and
  - the back-up type present on the installation.
- 4. Select **Confirm** to save the settings.

### Auto-detecting options and accessories

Use this function after replacing a heat pump PCB in order to detect all the devices connected to the local CANbus.

To detect devices connected to the CAN bus:

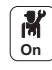

- 1. Press the 🗎 key.
- 2. Select Advanced Service Menu > Auto Detect.
- 3. Select Confirm to carry out the auto-detect.

### Reverting to the commissioning settings

If the commissioning settings were saved, you can revert to the values specific to your installation.

To revert to the commissioning settings

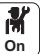

1. Press the 🗐 key.

2. Select Advanced Service Menu > Revert commissioning settings.

MIT-M

3. Select Confirm to revert to the commissioning settings.

### Reverting to the factory settings

To revert to the factory settings for the heat pump:

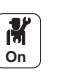

- 1. Press the 🗐 key.
- 2. Select Advanced Service Menu > Reset to Factory Settings.
- 3. Select Confirm to revert to the factory settings.

### 7.3.5 Setting the heating curve

The relationship between the outdoor temperature and the central heating flow temperature is controlled by a heating curve. This can be adjusted according the requirements of the installation.

To set the heating curve for a zone:

- M On
- 1. Select the icon for the **zone** to be modified; (29,4°C), for example.
- 2. Select Heating Curve.
- 3. Set the following parameters:

Tab.34

| Parameter   | Description                                                                                                    |
|-------------|----------------------------------------------------------------------------------------------------|
| Slope:      | Value of the heating curve gradient.                                                                                                    |
|             | <ul> <li>underfloor heating circuit: gradient between 0.4 and 0.7</li> <li>radiator circuit: gradient of approx. 1.5</li> </ul>                                               |
| Max:        | Maximum temperature of the circuit                                                                                                    |
| Base:       | Curve base point temperature (default value: Off = auto-<br>matic mode).<br>If Base: Off, the curve base point temperature becomes<br>equal to the room set point temperature |
| 50 °C; 0 °C | Water temperature in the circuit for an outdoor tempera-<br>ture. This data is visible all along the curve.                                                                   |

### 7.3.6 Improving heating comfort

The system does not allow the simultaneous production of heating and domestic hot water.

When discomfort is experienced in heating mode, the installer may adjust the domestic hot water production setting parameters to increase heating comfort, to the detriment of domestic hot water comfort.

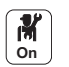

1. Adjust the following parameters:

| Access                                                      | Parameter                     | Description                                                                            | Adjustment required                                                                                               |
|-------------------------------------------------------------|-------------------------------|----------------------------------------------------------------------------------------|----------------------------------------------------------------------------------------------------|
| DHW tank ><br>Parameters, counters,<br>signals > Parameters | Hysteresis DHW<br>(DP120)     | Hysteresis temperature<br>relative to the DHW<br>temperature setpoint                  | Increase the set point tem-<br>perature differential trigger-<br>ing the domestic hot water<br>tank to be charged |
|                                                             | Min. CH before DHW<br>(DP048) | Minimum heating duration<br>between two periods of<br>domestic hot water<br>production | Increase the minimum heat-<br>ing duration between two do-<br>mestic hot water production<br>runs                 |

2. If possible, set the production of domestic hot water for overnight periods using the timer programming for the domestic hot water tank.

### 7.3.7 Improving domestic hot water comfort

The system does not allow the simultaneous production of heating and domestic hot water.

### Fig.42

Tab.35

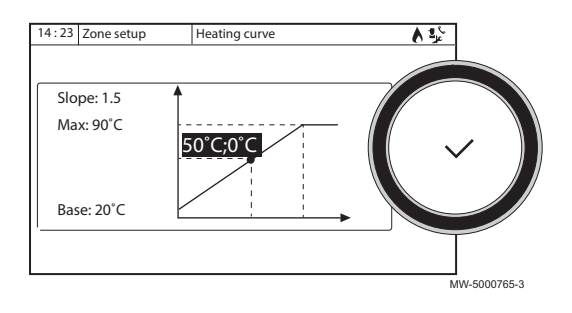

When discomfort is experienced in domestic hot water mode, the installer may adjust the domestic hot water production setting parameters to increase domestic hot water comfort, to the detriment of heating comfort.

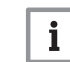

Important

**1** The consumption of electricity may rise.

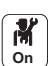

1. Adjust the following parameters:

Tab.36

| Access                                                      | Parameter                     | Description                                                                            | Adjustment required                                                                                            |  |
|-------------------------------------------------------------|-------------------------------|----------------------------------------------------------------------------------------|----------------------------------------------------------------------------------------------------|--|
| DHW tank ><br>Parameters, counters,<br>signals > Parameters | Hysteresis DHW<br>(DP120)     | Hysteresis temperature<br>relative to the DHW<br>temperature setpoint                  | Reduce the set point temper-<br>ature differential triggering<br>the domestic hot water tank<br>to be charged. |  |
|                                                             | Min. CH before DHW<br>(DP048) | Minimum heating duration<br>between two periods of<br>domestic hot water<br>production | Reduce the minimum heating<br>duration between two do-<br>mestic hot water production<br>runs                  |  |
|                                                             | Max. DHW duration (DP047)     | Maximum duration of the<br>domestic hot water<br>production                            | Increase the maximum au-<br>thorised duration for domes-<br>tic hot water production                           |  |

### 7.3.8 Configuring a hydraulic back-up

Configure the back-up boiler according to its control panel. Set the installer parameters.

- 1. Switch the boiler control system to 24h/24 comfort mode.
- Heating set point temperature = Domestic hot water set point temperature + 5°C.

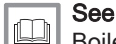

Boiler installation manual.

7.3.9 Configuring the estimated electrical energy consumption function

### Tab.37 Energy meter

| Connections                 | The electrical energy meter is connected to the <b>S0+/S0-</b> input on the <b>EHC–05</b> PCB. Do not install meters for the electrical back-ups.                                             |
|-----------------------------|----------------------------------------------------------------------------------------------------|
| Energy meter specifications | Minimum admissible voltage: 27 V                                                                                                    |
|                             | Minimum admissible intensity: 20 mA                                                                                                    |
|                             | Minimum pulse time: 25 ms                                                                                                    |
|                             | Maximum frequency: 20 Hz                                                                                                    |
|                             | Pulse weight: between 1 and 1000 Wh                                                                                                    |
|                             | If the meter impulse weight is given in number of impulses/kWh, the impulse weight must be between the following numbers: 1, 2, 4, 5, 8, 10, 20, 25, 40, 50, 100, 125, 200, 250, 500 or 1000. |

Energy metering provides information on:

- electrical energy consumption,
- the production of thermal energy for heating, domestic hot water and cooling modes.

The thermal energy from the hydraulic or electrical back-up is automatically factored in by the control system to provide the full tally of restored thermal energy.

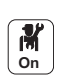

1. Configure the following parameters:

| Access                                                                       | Parameter                           | Description                                                                                                | Adjustment required                                                                   |
|------------------------------------------------------------------------------|-------------------------------------|----------------------------------------------------------------------------------------------------|---------------------------------------------------------------------------------------|
| Air Src Heat pump ><br>Parameters, counters,<br>signals ><br>Adv. Parameters | <b>Elec. Pulse value</b><br>(HP033) | Value of the pulse coming<br>from the electrical counter                                                   | The adjustment depends on the type of energy meter in-                                |
|                                                                              | Backup 1 capacity<br>(HP034)        | Declaration of the capacity of<br>the 1st stage of the electrical<br>backup used for the energy<br>counter | stalled.<br>Adjustment range: 0 (no me-<br>tering) to 1000 Wh.<br>Default value: 1 Wh |
|                                                                              | Backup 2 capacity<br>(HP035)        | Declaration of the capacity of<br>the 2nd stage of the<br>electrical backup used for the<br>energy counter |                                                                                       |

### Tab.39 Parameter value based on the type of energy meter

| Number of pulses per<br>kWh | Values to be configured for the Elec. Pulse value (HP033) parameter |
|-----------------------------|---------------------------------------------------------------------|
| 1000                        | 1                                                                   |
| 500                         | 2                                                                   |
| 250                         | 4                                                                   |
| 200                         | 5                                                                   |
| 125                         | 8                                                                   |
| 100                         | 10                                                                  |
| 50                          | 20                                                                  |
| 40                          | 25                                                                  |
| 25                          | 40                                                                  |
| 20                          | 50                                                                  |
| 10                          | 100                                                                 |
| 8                           | 125                                                                 |
| 5                           | 200                                                                 |
| 4                           | 250                                                                 |
| 2                           | 500                                                                 |
| 1                           | 1000                                                                |

### Tab.40 Output of the electrical back-ups

| Situation                        | Configuration and settings to be made                                                                                                    |
|----------------------------------|----------------------------------------------------------------------------------------------------|
| If there is no immersion heater  | Set the <b>Backup 1 capacity</b> (HP034) and <b>Backup 2 capacity</b> (HP035) parameters to 0.                                                                     |
| If an immersion heater is fitted | Set the <b>Backup 1 capacity</b> (HP034) and <b>Backup 2 capacity</b> (HP035) parameters according to the configuration of the output for the electrical back-ups. |

## 7.3.10 Configuring the hybrid operating mode of a hydraulic back-up

Hybrid operating mode is only available for appliances with a hydraulic back-up.

The hybrid function consists of an automatic switch between the heat pump and the boiler, according to the cost, the consumption or emission of  $CO_2$  of each heat generator.

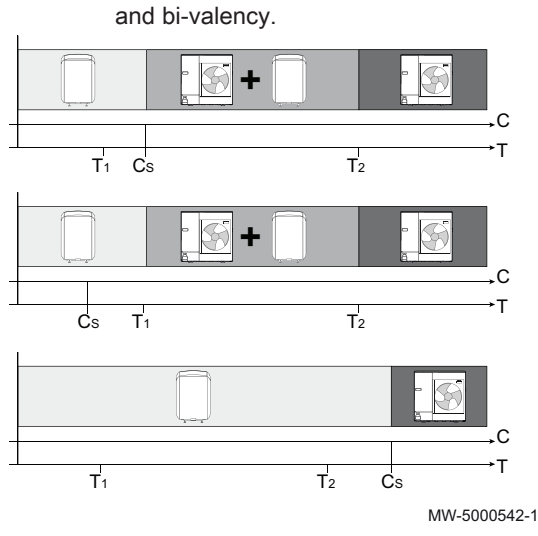

### Influence of outdoor temperatures C COP: Coefficient of performance

- C<sub>S</sub> Coefficient of performance threshold: If the coefficient of performance of the heat pump is higher than the coefficient of performance threshold, the heat pump takes priority. Otherwise only the boiler back-up is enabled. The heat pump coefficient of performance depends on the outdoor temperature and the heating water set point temperature.
- T Outdoor temperature
- T<sub>1</sub> Min. Outdoor T. HP (HP051) parameter: Minimum outdoor temperature below which the compressor of the Heat Pump is stopped
- T<sub>2</sub> Bivalent temperature parameter (HP000): Bivalent temperature

M On

1. Configure the heat pump parameters

### Tab.41

| Access                                                                    | Parameter                              | Description                                                                              | Adjustment required                                                                                                    |
|---------------------------------------------------------------------------|----------------------------------------|------------------------------------------------------------------------------------------|----------------------------------------------------------------------------------------------------|
| Air Src Heat pump ><br>Parameters, counters,<br>signals> Parameters       | <b>Bivalent temperature</b><br>(HP000) | Bivalent temperature                                                                     | 5 °C                                                                                                    |
|                                                                           | Hybrid mode<br>(HP061)                 | Hybrid mode selection to<br>choose on what basis the<br>hybrid system will optimise      | Set according to the optimisa-<br>tion required. See following<br>table.<br>• No Hybrid<br>• Hybrid Cost<br>• Primary Energy<br>• Hybrid CO2 |
|                                                                           | Peak elec. cost<br>(HP062)             | Peak rate electricity cost (in cents)                                                    | Enter the price of electricity at peak rate.<br>By default: 15 euro cents.                                                                   |
|                                                                           | <b>Off-peak elec. cost</b><br>(HP063)  | Off-peak electricity cost (in cents)                                                     | Enter the price of electricity at<br>off-peak rate.<br>By default: 13 euro cents.                                                            |
|                                                                           | Gas or oil cost<br>(HP064)             | Cost of gas per m3 or oil per<br>litre (in cents)                                        | Enter the price of fuel.<br>By default: 80 euro cents.                                                                                       |
| Air Src Heat pump ><br>Parameters, counters, signals<br>> Adv. Parameters | Min. Outdoor T. HP (HP051)             | Minimum outdoor temperature<br>below which the compressor<br>of the Heat Pump is stopped | Retain the default value:<br>-20 °C.                                                                                                    |

### 2. Choose the optimisation for energy consumption

| Tab 12  |  |
|---------|--|
| 1 ab.42 |  |

| Value of the<br>Hybrid mode<br>(HP061) parame-<br>ter | Description                                                                                                    |
|-------------------------------------------------------|----------------------------------------------------------------------------------------------------|
| Primary Energy                                        | Optimisation of primary energy consumption: The control system chooses the generator that consumes the least primary energy.<br>The switch between the heat pump and the boiler occurs at the value of the coefficient of performance threshold <b>COP Threshold(HP054)</b> according to the primary energy consumption optimisation mode.                                                                                                    |
| Hybrid Cost                                           | <ul> <li>Optimisation of energy costs for the consumer (factory setting): the control system chooses the cheapest generator according to the coefficient of performance of the heat pump and according to energy cost. The switch between the heat pump and the boiler occurs at the value of the threshold coefficient of performance calculated according to energy cost optimisation mode with the energy cost parameters.</li> <li>Peak elec. cost (HP062): Energy cost in Peak rate electricity cost (in cents)</li> <li>Off-peak elec. cost (HP063): Energy cost in Off-peak electricity cost (in cents)</li> <li>Gas or oil cost (HP064): Cost of fossil energy (oil or gas) – price per m<sup>3</sup> or per litre – Can be set from 0.01 to 2.50 €/kWh</li> </ul> |
| Hybrid CO2                                            | Optimisation of $CO_2$ emissions: The control system chooses the generator that emits the least $CO_2$ .<br>The switch between the heat pump and the boiler occurs at the value of the coefficient of performance threshold calculated according to the optimisation mode for $CO_2$ emissions.                                                                                                    |
| No Hybrid                                             | No optimisation: The heat pump always starts up first, regardless of the conditions. The boiler back-up starts up afterwards, if necessary.                                                                                                    |

### 7.3.11 Configuring underfloor cooling or a convection fan

This function is only available when the Zone Function parameter is set to **Mixing Circuit** or **Fan Convector** (Installation configuration menu > CIRCA1, CIRCB1 or CIRCC1 > Circuit function).

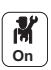

1. Configure the following parameters:

Tab.43

| Access                                                                                 | Parameter                                                 | Description                                                               | Adjustment required                                                                                             |
|----------------------------------------------------------------------------------------|-----------------------------------------------------------|---------------------------------------------------------------------------|----------------------------------------------------------------------------------------------------|
| Air Src Heat pump ><br>Parameters, counters,<br>signals > Parameters                   | CH function on<br>(AP016)                                 | Enable central heating heat demand processing                             | Deactivating heating also de-<br>activates cooling.<br>On                                                       |
| Air Src Heat pump ><br>Parameters, counters,<br>signals > Adv. Parameters              | Cooling mode<br>(AP028)                                   | Configuration of the cooling mode                                         | Active cooling on                                                                                               |
| CIRCA0,<br>(19.8)<br>CIRCB1, CIRCC1 ><br>Parameters, counters,<br>signals > Parameters | Floor Cool. setpoint<br>(CP270, CP271, CP273, CP274)      | Cooling flow temperature setpoint for the underfloor cooling              | 18 °C (default value).<br>Set the temperature accord-<br>ing to the type of floor and<br>the level of humidity. |
|                                                                                        | Fan Cool. setpoint<br>(CP280, CP281, CP283, CP284)        | Cooling flow temperature setpoint for the fan convector                   | 7 °C(default value).<br>Set the temperature accord-<br>ing to the type of floor and<br>the level of humidity.   |
|                                                                                        | <b>RevContactOTH cool</b><br>(CP690, CP691, CP693, CP694) | Reversed OpenTherm<br>contact in cooling mode for<br>heat demand per zone | • No<br>• Yes<br>Check the setting according<br>to the thermostat or room<br>sensor used.                       |

2. If necessary, force cooling or modify the cooling temperatures for the CIRCA0, CIRCA1, CIRCB1 or CIRCC1 circuits.

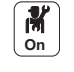

7.3.12 Selecting the conditions for activating Cooling mode

In the Scheduling operating mode, the Cooling timer programme is activated automatically when the average outdoor temperature is above 22 °C. To change this temperature, proceed as follows:

- 1. Select the ⋒<sup>₿</sup> icon.
- 2. Select Summer/Winter.
- 3. Set the outdoor temperature at which the system should switch to Cooling mode.

#### 7.3.13 Drying screed

The screed drying function is used to force a constant flow temperature or a series of successive temperature levels to accelerate drying of screed for the underfloor heating. You can use this function even if the outdoor unit is not yet connected. In this case, the electrical back-up is started up automatically.

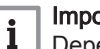

### Important

Depending on the climate conditions and losses from the building, the electrical back-up alone may not be sufficient to dry the screed.

The screed drying function must be activated for each heating zone. When activated, each day at midnight, the system recalculates the set point temperature and decreases the number of days.

For the screed drying times and temperatures, follow the screed manufacturer's specifications.

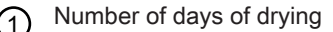

- Drying start temperature
- Drying end temperature

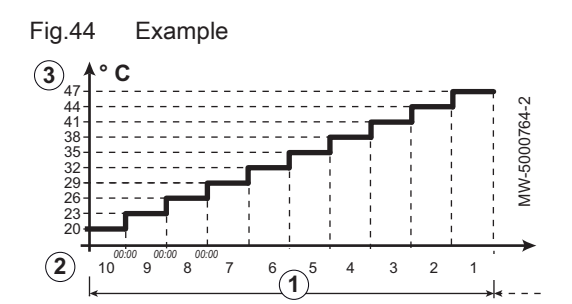

Example: to prepare the screed on which the floor covering will be applied, the parameters need to be adjusted every Tab.44 seven days

| Day      | ① Number of days of drying | ② Drying start temper-<br>ature                         | ③ Drying end temper-<br>ature                           | Remarks              |
|----------|----------------------------|---------------------------------------------------------|---------------------------------------------------------|----------------------|
| 1 to 7   | 7                          | +25 °C                                                  | +55 °C or maximum au-<br>thorised flow tempera-<br>ture | In increments of 5 K |
| 8 to 14  | 7                          | +55 °C or maximum au-<br>thorised flow tempera-<br>ture | +55 °C or maximum au-<br>thorised flow tempera-<br>ture | No night reduction   |
| 15 to 21 | 7                          | +55 °C or maximum au-<br>thorised flow tempera-<br>ture | +25 °C                                                  | In increments of 5 K |

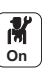

1. Set the parameters for the CIRCA0 and CIRCA1, CIRCB1 or CIRCC1 circuits.

| 180.45                                                             |                               |                                                                                 |                                 |
|--------------------------------------------------------------------|-------------------------------|---------------------------------------------------------------------------------|---------------------------------|
| Access                                                             | Parameter                     | Description                                                                     | Adjustment required             |
| CIRCA0, (19.8), CIRCA1,<br>CIRCB1 or CIRCC1 > Set<br>Screed Drying | Zone screed drying<br>(CP470) | Setting of the screed drying program of the zone                                | ① Number of days of dry-<br>ing |
|                                                                    | ScreedStartTemp<br>(CP480)    | Setting of the start<br>temperature of the screed<br>drying program of the zone | ② Drying start temperature      |
|                                                                    | ScreedStopTemp<br>(CP490)     | Setting of the stop<br>temperature of the screed<br>drying program of the zone  | ③ Drying end temperature        |

The screed drying programme will start immediately and continue for the selected number of days.

At the end of the programme, the selected operating mode will restart.

### 7.3.14 Connecting an on/off or modulating thermostat

The on/off or modulating thermostat is connected to the **R-Bus** terminals on the **EHC–05** PCB or the optional **SCB-10** PCB.

The PCBs are delivered with a bridge on the **R-Bus** terminals.

The **R-Bus** input can be configured to add the flexibility of using several types of on/off thermostat or OpenTherm (OT).

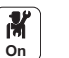

1. Configure the parameters for the circuit concerned:

 Tab.46
 Configuration of the **R-Bus** input for using an on/off thermostat (dry contact)

| Access              | Parameter       | Description                                                                     |
|---------------------|-----------------|---------------------------------------------------------------------------------|
| CIRCA0, 19.8        | OTH LogicLev    | Configuration of the on/off input contact direction for heating mode.           |
| CIRCA1, CIRCB1      | contact (CP640, | • Closed (default value): heating demand when contact is closed                 |
| or CIRCC1 >         | CP641, CP643)   | • Open: heating demand when contact is open                                     |
| Parameters,         | RevContactOTH   | Reversal of the direction of the logic in cooling mode compared to heating mode |
| counters, signals > | cool (CP690,    | • No (default value): cooling demand uses the same logic as the heating demand  |
| Parameters          | CP691, CP693)   | • Yes: cooling demand uses the reverse logic to the heating demand              |

Tab.47 OTH LogicLev contact and RevContactOTH cool parameter settings

| Value of the OTH LogicLev<br>contact parameter (CP640,<br>CP641, CP643) | Value of the RevContactOTH<br>cool parameter (CP690,<br>CP691, CP693) | Position of the on/off contact for heating | Position of the on/off contact for cooling |
|-------------------------------------------------------------------------|-----------------------------------------------------------------------|--------------------------------------------|--------------------------------------------|
| Closed (default value)                                                  | No (default value)                                                    | Closed                                     | Closed                                     |
| Open                                                                    | No                                                                    | Open                                       | Open                                       |
| Closed                                                                  | Yes                                                                   | Closed                                     | Open                                       |
| Open                                                                    | Yes                                                                   | Open                                       | Closed                                     |

### 7.3.15 Configuring a thermostat with a heating/cooling control contact

The AC thermostat (air conditioning) is always connected to the **R-Bus** and **BL1** terminals on the **EHC–05** PCB. The AC thermostat is only compatible with configurations with a single heating circuit.

Priority will be given to the AC thermostat input over the other Summer/ Winter modes (Auto/Manual).

The PCBs are delivered with a bridge on the R-BUS terminals.

Tab 15

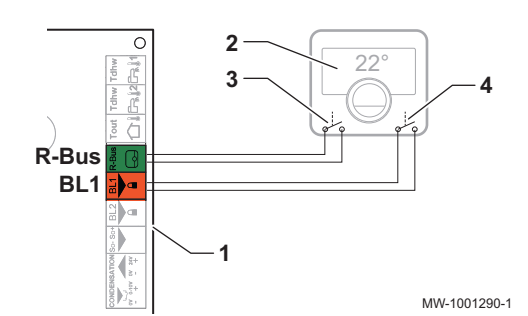

- 1. Connect the AC thermostat to the **BL1** input on the **EHC–05** PCB.
  - 1 EHC-05 PCB
  - 2 Room thermostat
  - 3 Output: On/Off
  - 4 "Heating/cooling contact" output

M On

2. Configure the heat pump parameters

### Tab.48

| Access                                                | Parameter                      | Description                                                                                                    | Adjustment re-<br>quired |
|-------------------------------------------------------|--------------------------------|----------------------------------------------------------------------------------------------------|--------------------------|
| Air Src Heat                                          | <b>BL function</b><br>(AP001)  | BL input function selection                                                                                                    | Heating Cooling          |
| Parameters,<br>counters, signals ><br>Adv. Parameters | BL1 contact config.<br>(AP098) | BL1 input contact configuration<br>Closed: function active when BL contact is closed<br>Open: function active when BL contact is open | • Closed<br>or<br>• Open |

### Tab.49

| Access                                        | Parameter                       | Description                                                                                                    | Adjustment re-<br>quired                         |
|-----------------------------------------------|---------------------------------|----------------------------------------------------------------------------------------------------|--------------------------------------------------|
| CIRCA0><br>Parameters,<br>counters, signals > | OTH LogicLev<br>contact (CP640) | Opentherm Logic level contact of the zone<br>Closed: heating demand when contact is closed<br>Open: heating demand when contact is open                  | <ul><li>Closed</li><li>or</li><li>Open</li></ul> |
| Parameters                                    | RevContactOTH<br>cool (CP690)   | Reversed OpenTherm contact in cooling mode for heat<br>demand per zone<br>No: follows the heating logic<br>Yes: follows the reverse of the heating logic | • Yes<br>or<br>• No                              |

### Tab.50 Configuration A - by default

| Value of the OTH<br>LogicLev contact<br>(CP640) parameter | Value of the BL1<br>contact config.<br>(AP098) parameter | The BL1 multifunc-<br>tion input is | Operating mode for the heat pump | If the OT contact is open | If the OT contact is closed |
|-----------------------------------------------------------|----------------------------------------------------------|-------------------------------------|----------------------------------|---------------------------|-----------------------------|
| Closed (default val-<br>ue)                               | Closed (default val-<br>ue)                              | Open                                | Cooling                          | No cooling demand         | Cooling demand              |
| Closed (default val-<br>ue)                               | Closed (default val-<br>ue)                              | Closed                              | Heating                          | No heating demand         | Heating demand              |

### Tab.51 Configuration B

| Value of the OTH<br>LogicLev contact<br>(CP640) parameter | Value of the BL1<br>contact config.<br>(AP098) parameter | The BL1 multifunc-<br>tion input is | Operating mode for the heat pump | If the OT contact is open | If the OT contact is closed |
|-----------------------------------------------------------|----------------------------------------------------------|-------------------------------------|----------------------------------|---------------------------|-----------------------------|
| Closed                                                    | Open                                                     | Open                                | Heating                          | No heating demand         | Heating demand              |
| Closed                                                    | Open                                                     | Closed                              | Cooling                          | No cooling demand         | Cooling demand              |

### Tab.52 Configuration C

| Value of the OTH<br>LogicLev contact<br>(CP640) parameter | Value of the BL1<br>contact config.<br>(AP098) parameter | The BL1 multifunc-<br>tion input is | Operating mode for the heat pump | If the OT contact is open | If the OT contact is closed |
|-----------------------------------------------------------|----------------------------------------------------------|-------------------------------------|----------------------------------|---------------------------|-----------------------------|
| Open                                                      | Closed                                                   | Open                                | Cooling                          | Cooling demand            | No cooling demand           |
| Open                                                      | Closed                                                   | Closed                              | Heating                          | Heating demand            | No heating demand           |

### Tab.53 Configuration D

| Value of the OTH<br>LogicLev contact<br>(CP640) parameter | Value of the BL1<br>contact config.<br>(AP098) parameter | The BL1 multifunc-<br>tion input is | Operating mode for the heat pump | If the OT contact is open | If the OT contact is closed |
|-----------------------------------------------------------|----------------------------------------------------------|-------------------------------------|----------------------------------|---------------------------|-----------------------------|
| Open                                                      | Open                                                     | Open                                | Heating                          | Heating demand            | No heating demand           |
| Open                                                      | Open                                                     | Closed                              | Cooling                          | Cooling demand            | No cooling demand           |

### 7.3.16 Installing a buffer tank

A buffer tank is used to separate the heating circuits or to store energy. The buffer tank is used with one or two temperature sensors. The CIRCA0 circuit cannot be used at the same time as a buffer tank.

1. Connect the temperature sensor(s) for the buffer tank to the corresponding connectors:

| Connection                                                                                                    | Description                                                                          |
|----------------------------------------------------------------------------------------------------|--------------------------------------------------------------------------------------|
| Fig.45 One sensor<br>SCB-10<br>Tout 4 3 2 1 R-Bus R-Bus<br>1 1 2 R-Bus R-Bus<br>MW-1001293-1                                                                                                    | Buffer tank temperature sensor to the Tsyst1 connector on the SCB-10 PCB             |
| Fig.46 Two sensors                                                                                                    | Buffer tank bottom temperature sensor to the Tsyst1 con-<br>nector on the SCB-10 PCB |
| Status     Company       Tout     4       1     12       1     12       1     12       1     10       1     10       1     10       1     10       1     10       1     10       1     10       1     10       1     10       1     10       1     10       1     10       1     10       1     10       1     10       1     10       1     10       1     10       1     10       1     10       1     10       1     10       1     10       1     10       1     10       1     10       1     10       1     10       1     10       1     10       1     10       1     10       1     10       1     10       1     10       1     10       1     10       1     10       1     10 | Buffer tank top temperature sensor to the Tsyst2 connector<br>on the SCB-10 PCB      |

**M** On 2. Configure the pump for the **CIRCA0** zone as a system pump:

Tab.55

Tab.54

| Access                                         | Parameter                    | Adjustment required |
|------------------------------------------------|------------------------------|---------------------|
|                                                | Boiler Pump function (AP102) | No: all demands     |
| $\boxed{23.5}$ Air Src Heat pump > Parameters, |                              |                     |
| counters, signals > Adv. Parameters            |                              |                     |

3. Deactivate the CIRCA0 : circuit

Tab.56

| Access | Parameter             | Adjustment required |
|--------|-----------------------|---------------------|
| CIRCA0 | Zone Function (CP020) | Disable             |

4. Activate the buffer tank function by selecting the number of sensors:

Tab.57

| Access                                 | Parameter        | Adjustment required         |
|----------------------------------------|------------------|-----------------------------|
| > Installation Setup > Buffer tank off | Type Buffer Tank | Depending on the situation: |
| •                                      | (BP001)          | Disabled                    |
|                                        |                  | One sensor                  |
|                                        |                  | Two sensors                 |

5. Select the operating mode for the buffer tank.

| Buffer tank operating mode             | Adjustment required                                                                                                    |
|----------------------------------------|----------------------------------------------------------------------------------------------------|
| Buffer tank used as a low-loss header. | By default, the buffer tank is managed as a low-loss header and does not require any spe-<br>cific settings. The temperature set point for the buffer tank is equal to the maximum set<br>point temperature value taken from all the associated circuits.<br>Example: with the temperature set points of CIRCA1: 22 °C, CIRCB1: 21 °C and CIRCC1:<br>20.5 °C, the buffer tank set point will be: (Maximum temperature for CIRCA1, CIRCB1,<br>CIRCC1) = 22 °C. |
| Buffer tank used in storage mode       | Configure the buffer tank load.<br>See chapter: Configuring the buffer tank for storage, page 58                                                                                                    |

### 7.3.17 Configuring the buffer tank for storage

The buffer tank is used to store energy either via the buffer tank timer programme or by a contact connected to the TEL digital input. The buffer tank must be installed and configured with one or two temperature sensors.

M On 1. Program the load timers for the buffer tank.

### Tab.58

| Access                                                    | Adjustment required                                                             |
|-----------------------------------------------------------|---------------------------------------------------------------------------------|
| ⇒ Installation Setup > Buffer tank > Buffer Tank Schedule | Program the <b>Operating</b> activity which will activate the buffer tank load. |

| 94-1 |
|------|
| 0012 |
| MW-1 |
|      |
|      |

2. If necessary, configure and program the TEL digital input.

### Tab.59

| Access                                             | Parameter                                                                           | Description                                                                 | Adjustment required                                                                                                    |
|----------------------------------------------------|-------------------------------------------------------------------------------------|-----------------------------------------------------------------------------|----------------------------------------------------------------------------------------------------|
| Installation Setup ><br>Digital input > Parameters | > Installation Setup ><br>igital input > ParametersDigital input config<br>(EP046)3 |                                                                             | Buffer Tank input                                                                                                    |
|                                                    | Logic level Digi In<br>(EP056)                                                      | Sets the logic level contact of<br>the Smart Control Board digital<br>input | <ul> <li>Open: Buffer tank load<br/>when the contact is<br/>opened.</li> <li>Closed: Buffer tank load<br/>when the contact is<br/>closed.</li> </ul> |

3. Select the set point temperature control mode for the buffer tank load:

Tab.60

| Access               | Parameter           | Description                    | Adjustment required                                                                  |
|----------------------|---------------------|--------------------------------|--------------------------------------------------------------------------------------|
| Installation Setup > | Buff Tank HC Strat. | Heating Cooling Control        | <ul><li>Fixed setpoint</li><li>Calculated setpoint</li><li>Dedicated slope</li></ul> |
| Buffer tank          | (BP002)             | strategy used with buffer tank |                                                                                      |

### Tab.61 Buff Tank HC Strat. (BP002)

| Adjustment required                     | Description                                                                                                    |
|-----------------------------------------|----------------------------------------------------------------------------------------------------|
| Fixed setpoint                          | The buffer tank set point temperature is equal to the value for the parameter <b>Stp Buffertank Heat</b> (BP003) or <b>Setp Buffertank Cool</b> (BP004).<br>Example: 55 °C                                                                                                    |
| <ul> <li>Calculated setpoint</li> </ul> | The buffer tank set point temperature is equal to the highest set point for the connected heating circuits with the overheating temperature set by the parameter BufferTankTcalOffset (BP013). Example: with CIRCA1: 22 °C, CIRCB1: 21 °C, the buffer tank setpoint will be: 22 °C + 10 °C = $32$ °C                                                                                     |
| Dedicated slope                         | The buffer tank set point temperature depends on the outdoor temperature, the parameters <b>Stp</b><br><b>Buffertank Heat</b> (BP003) and <b>Buffer Tank Slope</b> (BP005) and the following formula:<br>Buffer tank set point = (- outdoor temperature) x <b>Buffer Tank Slope</b> + <b>Stp Buffertank Heat</b><br>Example: $(-5 \degree C) \times 1.5 + 55 \degree C = 62.5 \degree C$ |

Tab.62 Buffer tank management with one sensor

| Buffer ta | nk status             | Description                                                                                                    |
|-----------|-----------------------|----------------------------------------------------------------------------------------------------|
| Fig.48    | Buffer tank in demand | The buffer tank is in load demand when the temperature measured by the sensor is less than the difference between the buffer tank temperature set point and the temperature hysteresis.                                                                                                    |
|           | 2<br>MW-1000347-      | <ol> <li>Sensor temperature = buffer tank set point temperature – BufferTank<br/>HystStart (BP014): Hysteresis of temperature which determines the<br/>start of Buffer Tank storage</li> <li>BufferTank HystStart (BP014) : Hysteresis of temperature which<br/>determines the start of Buffer Tank storage</li> </ol>    |
| Fig.49    | Buffer tank loaded    | <ul> <li>The buffer tank is loaded when the temperature measured by the sensor is equal to the buffer tank temperature set point.</li> <li>1 Sensor temperature = buffer tank set point temperature + BufferTank HystStop (BP019): Hysteresis of temperature which determines the start of Buffer Tank storage</li> </ul> |

| Tab.63 | Buffer tank | management with ty | wo sensors ( | optional)  |
|--------|-------------|--------------------|--------------|------------|
| 100.00 | Danoi taint | managomont man     | 10 00110010  | optionally |

| Buffer ta | ink status            |              | Description                                                                                                    |
|-----------|-----------------------|--------------|----------------------------------------------------------------------------------------------------|
| Fig.50    | Buffer tank in demand | MW-1000352-2 | <ul> <li>The buffer tank is in load demand when the temperature measured by the top sensor is less than the difference: temperature set point - temperature hysteresis.</li> <li>Buffer tank top sensor temperature = buffer tank set point temperature – BufferTank HystStart (BP014): Hysteresis of temperature which determines the start of Buffer Tank storage</li> <li>BufferTank HystStart (BP014): Hysteresis of temperature which determines the start of Buffer Tank storage )</li> <li>Temperature of the buffer tank bottom sensor</li> </ul> |
| Fig.51    | Buffer tank loaded    | MW-1000344-2 | <ul> <li>The buffer tank is loaded when the temperature measured by the bottom sensor is equal to the buffer tank temperature set point.</li> <li>Temperature of the buffer tank top temperature sensor</li> <li>Temperature of the buffer tank bottom sensor = buffer tank set point temperature + BufferTank HystStop (BP019): Hysteresis of temperature which determines the start of Buffer Tank storage</li> </ul>                                                                                                    |

4. Configure the temperature set point parameters for the buffer tank load:

### Tab.64 Parameters to configure

| Access                                             | Parameter                       | Description                                                                                               | Default value                   |
|----------------------------------------------------|---------------------------------|----------------------------------------------------------------------------------------------------|---------------------------------|
| > Installation Setup ><br>Buffer tank > Parameters | Stp Buffertank Heat<br>(BP003)  | Temperature setpoint for buffer<br>tank in heating mode<br>From 5 °C to 100 °C                            | 70 °C                           |
|                                                    | Setp Buffertank Cool<br>(BP004) | Temperature setpoint for Buffer<br>tank in cooling mode<br>From 5 °C to 25 °C                             | 18 °C                           |
|                                                    | Buffer Tank Slope<br>(BP005)    | Buffer Tank Slope<br>From 0 to 4                                                                          | 1.5                             |
|                                                    | BufferTankTcalOffset<br>(BP013) | Offset to add to the calculate<br>Setpoint of the Buffer Tank<br>From 0 °C to 20 °C                       | 5 °C                            |
|                                                    | BufferTank HystStart<br>(BP014) | Hysteresis of temperature which<br>determines the start of Buffer<br>Tank storage<br>From 1 °C to 20 °C   | 6 °C                            |
|                                                    | BufferTank HystStop<br>(BP019)  | Hysteresis of temperature which<br>determines the stop of buffer<br>tank storage<br>From -30 °C to +30 °C | 0 °C<br>Do not change the value |

5. Configure the back-ups so that they will start when the buffer tank set point is greater than 60  $^\circ\text{C}$ :

| т | a | h  | 6  | 5 |
|---|---|----|----|---|
|   | a | D. | .υ | J |

| Access                                                               | Parameter                    | Description                                                                                                    | Adjustment required |
|----------------------------------------------------------------------|------------------------------|----------------------------------------------------------------------------------------------------|---------------------|
| Air Src Heat pump ><br>Parameters, counters,<br>signals > Parameters | Bivalent temperature (HP000) | Bivalent temperature: Above<br>the bivalent temperature, the<br>backup energy source is not<br>allowed to operate | 5 °C                |

### 6. Configure the parameter **Max CH flow setpoint** (AP063):

Tab.66

| Access                                                                    | Parameter                    | Description                                       | Adjustment required                                                                                                    |
|---------------------------------------------------------------------------|------------------------------|---------------------------------------------------|----------------------------------------------------------------------------------------------------|
| Air Src Heat pump ><br>Parameters, counters,<br>signals > Adv. Parameters | Max CH flow setpoint (AP063) | Maximum central heating flow temperature setpoint | Enter a temperature higher<br>than the buffer tank set point,<br>otherwise the buffer tank<br>temperature will be limited by<br>this parameter. |

### 7.3.18 Configuring and using the CB04 auto-filling option kit

The CB04 auto-filling option kit (package EH726) is used to fill the heating circuits or to maintain the optimal pressure in the heating circuits, without human intervention. After having followed the instructions for assembly of the option kit, simply configure a few parameters to automatically obtain or maintain an optimal pressure. The heat pump does not start up during the auto-filling phase.

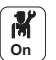

1. Activating the auto-filling function:

| Tab.6 | 67 |
|-------|----|
|-------|----|

| Access                                                          | Parameter               | Adjustment required |
|-----------------------------------------------------------------|-------------------------|---------------------|
| > Installation Setup > Heating cir-<br>cuit autofill > Settings | Auto Filling<br>(AP014) | Auto                |

2. If necessary, start filling the installation:

| Tab.68                                          |                                                                                                    |
|-------------------------------------------------|----------------------------------------------------------------------------------------------------|
| Access                                          | Parameter                                                                                                    |
| Installation Setup > Heating circuit autofill > | <b>Start water filling</b> : Select this parameter to start filling the installation. The parameter <b>Filling Inst Timeout</b> (AP023) defines the maximum duration authorised to obtain a pressure of 0.3 bar during the first water fill with the auto-filling kit. It is 60 minutes. |
|                                                 |                                                                                                    |

⇒ If there is an error on the user interface, restart the auto-filling function as many times as needed.

3. Configuring the auto-filling function:

#### Tab.69

| Access                                                           | Parameter                       | Description                                                                                                    | Default value |
|------------------------------------------------------------------|---------------------------------|----------------------------------------------------------------------------------------------------|---------------|
| > Installation Setup ><br>Heating circuit autofill ><br>Settings | Min. water pressure<br>(AP006)  | Appliance will report low water<br>pressure below this value<br>From 0 bar to 6 bar                                                                | 0.3 bar       |
|                                                                  | Filling Inst Timeout<br>(AP023) | Maximum duration authorised to ob-<br>tain a pressure of 0.3 bar during the<br>first water fill with the auto-filling kit.<br>From 0 Min to 60 Min | 60 minutes    |
|                                                                  | Filling Interval (AP051)        | The minimum time that is allowed<br>between two top-up fillings.<br>From 0 to 65535 days                                                           | 90 days       |
|                                                                  | Top up timeout (AP069)          | Maximum time to top up the water in<br>the circuit during operation.<br>0 Min to 65535 Min                                                         | 5 minutes     |
|                                                                  | Operational Pressure<br>(AP070) | The operational water pressure the device should be working on. From 0 bar to 2.5 bar                                                              | 2 bar         |
|                                                                  | InstallMaxTimeOut<br>(AP071)    | Maximum time that is needed to fill the complete installation.<br>From 0 Sec to 3600 Sec                                                           | 3600 seconds  |

### 7.3.19 Supplying the heat pump with photovoltaic energy

When lower cost electrical energy is available, such as photovoltaic energy, the heating circuit and domestic hot water tank (if present) can be overheated. Underfloor cooling cannot be supplied with power in this way.

- 1. Cut off the mains electricity to the indoor unit.
- 2. Connect a dry contact to the BL1 or BL2 IN multifunction input.
- 3. Switch the indoor unit back on.
- 4. Configure the heat pump parameters

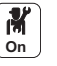

Tab.70 Input parameters

| Access                                        | Parameter               | Description                  | Adjustment required                                                |
|-----------------------------------------------|-------------------------|------------------------------|--------------------------------------------------------------------|
| Air Src Heat pump >                           | BL function<br>(AP001)  | BL input function selection  | <ul><li>Photovoltaic HP Only or</li><li>PV HP And backup</li></ul> |
| Parameters, counters, signals ><br>Parameters | BL2 function<br>(AP100) | BL2 input function selection | <ul><li>Photovoltaic HP Only or</li><li>PV HP And backup</li></ul> |

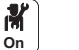

In order to voluntarily overheat the installation and benefit from lowtariff electricity, set the set point temperatures that can be exceeded.

#### Tab.71 Voluntary overheating parameters

| Access                                                                                 | Parameter                      | Description                                                                                   | Adjustment required                                                                                |
|----------------------------------------------------------------------------------------|--------------------------------|-----------------------------------------------------------------------------------------------|----------------------------------------------------------------------------------------------------|
| Air Src Heat pump ><br>Parameters, counters, signals ><br>Parameters > Adv. Parameters | Offset heating - PV<br>(HP091) | Heating setpoint<br>temperature offset when<br>photovoltaic energy is<br>available            | Set the authorisation to exceed<br>the heating set point temperature<br>from 0 to 30 °C            |
|                                                                                        | Offset DHW - PV<br>(HP092)     | Domestic hot water<br>setpoint temperature<br>offset when photovoltaic<br>energy is available | Set the authorisation to exceed<br>the domestic hot water set point<br>temperature from 0 to 30 °C |

### 7.3.20 Connecting the installation to a Smart Grid

The heat pump can receive and manage control signals from the "smart" energy distribution network (**Smart Grid Ready**). Based on the signals received by the terminals of the **BL1 IN** and **BL2 IN** multifunction inputs, the heat pump shuts down or voluntarily overheats the heating system in order to optimise electricity consumption.

Tab.72 Operation of the heat pump in a Smart Grid

| BL1 IN input | BL2 IN input | Operating                                                                                 |
|--------------|--------------|-------------------------------------------------------------------------------------------|
| Inactive     | Inactive     | Normal: The heat pump and the electrical back-up operate normally                         |
| Active       | Inactive     | Shutdown: The heat pump and the electrical back-up are shut down                          |
| Inactive     | Active       | Economy: The heat pump voluntarily overheats the system without the electrical back-      |
|              |              | up                                                                                        |
| Active       | Active       | Super Economy: The heat pump voluntarily overheats the system with the electrical back-up |

Overheating is activated depending on whether the dry contact on inputs BL1 and BL2 is open or closed, and the **BL1 contact config.** (AP098) and **BL2 contact config.** (AP099) parameters which control the activation of functions depending on whether the contacts are open or closed.

- 1. Switch off the power supply to the indoor unit.
- 2. Connect the **Smart Grid** signal inputs to the **BL1 IN** and **BL2 IN** inputs on the EHC–05 PCB. **Smart Grid** signals come from dry contacts.
- 3. Turn on the electricity supply and switch on the heat pump.

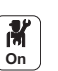

4. Configure the BL function parameters (AP001) and (AP100).

Tab.73

| Access                                                 | Parameter               | Adjustment required |
|--------------------------------------------------------|-------------------------|---------------------|
| Air Src Heat pump ><br>Parameters, counters, signals > | BL function<br>(AP001)  | Smart Grid ready    |
| Parameters > Adv. Parameters                           | BL2 function<br>(AP100) | Smart Grid ready    |

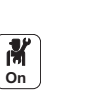

**M** On ⇒ The heat pump is ready to receive and manage Smart Grid signals.
 5. Choose the directions of the BL1 IN and BL2 IN multifunction inputs by setting the BL1 contact config. (AP098) and BL2 contact config. (AP099) parameters.

6. Configure the temperature offsets for the voluntary overheating by

configuring the Offset heating - PV (HP091) and Offset DHW - PV

#### Tab.74

| Access                                                                                 | Parameter                             | Adjustment required                                                                                                    |
|----------------------------------------------------------------------------------------|---------------------------------------|----------------------------------------------------------------------------------------------------|
| Air Src Heat pump ><br>Parameters, counters, signals ><br>Parameters > Adv. Parameters | <b>BL1 contact config.</b><br>(AP098) | <ul> <li>BL1 input contact configuration</li> <li>0 = input active on Open contact</li> <li>1 = input active on Closed contact</li> </ul> |
|                                                                                        | BL2 contact config.<br>(AP099)        | <ul><li>BL2 input contact configuration</li><li>0 = input active on Open contact</li><li>1 = input active on Closed contact</li></ul>     |

- . --

| Tab.75                                                 |                                       |                                                                                      |
|--------------------------------------------------------|---------------------------------------|--------------------------------------------------------------------------------------|
| Access                                                 | Parameter                             | Adjustment required                                                                  |
| Air Src Heat pump ><br>Parameters, counters, signals > | <b>Offset heating - PV</b><br>(HP091) | Heating setpoint temperature offset when photovoltaic energy is available            |
| Parameters > Adv. Parameters                           | <b>Offset DHW - PV</b><br>(HP092)     | Domestic hot water setpoint temperature offset when photovoltaic energy is available |

(HP092) parameters.

### 7.3.21 Reducing the noise level of the outdoor unit

- Silent mode is used to reduce the noise level on the outdoor unit during programmed hours, particularly at night. This mode gives temporary precedence to silent running rather than temperature control.
- 1. Connect the silent running kit (package EH829) to the outdoor unit.
- Connect the silent running kit (package EH829) to one of the CIRCA1, CIRCB1, CIRCC1 or CIRCAUX1 zone pump outlets of the SCB-10 PCB.
- 3. Set the timer programming for this zone: silent mode corresponds to the Sleep activity.

### 7.3.22 Configuring the maintenance message

The heat pump user interface is used to display a message whenever maintenance is necessary.

To configure the maintenance message:

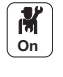

- 1. Select the Service Status icon.
- 2. Select Service notification.

3. Select the desired type of notification:

| Type of notification: | Description                                                                                                    |
|-----------------------|----------------------------------------------------------------------------------------------------|
| None                  | No maintenance message                                                                                                    |
| Custom notification   | The maintenance message will be displayed once the heat pump operating hours de-<br>fined by the parameters in the following table have elapsed. |

4. With the **Manual service** notification type, set the number of operating hours before a maintenance message is sent:

| Parameter                   | Description                                                                 |
|-----------------------------|-----------------------------------------------------------------------------|
| Service hours (AP009)       | Number of heat generator operating hours for raising a service notification |
| Service hours mains (AP011) | Hours powered to raise a service notification                               |

### 7.4 List of parameters

The appliance parameters are described directly in the user interface. Some of these parameters are listed in the following chapters with additional information and their default values.

## 7.4.1 Installation Setup > CIRCA0 > Parameters, counters, signals

The CIRCA0 circuit is on the EHC-05 PCB.

CP : Circuits Parameters = Heating circuit parameters

### Tab.76 Parameters menu

| Parameter                       | Description                                                                                                    | Factory setting        |
|---------------------------------|----------------------------------------------------------------------------------------------------|------------------------|
| MaxZoneTFlowSetpoi              | Maximum Flow Temperature setpoint zone                                                                                                    | Electrical back-up: 75 |
| nt (CP000)                      | CIRCA0: can be set from 7 °C to 75 °C                                                                                                    | Hydraulic back-up: 75  |
| Zone Function<br>(CP020)        | Type of CIRCA0 connected to the <b>EHC–05</b> PCB:<br>• Disable = heating circuit deactivated<br>• Direct = radiators, Cooling not possible                                                                                                    | Direct                 |
|                                 | <ul> <li>Mixing Circuit = underfloor heating. Cooling possible.</li> <li>Swimming pool = not available</li> <li>High Temperature = not used</li> <li>Fan Convector = convection fan. Cooling possible.</li> </ul>                                 |                        |
| MaxReducedRoomT.<br>Lim (CP070) | Max Room Temperature limit of the circuit in reduced mode, that allows switching to comfort mode<br>Can be set from 5 °C to 30 °C                                                                                                    | 16                     |
| Zone HCZP Comfort<br>(CP210)    | <ul> <li>Comfort footpoint of the temperature of heat curve of the circuit</li> <li>can be set from 16 to 90 °C</li> <li>set to 15 = the curve base temperature is set automatically and is the same as the room set point temperature</li> </ul> | 15                     |
| Zone HCZP Reduced<br>(CP220)    | <ul> <li>Reduced footpoint of the temperature of heat curve of the circuit</li> <li>can be set from 6 to 90 °C</li> <li>set to 15 = the curve base temperature is set automatically and is the same as the room set point temperature</li> </ul>  | 15                     |
| Zone Heating Curve<br>(CP230)   | Heating curve temperature gradient of the zone<br>Can be set from 0 to 4                                                                                                    | 1.5                    |
| ZoneRoomUnitInfl<br>(CP240)     | Adjustment of the influence of the zone room unit<br>Can be set from 0 to 10                                                                                                    | 3                      |

| Parameter                                                                      | Description                                                                                                    | Factory setting  |
|--------------------------------------------------------------------------------|----------------------------------------------------------------------------------------------------|------------------|
| TypeReducedNightM<br>ode (CP340)<br>Parameter linked to<br>the CP070 parameter | <ul> <li>Type of reduced night mode, stop or maintain heating of circuit</li> <li>Stop heat demand: heating is deactivated when the room set point temperature set in the timer programme is below the threshold set in CP070.</li> <li>Continue heat demand: the heating set point is maintained independently of the threshold set in CP070.</li> </ul> | Stop heat demand |
| Control strategy<br>(CP780)                                                    | Selection of the control strategy for the zone <ul> <li>Automatic</li> <li>Room Temp. based</li> <li>Outdoor Temp. based</li> <li>Outdoor &amp; room based</li> </ul>                                                                                                    | Automatic        |

### 7.4.2 Installation Setup > CIRCA1/CIRCB1/DHW1/CIRCC1/ CIRCAUX1 > Parameters, counters, signals >

Depending on the installation configuration, only certain circuits are available. The CIRCA1  $\ CIRCB1 \ DHW1 \ CIRCC1 \ CIRCAUX1$  circuits are on the SCB-10 PCB.

Tab.77 Correspondence between the parameters and the circuits

- CPxx0 parameters ending in 0 correspond to the CIRCA1 circuit
- CPxx1 parameters ending in 1 correspond to the CIRCB1 circuit
- CPxx2 parameters ending in 2 correspond to the DHW1 circuit
- CPxx3 parameters ending in 3 correspond to the CIRCC1 circuit
- CPxx4 parameters ending in 4 correspond to the CIRCAUX1 circuit

### Tab.78 Parameters menu

| Parameter                                                               | Factory setting for each circuit                                                                                                    | Description                                                                                                    |
|-------------------------------------------------------------------------|----------------------------------------------------------------------------------------------------|----------------------------------------------------------------------------------------------------|
| MaxZoneTFlowS<br>etpoint<br>(CP000<br>CP001<br>CP002<br>CP003<br>CP004) | CIRCA1: Electrical back-up: 50<br>CIRCA1: Hydraulic back-up: 75<br>CIRCB1: Electrical back-up: 50<br>DHW1: Electrical back-up: 95<br>CIRCC1: Electrical back-up: 50<br>CIRCAUX1: Electrical back-up: 95<br>CIRCAUX1: Hydraulic back-up: 75 | Maximum Flow Temperature setpoint zone<br>For circuit A: Can be set from 7 °C to 100 °C                                                                                                    |
| Zone Function<br>(CP020<br>CP021<br>CP022<br>CP023<br>CP024)            | CIRCA1: Direct<br>CIRCB1: Disable<br>DHW1: Disable<br>CIRCC1: Disable<br>CIRCAUX1: Disable                                                                                                    | Functionality of the zone  Disable  Direct  Mixing Circuit  Swimming pool  High Temperature  Fan Convector  DHW tank  Electrical DHW  Time Program  ProcessHeat  DHW Layered  DHW Internal tank  DHW Commercial Tank  DHW FWS EXT                    |
| Zone HCZP<br>Comfort<br>(CP210<br>CP211<br>CP212<br>CP213<br>CP214)     | CIRCA1: 15<br>CIRCB1: 15<br>DHW1: 15<br>CIRCC1: 15<br>CIRCAUX1: 15                                                                                                    | <ul> <li>Comfort footpoint of the temperature of heat curve of the circuit</li> <li>Can be set from 15 °C to 90 °C</li> <li>set to 15 = the curve base temperature is set automatically and is the same as the room set point temperature</li> </ul> |

| Parameter                                                                    | Factory setting for each circuit                                                                                                    | Description                                                                                                    |
|------------------------------------------------------------------------------|----------------------------------------------------------------------------------------------------|----------------------------------------------------------------------------------------------------|
| Zone HCZP<br>Reduced<br>(CP220<br>CP221<br>CP222<br>CP223<br>CP223<br>CP224) | CIRCA1: 15<br>CIRCB1: 15<br>DHW1: 15<br>CIRCC1: 15<br>CIRCAUX1: 15                                                                       | <ul> <li>Reduced footpoint of the temperature of heat curve of the circuit</li> <li>can be set from 6 to 90 °C</li> <li>set to 15 = the curve base temperature is set automatically and is the same as the room set point temperature</li> </ul> |
| TypeReducedNig<br>htMode<br>(CP340<br>CP341<br>CP342<br>CP343<br>CP344)      | CIRCA1: Stop heat demand<br>CIRCB1: Stop heat demand<br>DHW1: Stop heat demand<br>CIRCC1: Stop heat demand<br>CIRCAUX1: Stop heat demand | <ul> <li>Type of reduced night mode, stop or maintain heating of circuit</li> <li>Stop heat demand</li> <li>Continue heat demand</li> </ul>                                                                                                    |
| Control strategy<br>(CP780<br>CP781<br>CP782<br>CP783<br>CP784)              | CIRCA1: Automatic<br>CIRCB1: Automatic<br>DHW1: not used<br>CIRCC1: Automatic<br>CIRCAUX1: Automatic                                     | Selection of the control strategy for the zone <ul> <li>Automatic</li> <li>Room Temp. based</li> <li>Outdoor Temp. based</li> <li>Outdoor &amp; room based</li> </ul>                                                                            |

### Tab.79 Adv. Parameters menu

| Parameter                                                            | Factory setting for each circuit                                                                             | Description                                                                                                    |
|----------------------------------------------------------------------|----------------------------------------------------------------------------------------------------|----------------------------------------------------------------------------------------------------|
| ConfigZonePump<br>Out<br>(CP290<br>CP291<br>CP292<br>CP293<br>CP294) | CIRCA1: Zone output<br>CIRCB1: Zone output<br>DHW1: DHW mode<br>CIRCC1: Zone output<br>CIRCAUX1: DHW looping | Configuration of Zone Pump Output<br>• Zone output<br>• CH mode<br>• DHW mode<br>• Cooling mode<br>• Error report<br>• Burning<br>• Service flag<br>• System error<br>• DHW looping<br>• Primary pump<br>• Buffer pump |
| Zone Buffered<br>(CP770<br>CP771<br>CP772<br>CP773<br>CP774)         | CIRCA1: Yes<br>CIRCB1: Yes<br>DHW1: Yes<br>CIRCC1: Yes<br>CIRCAUX1: Yes                                      | The zone is after a Buffer tank<br>• No<br>• Yes                                                                                                    |

## 7.4.3 Installation Setup > Stratified DHW tank > Parameters, counters, signals

A domestic hot water sensor must be connected to the EHC–05 PCB to display these parameters. The **Stratified DHW tank** circuit is on the **EHC–05** PCB.

Tab.80 Parameters menu

| Parameter                     | Description                                                                                               | Factory setting |
|-------------------------------|----------------------------------------------------------------------------------------------------|-----------------|
| DhwMaxTemp<br>(DP046)         | Max. flow temperature for domestic hot water production.<br>Can be set from 10 to 70 °C                   | 70 °C           |
| Max. DHW duration<br>(DP047)  | Maximum authorised duration for domestic hot water production.<br>Can be set from 1 to 10 hours           | 3 hours         |
| Min. CH before DHW<br>(DP048) | Minimum heating duration between two domestic hot water production runs.<br>Can be set from 0 to 10 hours | 2 hours         |

| Parameter                 | Description                                                                                                    | Factory setting |
|---------------------------|----------------------------------------------------------------------------------------------------|-----------------|
| DHW management<br>(DP051) | ECO mode: use of the heat pump only. Comfort mode: use of the heat pump and backup energy sources:                            | ECO (Only HP)   |
|                           | <ul> <li>ECO (Only HP): use of the heat pump only</li> <li>Comfort (HP+Boiler): use of the heat pump and back-ups</li> </ul>  |                 |
| Hysteresis DHW<br>(DP120) | Hysteresis temperature relative to the DHW temperature setpoint Can be set from 0 $^\circ\mathrm{C}$ to 40 $^\circ\mathrm{C}$ | 15              |

### Tab.81 Adv. Parameters menu

| Parameter                                   | Description                                                                                                    | Factory setting |
|---------------------------------------------|----------------------------------------------------------------------------------------------------|-----------------|
| Delay<br>StartBackupDHW<br>( <b>DP090</b> ) | Electrical back-up start-up time delay for domestic hot water.<br>Can be set from 0 to 120 min                                                                                                    | 90 min          |
| Delay stop<br>BackupDHW ( <b>DP100</b> )    | Electrical back-up shutdown time delay for domestic hot water.<br>Can be set from 0 to 120 min                                                                                                    | 2 min           |
| Delay<br>BackupStageDHW<br>( <b>DP110</b> ) | Electrical back-up second stage start-up time delay for domestic hot water.<br>Can be set from 0 to 255 min                                                                                                    | 5 min           |
| Gen. offset for DHW (DP130)                 | Domestic hot water set point offset.<br>Can be set from 0 to 20 °C                                                                                                    | 8               |
| DHW backup type<br>( <b>DP334</b> )         | <ul> <li>Backup type used for domestic hot water production:</li> <li>Indoor Unit: indoor unit electrical back-ups</li> <li>DHW Tank : DHW tank electrical back-ups</li> <li>IDU/DhwTank Cooling: Indoor unit electrical back-ups in winter/DHW tank electrical back-ups in cooling mode</li> </ul> | Indoor Unit     |

## 7.4.4 Installation Setup > DHW tank > Parameters, counters, signals > Adv. Parameters

A domestic hot water sensor must be connected to the EHC–05 PCB to display these parameters.

DP : Domestic Hot Water Parameters = Domestic hot water tank parameters

| Tal | b.82 |
|-----|------|
|     |      |

| Paramètres                          | Description of the parameters                                                                     | Factory setting |
|-------------------------------------|---------------------------------------------------------------------------------------------------|-----------------|
| Delay<br>StartBackupDHW<br>(DP090 ) | Delay time for starting the backup energy source for DHW<br>Can be set from 0 Min to 120 Min      | 90              |
| Postrun DHW<br>pump/3wv (DP213 )    | Post run time of the DHW pump/3 way valve after DHW production<br>Can be set from 0 Min to 99 Min | 3               |

# 7.4.5 Installation Setup > Air Src heat pump > Parameters, counters, signals

HP : Heat-pump Parameters = Heat pump parameters

AP : Appliance Parameters = Appliance advanced parameters

#### Tab.83 Parameters menu

| Parameter                                | Description                                                                               | Factory setting |
|------------------------------------------|-------------------------------------------------------------------------------------------|-----------------|
| Bivalent temperature ( <b>HP000</b> )    | Above the bivalent temperature, the backup energy source is not allowed to operate        | 5               |
|                                          | Can be set from -10 °C to 20 °C                                                           |                 |
| Delay StartBackup<br>CH ( <b>HP030</b> ) | Start-up time delay for back-ups in central heating mode<br>Can be set from 0 Min 600 Min | 0               |

| Parameter                                 | Description                                                                                                    | Factory setting |
|-------------------------------------------|----------------------------------------------------------------------------------------------------|-----------------|
| Delay stop backup<br>CH ( <b>HP031</b> )  | Shutdown time delay for back-ups in central heating mode<br>Can be set from 0 Min to 600 Min                                                                                      | 4               |
| Delay Min.Outdoor<br>T. <b>(HP047</b> )   | Start-up time delay for back-ups corresponding to the minimum outdoor tempera-<br>ture HP049. The dynamic time delay is activated when HP030=0<br>Can be set from 0 Min to 60 Min | 8               |
| Delay Max.Outdoor<br>T ( <b>HP048</b> )   | Start-up time delay for back-ups corresponding to the maximum outdoor temper-<br>ature HP050. The dynamic time delay is activated when HP030 = 0<br>Can be set from 0 Min 60 Min  | 30              |
| Min.Outdoor<br>T.backup ( <b>HP049</b> )  | Minimum outdoor temperature used to set HP047.<br>Can be set from -30 °C to 0 °C                                                                                                  | -10             |
| Max.Outdoor<br>T.backup ( <b>HP050</b> )  | Maximum outdoor temperature used to set HP048.<br>Can be set from -30 °C to 20 °C                                                                                                 | 15              |
| Min. Outdoor T. HP<br>( <b>HP051</b> )    | Minimum outdoor temperature authorising heat pump operation.<br>Can be set from -20 °C to 5 °C                                                                                    | -20             |
| Delay BackupStage<br>CH ( <b>HP108</b> )  | Time delay for activating the second electrical back-up stage in central heating mode<br>Can be set from 1 Min to 255 Min                                                         | 4               |
| Min. water pressure (AP006)               | Appliance will report low water pressure below this value<br>Can be set from 0 bar to 6 bar                                                                                       | 0.3             |
| MessMinWaterPress<br>ure ( <b>AP058</b> ) | Warning message indicating that pressure is low<br>Can be set from 0 bar to 2 bar                                                                                                 | 0.8             |

### Tab.84 Adv. Parameters menu

| Parameter                              | Description of the advanced parameters                                                                                                    | EHC–05 factory setting                   |
|----------------------------------------|----------------------------------------------------------------------------------------------------|------------------------------------------|
| Max. HP Flow T.<br>( <b>HP002</b> )    | Maximum flow temperature of the heat pump without backup energy sources.<br>Can be set from 20 °C to 65 °C                                                              | 65                                       |
| Min. HP Cooling T.<br>( <b>HP003</b> ) | Minimum flow temperature of the heat pump in cooling mode<br>Can be set from 5 °C to 30 °C                                                                              | 5                                        |
| Minimum flow rate (HP010)              | Minimum flow rate.<br>Can be set from 0 I/min to 90 I/min                                                                                                    | 5 for 6 kW<br>8 for 8 kW<br>12 for 11 kW |
| Flow rate warning ( <b>HP011</b> )     | Flow rate that triggers a warning message indicating that flow rate becomes insufficient<br>Can be set from 0 I/min to 95 I/min                                         | 7 for 6 kW<br>9 for 8 kW<br>14 for 11 kW |
| Backup type<br>( <b>HP029</b> )        | Type of backup used in the heat pump:<br>• 0 =No Backup<br>• 1 =1 Electrical Stage<br>• 2 =2 Electrical Stages<br>• 3 =Boiler Backup                                    | 2                                        |
| Elec. Pulse value (HP033)              | Value of the pulse coming from the electrical counter.<br>Can be set from 0 Wh to 1000 Wh                                                                               | 1                                        |
| Backup 1 capacity<br>( <b>HP034</b> )  | Declaration of the capacity of the 1st stage of the electrical backup used for the<br>energy counter.<br>Can be set from 0 kW to 10 kW<br>Value accepted when HP031 = 0 | 0                                        |
| Backup 2 capacity<br>( <b>HP035</b> )  | Declaration of the capacity of the 2nd stage of the electrical backup used for the energy counter.<br>Can be set from 0 kW to 10 kW<br>Value accepted when HP031 = 0    | 0                                        |
| COP Threshold ( <b>HP054</b> )         | COP threshold above which the heat pump is authorised to operate.                                                                                                    | 2.5                                      |
| Hybrid mode<br>( <b>HP061</b> )        | Not used                                                                                                    | 0                                        |
| Boiler efficiency (HP068)              | Not used                                                                                                    | 100                                      |

| Parameter                                | Description of the advanced parameters                                                                                                    | EHC–05 factory setting                                |
|------------------------------------------|----------------------------------------------------------------------------------------------------|-------------------------------------------------------|
| Cool.Setpoint offset<br>(HP079)          | Maximum offset applied to the cooling setpoint when a 0-10V humidity sensor is used<br>Can be set from 0 °C to 15 °C                                                                                                    | 5                                                     |
| Humidity level<br>( <b>HP080</b> )       | Relative humidity level over which the offset is added to the cooling setpoint<br>Can be set from 0 % to 100 %                                                                                                    | 70                                                    |
| Setpoint Hyst. Low ( <b>HP089</b> )      | Heat pump trip differential in relation to the set point temperature.<br>Can be set from 0 to 10°C                                                                                                    | 4 °C                                                  |
| Offset heating - PV<br>( <b>HP091</b> )  | Heating setpoint temperature offset when photovoltaic energy is available Can be set from 0 $^\circ\mathrm{C}$ to 30 $^\circ\mathrm{C}$                                                                                                    | 0                                                     |
| Offset DHW - PV<br>( <b>HP092</b> )      | Domestic hot water setpoint temperature offset when photovoltaic energy is available<br>Can be set from 0 °C to 30 °C                                                                                                    | 0                                                     |
| kW rating DHW<br>backup ( <b>HP145</b> ) | Power supply for the domestic hot water tank electrical back-up.<br>Can be set from 0 to 10 kW                                                                                                    | 0                                                     |
| BL function<br>( <b>AP001</b> )          | <ul> <li>BL input function selection BL1:</li> <li>1 = Full blocking of the installation – frost protection not guaranteed</li> <li>2 = Partial blocking of the installation – installation frost protection</li> <li>3 = User reset locking</li> <li>4 = Backup relieved</li> <li>5 = Generator relieved</li> <li>6 =Gen.&amp;Backup relieved</li> <li>7 = High, Low Tariff</li> <li>8 =Photovoltaic HP Only</li> <li>9 = PV HP And backup</li> <li>10 = Smart Grid ready</li> <li>11 = Heating Cooling</li> </ul> | 2                                                     |
| Manual Heat<br>Demand ( <b>AP002</b> )   | Enable manual heat demand function.<br>In this mode, the temperature set point used will be that for the<br>AP026.                                                                                                    | 0                                                     |
| Setpoint manual<br>HD ( <b>AP026</b> )   | Flow temperature setpoint for manual heat demand.<br>Can be set from 7 to 70 °C<br>Set point used when manual mode is active ( <b>AP002</b> = 1)                                                                                                    | 40                                                    |
| Cooling mode<br>(AP028)                  | Configuration of the cooling mode<br>• 0 = Off<br>• 1 = Active cooling on                                                                                                    | 0                                                     |
| Max CH flow<br>setpoint ( <b>AP063</b> ) | Maximum central heating flow temperature setpoint.<br>Can be set from 20 °C to 75 °C                                                                                                    | Hydraulic back-up:<br>75<br>Electrical back-up:<br>75 |
| Humidity sensor<br>( <b>AP072</b> )      | Humidity sensor configuration:<br>• 0 =No<br>• 1 =OnOff<br>• 2 =0-10V sensor                                                                                                    | 0                                                     |
| BL1 contact config.<br>( <b>AP098</b> )  | <ul> <li>BL1 input contact configuration:</li> <li>0 = input active on Open contact</li> <li>1 = input active on Closed contact</li> </ul>                                                                                                    | 0                                                     |
| BL2 contact config.<br>( <b>AP099</b> )  | <ul> <li>BL2 input contact configuration:</li> <li>0 = input active on Open contact</li> <li>1 = input active on Closed contact</li> </ul>                                                                                                    | 0                                                     |

| Parameter                        | Description of the advanced parameters                                                                                                    | EHC–05 factory setting |
|----------------------------------|----------------------------------------------------------------------------------------------------|------------------------|
| BL2 function<br>( <b>AP100</b> ) | <ul> <li>BL2 input function selection</li> <li>1 = Full blocking of the installation – frost protection not guaranteed</li> <li>2 = Partial blocking of the installation – installation frost protection</li> <li>3 = User reset locking</li> <li>4 = Backup relieved</li> <li>5 = Generator relieved</li> <li>6 = Gen.&amp;Backup relieved</li> <li>7 = High, Low Tariff</li> <li>8 = Photovoltaic HP Only</li> <li>9 = PV HP And backup</li> <li>10 = Smart Grid ready</li> <li>11 = Heating Cooling</li> </ul> | 2                      |
| De-aeration cycle<br>(AP101)     | De-air cycle settings:<br>• 0 =No deair at power up<br>• 1 =Always deair at pwr                                                                                                    | 1                      |

# 7.4.6 Installation Setup > Air Src Heat pump > Parameters, counters, signals > Adv. Parameters

| AP : Appliance Parameters = Appliance paramete |
|------------------------------------------------|
|------------------------------------------------|

| Parameters                      | Description of the parameters                                                                                                    | EHC-05 factory set-<br>ting                           |
|---------------------------------|----------------------------------------------------------------------------------------------------|-------------------------------------------------------|
| Manual Heat<br>Demand (AP002)   | <ul> <li>Enable manual heat demand function</li> <li>Off</li> <li>With setpoint: in this mode, the temperature set point used will be that for the Setpoint manual HD (AP026) parameter.</li> </ul> | 0                                                     |
| Setpoint manual HD<br>(AP026 )  | Flow temperature setpoint for manual heat demand<br>Can be set from 7 to 80 °C<br>Set point used when manual mode is active (Manual Heat Demand (AP002) =<br>With setpoint)                         | 40                                                    |
| Max CH flow<br>setpoint (AP063) | Maximum central heating flow temperature setpoint<br>Can be set from 20 °C to 75 °C                                                                                                    | Hydraulic back-up:<br>75<br>Electrical back-up:<br>75 |

HP : Heat-pump Parameters = Heat pump parameters

### Tab.85

| Parameters                      | Description of the parameters                                                                                                    | EHC–05 factory set-<br>ting |
|---------------------------------|----------------------------------------------------------------------------------------------------|-----------------------------|
| Flow rate warning<br>(HP011)    | Flow rate that triggers a warning message indicating that flow rate becomes insufficient<br>Can be set from 0 I/min to 95 I/min                     | 10 for 6 kW<br>16 for 11 kW |
| CH Pump postrun<br>time (PP015) | Central heating pump post run time<br>Post-circulation of the heating pump:<br>• can be set from 0 to 98 minutes<br>• set to 99 = runs continuously | 3                           |

# 7.4.7 Installation Setup > Cascade management B > Parameters, counters, signals

NP : Network Parameters = Cascade parameters

### Tab.86 Parameters

| Parameter                                  | Description                                                                                                    | Factory setting<br>SCB-10 |
|--------------------------------------------|----------------------------------------------------------------------------------------------------|---------------------------|
| Cascade<br>Permutation<br>( <b>NP005</b> ) | Choice of the leading generator, AUTO: Switching of order every 7 days<br>Can be set from 0 127                                    | 0                         |
| Cascade Type<br>( <b>NP006</b> )           | Cascading boilers by adding successively or in parallel, the boilers function simultaneously                                       | 0                         |
|                                            | <ul><li>0 Traditional</li><li>1 parallel</li></ul>                                                                                 |                           |
| CascTOutsideHeat<br>Parl ( <b>NP007</b> )  | Outdoor start temperature heating of all stages in parallel mode<br>Can be set from -10 °C to 20 °C                                | 10                        |
| CascTPostRunGen<br>ePump ( <b>NP008</b> )  | Duration of post operation of the cascade generator pump<br>Can be set from 0 Min to 30 Min                                        | 4                         |
| CascInterStageTim e ( <b>NP009</b> )       | Switch on and switch off timing for the producer of the cascade<br>Can be set from 1 Min to 60 Min                                 | 4                         |
| CascTOutsideCool<br>Para ( <b>NP010</b> )  | Outdoor start temperature cooling of all stages in parallel mode<br>Can be set from 10 °C to 40 °C                                 | 30                        |
| CascadeTypeAlgo<br>( <b>NP011</b> )        | Choice of Cascade Algorithm type, power or temperature <ul> <li>Temperature</li> <li>Power</li> </ul>                              | Temperature               |
| CascPowerRiseTi<br>me ( <b>NP012</b> )     | Cascade, Time to reach Temperature Septoint<br>Can be set from 1 to 10                                                             | 1                         |
| CascForceStop<br>Pprim ( <b>NP013</b> )    | Force Primary Pump to Stop on cascade<br>• No<br>• Yes                                                                             | No                        |
| Cascade Mode<br>( <b>NP014</b> )           | <ul><li>Functionnement Mode of cascade : automatic, heating or cooling</li><li>Automatic</li><li>Heating</li><li>Cooling</li></ul> | Automatic                 |

### Tab.87 Adv. Parameters

| ADV parameter | Description of the ADV advanced parameters                                            | Factory setting<br>SCB-10 |
|---------------|---------------------------------------------------------------------------------------|---------------------------|
| NP001         | Hysterese high for Producer Manager<br>Can be set from 0.5 °C to 10 °C                | 3                         |
| NP002         | Hysterese low for Producer Manager<br>Can be set from 0.5 °C to 10 °C                 | 3                         |
| NP003         | Maximum error gain for Producer Manager<br>Can be set from 0 °C to 10 °C              | 10                        |
| NP004         | Proportional Factor for cascade with Temperature algorithm<br>Can be set from 0 to 10 | 1                         |

# 7.4.8 Installation Setup > Outside temp > Parameters, counters, signals

### Tab.88 Parameters

| Parameter                             | Description                                                                                                    | Factory setting<br>SCB-10 |
|---------------------------------------|----------------------------------------------------------------------------------------------------|---------------------------|
| Outdoor sensor<br>( <b>AP056</b> )    | Enable outdoor sensor<br>• No outside sensor<br>• AF60<br>• QAC34                                                               | 1                         |
| Summer Winter (AP073)                 | Outdoor temperature: upper limit for heating<br>Can be set from 15 °C to 30.5 °C                                                | 22                        |
| Season cross-over<br>( <b>AP075</b> ) | Temperature variance from set outdoor upper temp. limit in which the generator will not heat or cool Can be set from 0 to 10 °C | 4                         |

## 7.4.9 Installation Setup > Digital input > Parameters, counters, signals

EP : Entry Parameters = Input parameters

### Tab.89 Parameters

| Parameter                                | Description                                                                                                    | Factory setting<br>SCB-10 |  |
|------------------------------------------|----------------------------------------------------------------------------------------------------|---------------------------|--|
| Digital input config<br>( <b>EP046</b> ) | Sets the general configuration of the digital input<br>• Stop heating + DHW<br>• Stop heating<br>• Stop DHW<br>• Forced setpoint<br>• Buffer Tank input | Stop heating + DHW        |  |
| Logic level Digi In<br>(EP056)           | Sets the logic level contact of the Smart Control Board digital input <ul> <li>Open</li> <li>Closed</li> <li>Off</li> </ul>                             | Closed                    |  |
| Req FlowSetp digi In<br>( <b>EP066</b> ) | Requested flow setpoint when digital input is configured to forced heat<br>Can be set from 7 °C to 100 °C                                               | 80                        |  |

### 7.4.10 Installation Setup > Analogue input > Parameters, counters, signals

EP : Entry Parameters = Input parameters
#### Tab.90 Adv. Parameters

| ADV parameter                           | Description of the ADV advanced parameters                                                                                                    | Factory setting<br>SCB-10 |
|-----------------------------------------|----------------------------------------------------------------------------------------------------|---------------------------|
| Sensor input config<br>(EP036)          | Sets the general configuration of the sensor input Tsyst1 <ul> <li>Disabled</li> <li>DHW tank</li> <li>DHW tank top</li> <li>Buffer tank sensor</li> <li>Buffer Tank top</li> <li>System (cascade)</li> </ul> | Disabled                  |
| Sensor input config<br>( <b>EP037</b> ) | Sets the general configuration of the sensor input Tsyst2 <ul> <li>Disabled</li> <li>DHW tank</li> <li>DHW tank top</li> <li>Buffer tank sensor</li> <li>Buffer Tank top</li> <li>System (cascade)</li> </ul> | Disabled                  |

# 7.4.11 Installation Setup > 0-10 V input > Parameters, counters, signals

#### Tab.91 EP : Entry Parameters = Input parameters

| Parameter                                | Description                                                                                                    | Factory setting<br>SCB-10 |
|------------------------------------------|----------------------------------------------------------------------------------------------------|---------------------------|
| SCB func. 10V<br>PWMin ( <b>EP014</b> )  | Smart Control Board function 10 Volt PWM input <ul> <li>Off</li> <li>Temperature control</li> <li>Power control</li> </ul> | Off                       |
| Max Setp Temp<br>0-10V ( <b>EP030</b> )  | Sets the minimum set point temperature for 0 - 10 volts for the Smart Control<br>Board<br>Can be set from 0 °C to 100 °C   | 0                         |
| Min Setp Power<br>0-10V ( <b>EP031</b> ) | Sets the maximum set point temperature for 0 - 10 volts for the Smart Control<br>Board<br>Can be set from 0.5 °C to 100 °C | 100                       |
| Min Setp Volt 0-10V<br>( <b>EP034</b> )  | Minimum voltage for 0-10 V input corresponding to the minimum set point<br>Can be set from 0 V to 10 V                     | 0.5                       |
| Max Setp Volt 0-10V<br>(EP035)           | Maximum voltage for 0-10 V input corresponding to the maximum set point<br>Can be set from 0 V to 10 V                     | 10                        |

# 7.4.12 Installation Setup > Appliance status > Parameters, counters, signals

EP : Entry Parameters = Input parameters

Tab.92 Parameters

| Parameter                              | Description                                                                                                    | Factory setting<br>SCB-10 |
|----------------------------------------|----------------------------------------------------------------------------------------------------|---------------------------|
| Status relay func.<br>( <b>EP018</b> ) | Status relay function  No Action Alarm Alarm Alarm Inverted Compressor on Compressor off Reserved Reserved Service request Heat pump in heating mode Heat pump in domestic hot water mode CH pump on Locking or Blocking | Locking or Blocking       |

## 7.5 Description of the parameters

#### 7.5.1 Running the back-up in heating mode

#### Start-up conditions for the back-up

The back-ups are authorised to start up normally except in the case of active back-up relief, limitation linked to bi-valency or hybrid mode operation for example.

If the heat pump should also be limited, the back-ups are nevertheless authorised to operate to guarantee heating comfort.

The back-ups can also operate where defrosting is necessary to guarantee the safety of the plate heat exchanger, without taking into account temperature values, bivalency and the BL1 and BL2 inputs.

Conditions that allow back-up relief:

If the **BL function** (AP001) or **BL2 function** (AP100) parameters are set to Backup relieved, Gen.&Backup relieved or Photovoltaic HP Only and the corresponding **BL** input is activated, the back-ups will be deactivated.

In heating mode, the back-up is managed by the following parameters:

Tab.93 Parameter for heating production

| Access                                        | Parameter               | Description                   | Default value                       |
|-----------------------------------------------|-------------------------|-------------------------------|-------------------------------------|
|                                               | BL function             | BL input function selection   | <ul> <li>Backup relieved</li> </ul> |
| Air Src Heat pump >                           | (AP001)                 |                               | Gen.&Backup relieved                |
| Parameters, counters, signals<br>> Parameters |                         |                               | • PV HP And backup                  |
|                                               | BL2 function<br>(AP100) | BL2 input function selection. |                                     |

Tab.94

| Access                                                               | Parameter                              | Description                                                                                                    | Value                     |
|----------------------------------------------------------------------|----------------------------------------|----------------------------------------------------------------------------------------------------|---------------------------|
| Air Src Heat pump ><br>Parameters, counters, signals<br>> Parameters | Delay StartBackup CH<br>(HP030)        | Delay time for starting the<br>backup energy source for the<br>heating circuits<br>Can be set from 1 to 600 mi-<br>nutes.<br>If the <b>Delay StartBackup CH</b><br>(HP030) parameter is set to 0,<br>the time delay for activating<br>the back-up is set depending<br>on the outdoor temperature. | 20 minutes                |
|                                                                      | <b>Delay stop backup CH</b><br>(HP031) | Delay time for stopping the<br>backup energy source for the<br>heating circuits                                                                                                    | 4 minutes (default value) |

If the **Delay StartBackup CH** parameter is set to 0, the time delay for activating the back-up is set depending on the outdoor temperature: the lower the outdoor temperature, the quicker the back-up will be activated.

- Fig.52 Fig.52 T (°C)  $4^{15}$   $1^{0}$   $1^{0}$   $2^{0'}$   $3^{-10}$   $1^{0'}$   $2^{0'}$   $2^{0'}$   $3^{0'}$   $1^{0'}$   $2^{0'}$   $1^{0'}$   $1^{0'}$   $2^{0'}$   $1^{0'}$   $1^{0'}$   $1^{0'}$   $1^{0'}$   $1^{0'}$   $1^{0'}$   $1^{0'}$   $1^{0'}$   $1^{0'}$   $1^{0'}$   $1^{0'}$   $1^{0'}$   $1^{0'}$   $1^{0'}$   $1^{0'}$   $1^{0'}$   $1^{0'}$   $1^{0'}$   $1^{0'}$   $1^{0'}$   $1^{0'}$   $1^{0'}$   $1^{0'}$   $1^{0'}$   $1^{0'}$   $1^{0'}$   $1^{0'}$   $1^{0'}$   $1^{0'}$   $1^{0'}$   $1^{0'}$   $1^{0'}$   $1^{0'}$   $1^{0'}$   $1^{0'}$   $1^{0'}$   $1^{0'}$   $1^{0'}$   $1^{0'}$   $1^{0'}$   $1^{0'}$   $1^{0'}$   $1^{0'}$   $1^{0'}$   $1^{0'}$   $1^{0'}$   $1^{0'}$   $1^{0'}$   $1^{0'}$   $1^{0'}$   $1^{0'}$   $1^{0'}$   $1^{0'}$   $1^{0'}$   $1^{0'}$   $1^{0'}$   $1^{0'}$   $1^{0'}$   $1^{0'}$   $1^{0'}$   $1^{0'}$   $1^{0'}$   $1^{0'}$   $1^{0'}$   $1^{0'}$   $1^{0'}$   $1^{0'}$   $1^{0'}$   $1^{0'}$   $1^{0'}$   $1^{0'}$   $1^{0'}$   $1^{0'}$   $1^{0'}$   $1^{0'}$   $1^{0'}$   $1^{0'}$   $1^{0'}$   $1^{0'}$   $1^{0'}$   $1^{0'}$   $1^{0'}$   $1^{0'}$   $1^{0'}$   $1^{0'}$   $1^{0'}$   $1^{0'}$   $1^{0'}$   $1^{0'}$   $1^{0'}$   $1^{0'}$   $1^{0'}$   $1^{0'}$   $1^{0'}$   $1^{0'}$   $1^{0'}$   $1^{0'}$   $1^{0'}$   $1^{0'}$   $1^{0'}$   $1^{0'}$   $1^{0'}$   $1^{0'}$   $1^{0'}$   $1^{0'}$   $1^{0'}$   $1^{0'}$   $1^{0'}$   $1^{0'}$   $1^{0'}$   $1^{0'}$   $1^{0'}$   $1^{0'}$   $1^{0'}$   $1^{0'}$   $1^{0'}$   $1^{0'}$   $1^{0'}$   $1^{0'}$   $1^{0'}$   $1^{0'}$   $1^{0'}$   $1^{0'}$   $1^{0'}$   $1^{0'}$   $1^{0'}$   $1^{0'}$   $1^{0'}$   $1^{0'}$   $1^{0'}$   $1^{0'}$   $1^{0'}$   $1^{0'}$   $1^{0'}$   $1^{0'}$   $1^{0'}$   $1^{0'}$   $1^{0'}$   $1^{0'}$   $1^{0'}$   $1^{0'}$   $1^{0'}$   $1^{0'}$   $1^{0'}$   $1^{0'}$   $1^{0'}$   $1^{0'}$   $1^{0'}$   $1^{0'}$   $1^{0'}$   $1^{0'}$   $1^{0'}$   $1^{0'}$   $1^{0'}$   $1^{0'}$   $1^{0'}$   $1^{0'}$   $1^{0'}$   $1^{0'}$   $1^{0'}$   $1^{0'}$   $1^{0'}$   $1^{0'}$   $1^{0'}$   $1^{0'}$   $1^{0'}$   $1^{0'}$   $1^{0'}$   $1^{0'}$   $1^{0'}$   $1^{0'}$   $1^{0'}$   $1^{0'}$   $1^{0'}$   $1^{0'}$   $1^{0'}$   $1^{0'}$   $1^{0'}$   $1^{0'}$   $1^{0'}$   $1^{0'}$   $1^{0'}$   $1^{0'}$   $1^{0'}$   $1^{0'}$   $1^{0'}$   $1^{0'}$   $1^{0'}$ 1
- t Time (minutes)
- T Outdoor temperature (°C)
- 1 Delay Min.Outdoor T. (HP047)
- 2 Delay Max.Outdoor T (HP048)
- 3 Min.Outdoor T.backup (HP049)
- 4 Max.Outdoor T.backup (HP050)

MW-6000377-4

Tab.95 Time delay curve parameters for tripping the back-up when Delay StartBackup CH (HP030) is set to 0.

| Access                                                               | Parameter                       | Description                                                                                                    | Value                     |
|----------------------------------------------------------------------|---------------------------------|----------------------------------------------------------------------------------------------------|---------------------------|
| Air Src Heat pump ><br>Parameters, counters, signals<br>> Parameters | Delay Min.Outdoor T.<br>(HP047) | Minimum duration of the time<br>delay for tripping the back-up<br>Can be set from 0 to 60 mi-<br>nutes              | 8 minutes (default value) |
|                                                                      | Delay Max.Outdoor T<br>(HP048)  | Maximum duration of the time<br>delay for tripping the back-up.<br>Can be set from 0 to 60 mi-<br>nutes             | 30 minutes                |
|                                                                      | Min.Outdoor T.backup<br>(HP049) | Minimum outdoor temperature<br>for the time delay for tripping<br>the back-up.<br>Can be set from -30 to 0 °C       | -10 °C                    |
|                                                                      | Max.Outdoor T.backup<br>(HP050) | Maximum outdoor tempera-<br>ture for the time delay for trip-<br>ping the back-up.<br>Can be set from -30 to +20 °C | 15 °C                     |

### Back-up operation if an error occurs on the outdoor unit

If an error occurs on the outdoor unit during a system heating demand, the boiler or electrical back-up starts up immediately to guarantee heating comfort.

#### Back-up operation when defrosting the outdoor unit

When the outdoor unit is defrosting, the control unit ensures full protection of the system by starting up the back-ups if necessary.

Additional protection is provided if the water temperature falls too sharply. In this case, the outdoor unit is shut down.

# Operation when the outdoor temperature falls below the operating threshold of the outdoor unit

If the outdoor temperature is below the minimum operating temperature of the outdoor unit as defined by the **Min. Outdoor T. HP (HP051)** parameter, the outdoor unit is not authorised to operate.

If the system has a demand pending, the back-up or electric boiler starts up immediately to guarantee heating comfort.

Tab.96

| Access                                                                             | Parameter                     | Description                                                    | Value                                                  |
|------------------------------------------------------------------------------------|-------------------------------|----------------------------------------------------------------|--------------------------------------------------------|
| Air Src Heat<br>pump ><br>Parameters,<br>counters, signals<br>> Adv.<br>Parameters | Min. Outdoor T.<br>HP (HP051) | Minimum outdoor temperature for the heat<br>pump to shut down. | -20 °C for 6 kW<br>-20 °C for 8 kW<br>-20 °C for 11 kW |

### 7.5.2 Running the back-up in domestic hot water mode

### Start-up conditions for the back-up

The start-up conditions for the back-up producing domestic hot water are described in the following table.

Tab.97

| Access                                                                  | Parameter                         | Description                     | Adjustment required                                                                                                    |
|-------------------------------------------------------------------------|-----------------------------------|---------------------------------|----------------------------------------------------------------------------------------------------|
| 23.5 Air Src                                                            | BL function<br>(AP001)            | BL input function selection     | The operation of the <b>BL1</b> blocking input can be set to:                                                                                                    |
| Heat pump ><br>Parameters,<br>counters,<br>signals > Adv.<br>Parameters |                                   |                                 | <ul> <li>Full blocking</li> <li>Partial blocking</li> <li>User reset locking</li> <li>Backup relieved</li> <li>Generator relieved</li> <li>Gen.&amp;Backup relieved</li> <li>High, Low Tariff</li> <li>Photovoltaic HP Only</li> <li>PV HP And backup</li> <li>Smart Grid ready</li> <li>Heating Cooling</li> </ul>       |
|                                                                         | BL1 contact<br>config.<br>(AP098) | BL1 input contact configuration | BL1 input contact configuration:<br>• Open<br>• Closed                                                                                                    |
|                                                                         | BL2 contact<br>config.<br>(AP099) | BL2 input contact configuration | <ul><li>BL2 input contact configuration:</li><li>Open</li><li>Closed</li></ul>                                                                                                    |
|                                                                         | BL2 function<br>(AP100)           | BL2 input function selection    | The operation of the <b>BL2</b> blocking input can<br>be set to:<br>• Full blocking<br>• Partial blocking<br>• User reset locking<br>• Backup relieved<br>• Generator relieved<br>• Gen.&Backup relieved<br>• High, Low Tariff<br>• Photovoltaic HP Only<br>• PV HP And backup<br>• Smart Grid ready<br>• Heating Cooling |

## Operating description

The behaviour of the hydraulic or electrical back-up in domestic hot water mode depends on the configuration of the **DHW management parameter (DP051)**.

| Tab.98 | Behaviour of the | hydraulic c | or electrical | back-up |
|--------|------------------|-------------|---------------|---------|
|--------|------------------|-------------|---------------|---------|

| Access                                                                                                    | Parameter                          | Operating description                                                                                                    | Adjustment required |
|----------------------------------------------------------------------------------------------------|------------------------------------|----------------------------------------------------------------------------------------------------|---------------------|
| Installation Setup >       DHW management       If set to Economy: the system gives priority to the hear pump during domestic hot water production.         Parameters, counters, signals > Parameters       DHW tank >       Recourse to the hydraulic or electrical back-up is only taken if the Delay StartBackupDHW (DP090) time delay has elapsed in domestic hot water mode, unless hybrid mode is activated. In that case, hybrid logic takes over. |                                    | ECO (Only HP)                                                                                                    |                     |
|                                                                                                    |                                    | If set to Comfort: domestic hot water production mode<br>gives priority to comfort by accelerating domestic hot<br>water production by simultaneously using the heat<br>pump and the hydraulic or electrical back-up.<br>In this mode, there is no maximum time for domestic<br>hot water production as the use of the back-ups helps<br>to ensure domestic hot water comfort more quickly. | Comfort (HP+Boiler) |
| Installation Setup >                                                                                                    | Delay<br>StartBackupDHW<br>(DP090) | Delay time for starting the backup energy source for<br>DHW                                                                                                    | 90                  |

# 7.5.3 Operation of the switch between heating and production of domestic hot water

The system does not allow the simultaneous production of heating and domestic hot water.

The switch logic between domestic hot water mode and heating mode operates as follows:

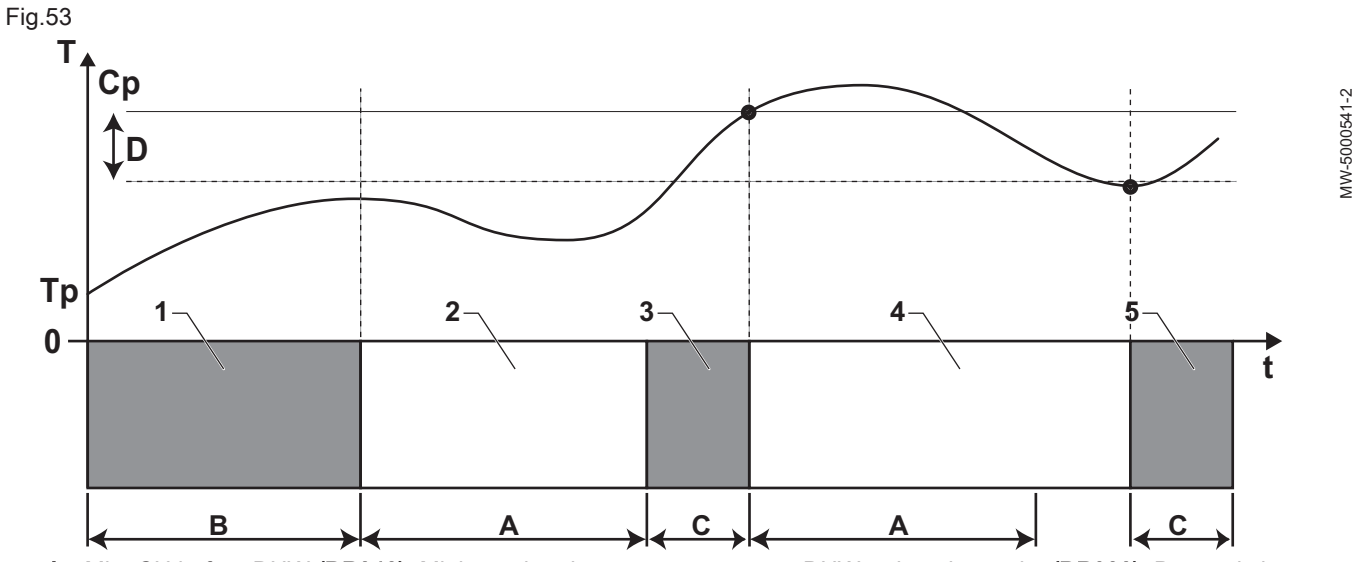

A Min. CH before DHW (DP048): Minimum heating duration between two domestic hot water production runs

- **B** Max. DHW duration **(DP047):** Maximum authorised duration for domestic hot water production
- C Duration for producing domestic hot water (less than **DP047**) to reach the DHW set point
- Cp DHW comfort setpoint (DP070): Domestic hot water "Comfort" set point temperature

DHW reduced setpoint **(DP080):** Domestic hot water "Reduced" set point temperature

- T Temperature
- **Tp** DHW tank temp bottom **(DM001):** Domestic hot water temperature (lower temperature sensor)

DHW tank temp top (DM006): Domestic hot water temperature (upper temperature sensor)

- t Time
- D Hysteresis DHW (DP120): Set point temperature differential triggering the domestic hot water tank to be charged

Tab.99

| Phase | Operating description                                                                                                    |
|-------|----------------------------------------------------------------------------------------------------|
| 1     | Domestic hot water production only. When switching on, if domestic hot water production is authorised<br>and acceleration of domestic hot water production is not required, DHW management ((DP051) config-<br>ured as ECO (Only HP)), a domestic hot water production cycle is started up for a maximum duration<br>that can be adjusted and fixed by the Max. DHW duration(DP047) parameter.<br>In the event of insufficient heating comfort, the heat pump is running too long in domestic hot water<br>mode: reduce the maximum duration of domestic hot water production. |
| 2     | Heating only. Production of domestic hot water is off. Even if the domestic hot water set point is not reached, a minimum heating period is forced. This period can be adjusted and defined with the Min. CH before DHW parameter <b>(DP048)</b> . After the heating period, tank loading is again enabled.                                                                                                    |
| 3     | Domestic hot water production only. When the domestic hot water set point is reached, a period in heat-<br>ing mode begins.                                                                                                    |
| 4     | Heating only. When the Hysteresis DHW(DP120) differential is reached, domestic hot water production is triggered.<br>If there is not enough domestic hot water (e.g. if the domestic hot water does not heat up quickly enough): reduce the trip differential (hysteresis) by modifying the value of the Hysteresis DHW parameter (DP120). The DHW tank will then heat up the water more quickly.                                                                                                    |
| 5     | Domestic hot water production only.                                                                                                    |

Tab.100 Configuration of the domestic hot water

| Access                                               | Parameter                    | Description                                                                                             |
|------------------------------------------------------|------------------------------|----------------------------------------------------------------------------------------------------|
| DHW tank > Parameters, counters, signalsParameters > | DHW management (DP051)       | ECO mode: use of the heat pump only.<br>Comfort mode: use of the heat pump<br>and backup energy sources |
|                                                      | DHW comfort setpoint (DP070) | Comfort temperature setpoint from the<br>Domestic Hot Water tank                                        |
|                                                      | Hysteresis DHW (DP120)       | Hysteresis temperature relative to the<br>DHW temperature setpoint                                      |
|                                                      | DHW reduced setpoint (DP080) | Reduced temperature setpoint from the<br>Domestic Hot Water tank                                        |

## Tab.101 Configuration of the duration

| Access                           | Parameter                  | Description                                                                   |
|----------------------------------|----------------------------|-------------------------------------------------------------------------------|
| DHW tank > Parameters, counters, | Max. DHW duration (DP047)  | Maximum duration of the domestic hot water production                         |
| signalsParameters >              | Min. CH before DHW (DP048) | Minimum heating duration between two periods of domestic hot water production |

## Tab.102 Temperatures

| Access                           | Signal                       | Description                                         |
|----------------------------------|------------------------------|-----------------------------------------------------|
| DHW tank > Parameters, counters, | DHW tank temp bottom (DM001) | Domestic Hot Water tank temperature (bottom sensor) |
| signalsSignals >                 | DHW tank temp top (DM006)    | Domestic Hot Water tank temperature (top sensor)    |

# 8 Connection and installation examples

## 8.1 Installation with hydraulic back-up, two heating circuits and a domestic hot water tank

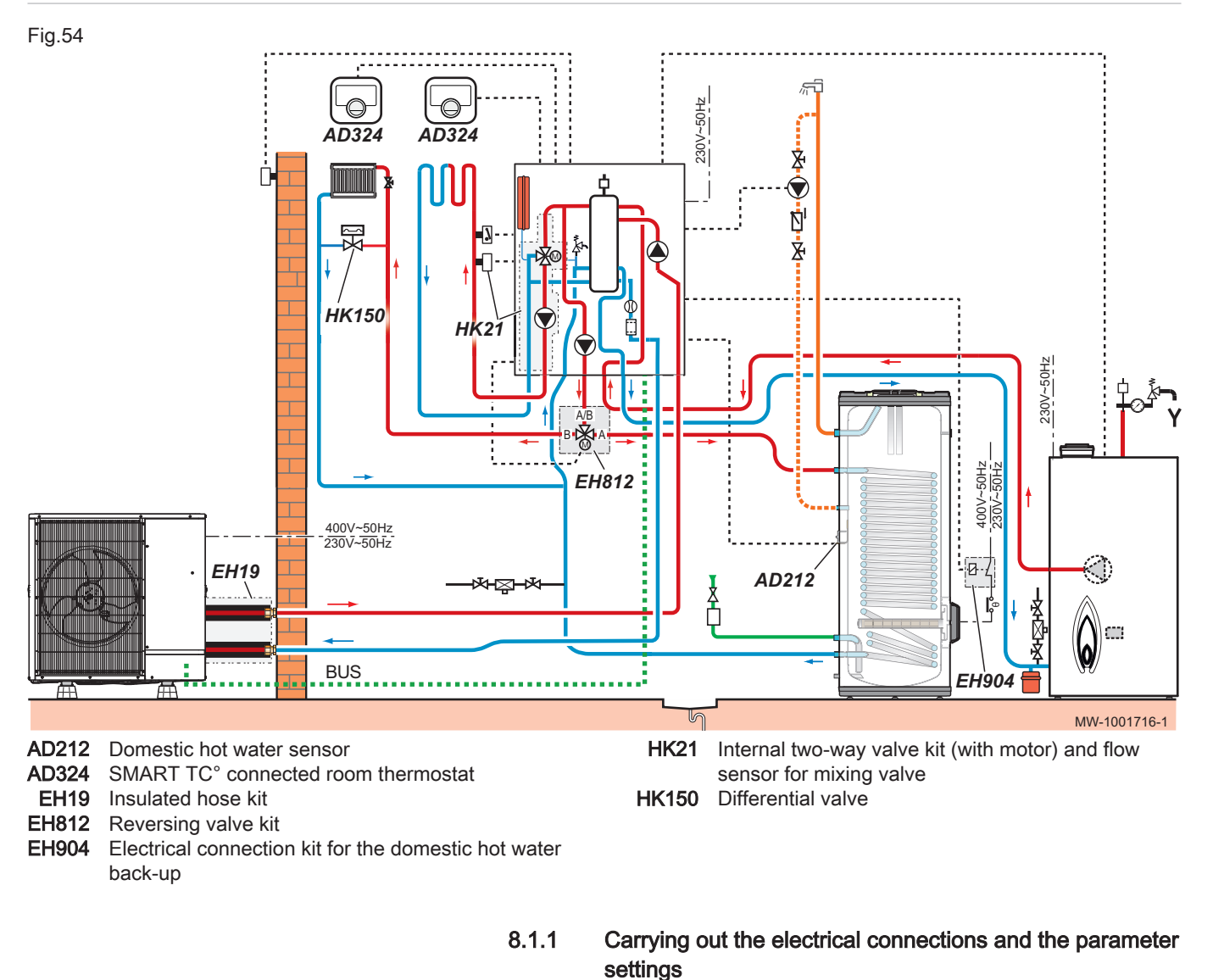

Fig.55 Connect CIRC A0 to EHC–05 and CIRC B1 to SCB-10

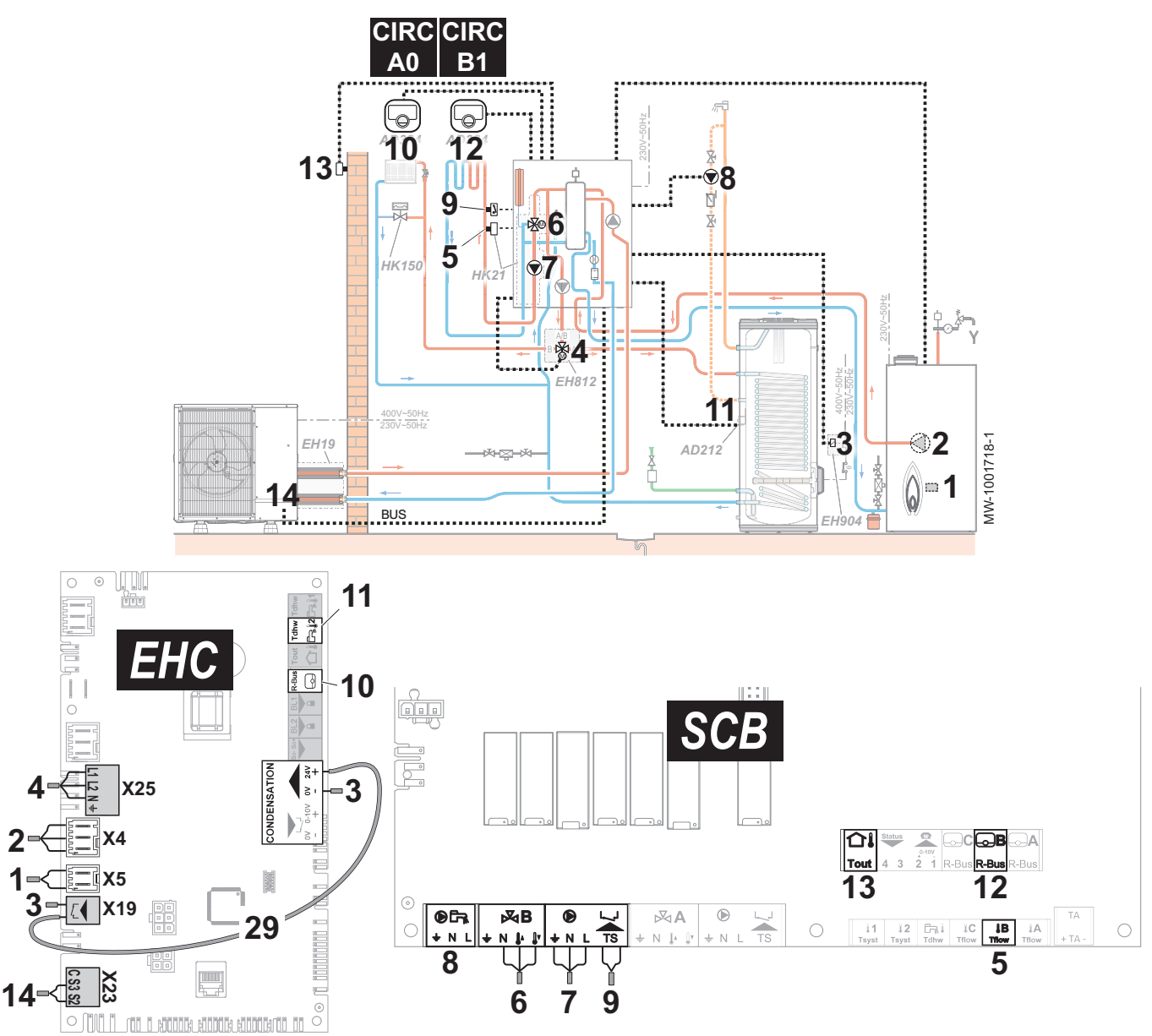

- 1 X5: Hydraulic back-up on/off contact, controls the burner for the back-up boiler
- 2 X4 : Control of the back-up boiler pump
- 3 X19: Control signal for the immersion heater, used to control the immersion heater on the domestic hot water tank with the EH904 kit
- 3 X12: 24 V power supply for the condensation sensor, used to control the immersion heater on the domestic hot water tank with the EH904 kit
- 4 X25: Reversal valve from the EH812 reversal valve kit: A0/domestic hot water circuit

- 5 Flow sensor B1 circuit
- 6 Three-way valve B1 circuit
- 7 Power supply for the B1 circuit pump
- 8 Domestic hot water recirculating pump
- 9 Safety thermostat for underfloor heating flow
- 10 X12 R-Bus: SMART TC° connected room thermostat on the A0 circuit
- 11 X28 Tdhw2: AD212 domestic hot water sensor
- 12 Connected room thermostat on the B1 circuit
- 13 Outdoor temperature sensor
- **14** X23: Outdoor unit bus connection
- 1. Connect the accessories and options to the **EHC–05** PCB, respecting the 230-400 V and 0-40 V cable feed-throughs.
- Connect the accessories and options to the SCB-10 PCB, respecting the 230-400 V and 0-40 V cable feed-throughs.
  - The icons corresponding to the CIRCB1 circuit and domestic hot water appear on the user interface. The CIRCA0 circuit icon is present by default.
- To configure the back-up boiler: on first start-up or after resetting the factory settings, set the CN1 and CN2 parameters according to the output information on the data plate of the outdoor unit.

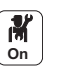

4. Configure and check the parameters of the CIRCA0 circuit.

Tab.103

| Access                                                | Parameter                    | Adjustment required                                                                 |
|-------------------------------------------------------|------------------------------|-------------------------------------------------------------------------------------|
| CIRCA0> Parameters,<br>counters, signals > Parameters | MaxZoneTFlowSetpoint (CP000) | Maximum Flow Temperature setpoint zone: 75 °C<br>Adjust the temperature as required |
|                                                       | Zone Function (CP020)        | Functionality of the zone: Direct                                                   |

5. Set the heating curve on the CIRCA0 circuit to a gradient of 1.5. Adapt the values of the heating curve in order to obtain optimum comfort.

M On

6. Configure the parameters for the CIRCB1 circuit.

Tab.104

| Access                                                 | Parameter                    | Adjustment required                                                                       |
|--------------------------------------------------------|------------------------------|-------------------------------------------------------------------------------------------|
| CIRCB1 > Parameters,<br>counters, signals > Parameters | MaxZoneTFlowSetpoint (CP000) | Maximum Flow Temperature setpoint zone: 40 °C<br>Adjust the temperature according to need |
|                                                        | Zone Function (CP020)        | Functionality of the zone: Mixing Circuit                                                 |

7. Set the heating curve on the CIRCB1 circuit with a gradient between 0.4 and 0.7. Adapt the values of the heating curve in order to obtain optimum comfort.

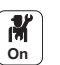

8. Configure the parameters of the (DHW) domestic hot water tank.

#### Tab.105

| Access                                                   | Parameter                                                               | Adjustment required                               |
|----------------------------------------------------------|-------------------------------------------------------------------------|---------------------------------------------------|
| DHW tank > Parameters,<br>counters, signals > Parameters | Max. DHW duration (DP047)<br>Maximum duration of the DHW<br>production  | 3 hours<br>Adjust the duration according to need  |
|                                                          | Min. CH before DHW (DP048)<br>Min. heating duration before<br>DHW prod. | 2 hours<br>Adjust the duration according to need  |
|                                                          | DHW management (DP051)                                                  | ECO (Only HP)                                     |
|                                                          | Hysteresis DHW temperature<br>setpoint<br>(DP120)                       | 15 °C<br>Adjust the temperature according to need |

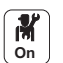

9. Configure the heat pump parameters

Tab.106

| Access                                                                    | Parameter            | Adjustment required                                               |
|---------------------------------------------------------------------------|----------------------|-------------------------------------------------------------------|
| Air Src Heat pump ><br>Parameters, counters, signals ><br>Adv. Parameters | Cooling mode (AP028) | Configuration of the cooling mode<br>• Off<br>• Active cooling on |

⇒ • Authorisation for cooling has been set.

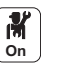

10. Configure the parameters for the immersion heater on the domestic hot water tank.

### Tab.107

| Access                                                                    | Parameter                              | Adjustment required |  |
|---------------------------------------------------------------------------|----------------------------------------|---------------------|--|
| DHW tank > Parameters,<br>counters, signals > Adv.<br>Parameters          | DHW backup type (DP334)                | IDU/DhwTank Cooling |  |
| Air Src Heat pump ><br>Parameters, counters, signals ><br>Adv. Parameters | <b>kW rating DHW backup</b><br>(HP145) | 2.4 kW              |  |

11. Configure the timer programme for the domestic hot water 1 (DHW1) to program the operating hours of the recirculating pump.

12. Configure the timer programmes for the CIRCA0, CIRCB1 and domestic hot water circuits.

### 8.2 Installation with electrical back-up, two heating circuits and a domestic hot water tank

#### Fig.56

Connect CIRC A0 to EHC-05 and CIRC B1 to SCB-10

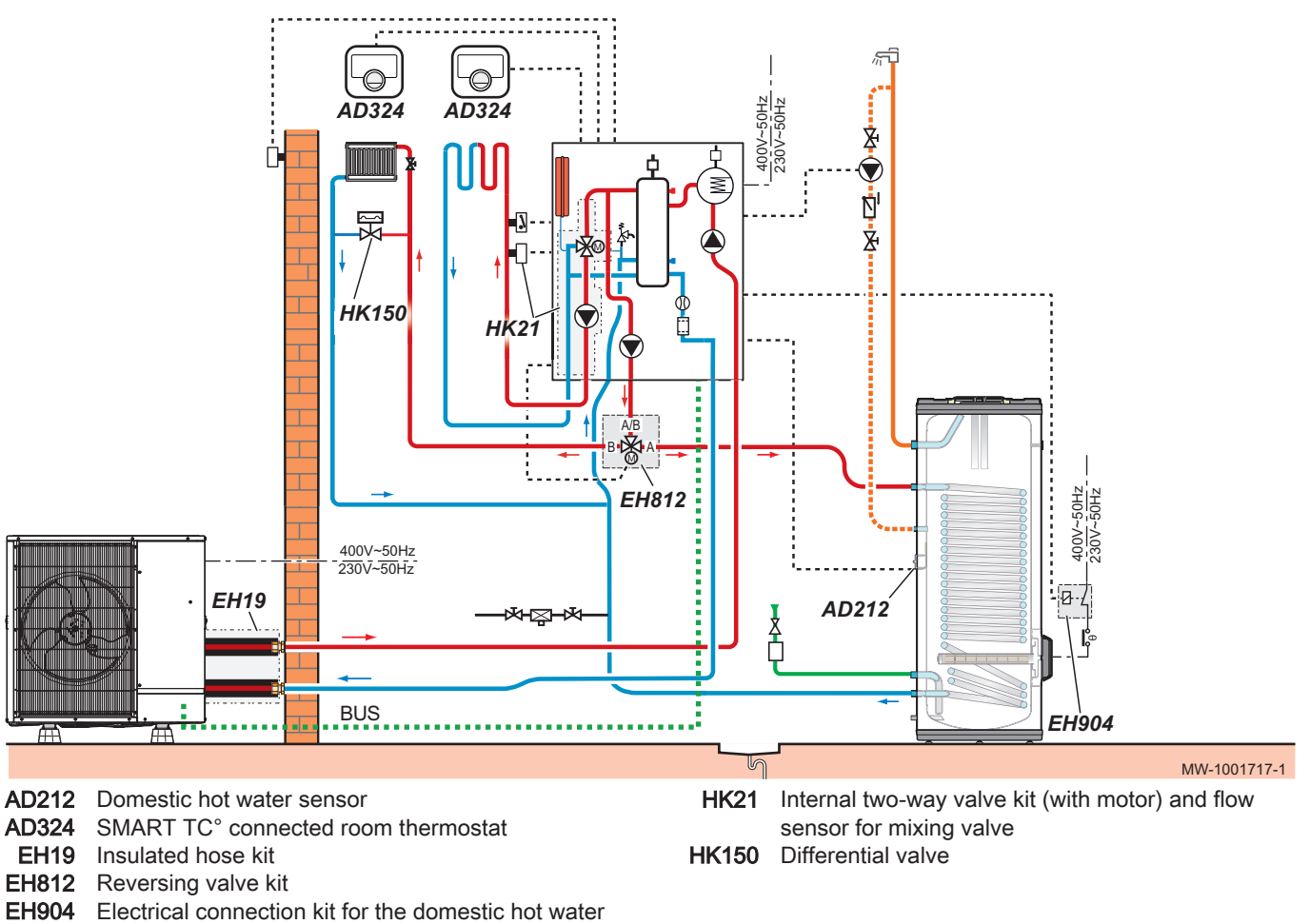

# 8.2.1

# Carrying out the electrical connections and the parameter settings

Fig.57 Connect CIRC A0 to EHC–05 and CIRC B1 to SCB-10

back-up

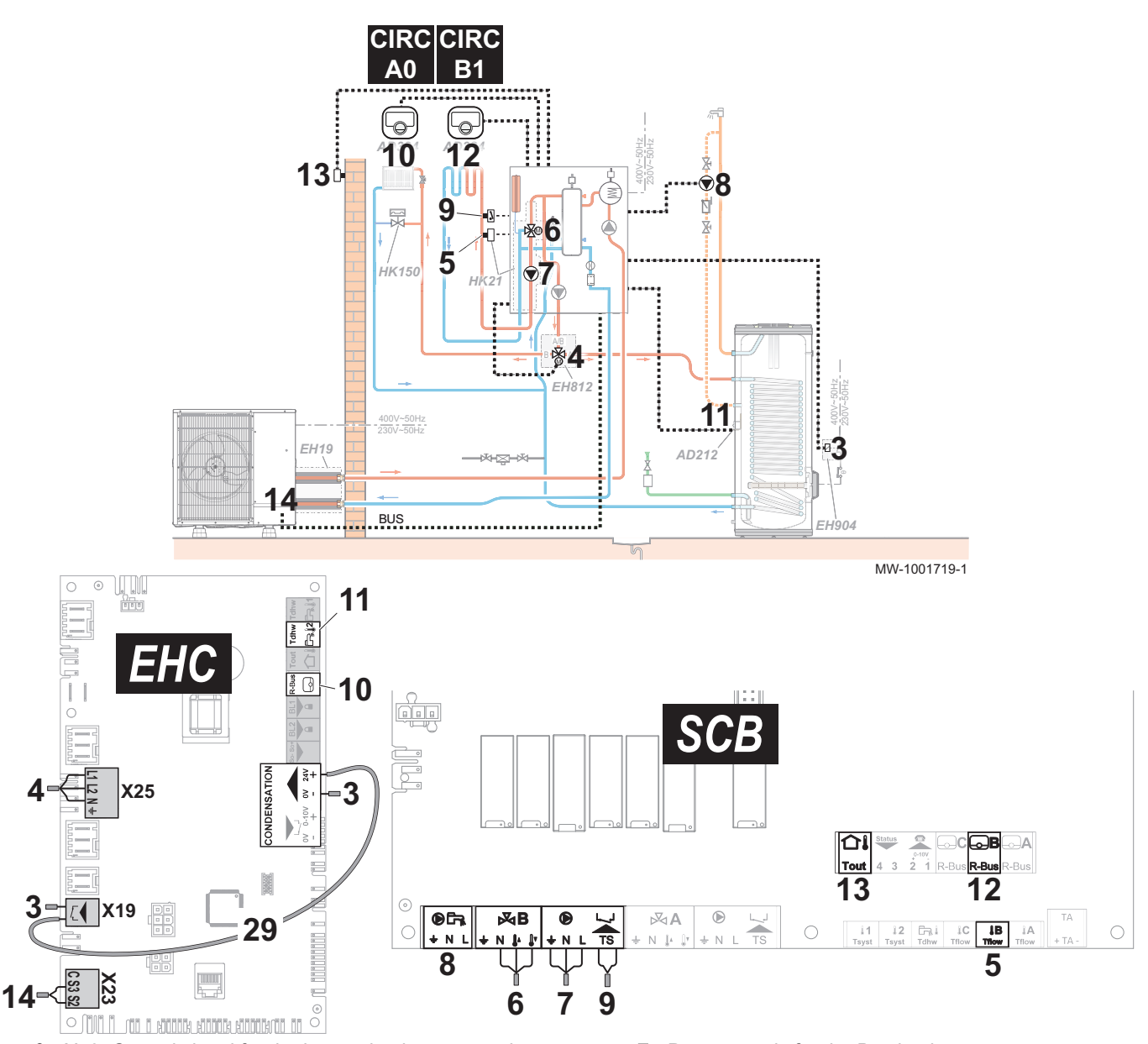

- 3 X19: Control signal for the immersion heater, used to control the immersion heater on the domestic hot water tank with the EH904 kit
- 3 X12: 24 V power supply for the condensation sensor, used to control the immersion heater on the domestic hot water tank with the EH904 kit
- 4 X25: Reversal valve from the EH812 reversal valve kit: A0/domestic hot water circuit
- 5 Flow sensor B1 circuit
- 6 Three-way valve B1 circuit

- 7 Power supply for the B1 circuit pump
- 8 Domestic hot water recirculating pump
- 9 Safety thermostat for underfloor heating flow
- **10** X12 R-Bus: SMART TC° connected room thermostat on the A0 circuit
- 11 X28 Tdhw2: AD212 domestic hot water sensor
- 12 SMART TC° connected room thermostat on the B1 circuit
- 13 Outdoor temperature sensor
- 14 X23: Outdoor unit bus connection
- 1. Connect the accessories and options to the **EHC–05** PCB, respecting the 230-400 V and 0-40 V cable feed-throughs.
- 2. Connect the accessories and options to the **SCB-10** PCB, respecting the 230-400 V and 0-40 V cable feed-throughs.
  - ⇒ The icons corresponding to the CIRCB1 circuit and domestic hot water appear on the user interface. The CIRCA0 circuit icon is present by default.

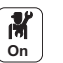

3. Configure and check the parameters of the CIRCA0 circuit.

Tab.108

| Access                                                | Parameter                    | Adjustment required                                                                 |
|-------------------------------------------------------|------------------------------|-------------------------------------------------------------------------------------|
| CIRCA0> Parameters,<br>counters, signals > Parameters | MaxZoneTFlowSetpoint (CP000) | Maximum Flow Temperature setpoint zone: 75 °C<br>Adjust the temperature as required |
|                                                       | Zone Function (CP020)        | Functionality of the zone: Direct                                                   |

 Set the heating curve on the CIRCA0 circuit to a gradient of 1.5. Adapt the values of the heating curve in order to obtain optimum comfort.
 Configure the parameters for the CIRCB1 circuit.

M On

Tab.109

| Access                                                 | Parameter                    | Adjustment required                                                                       |
|--------------------------------------------------------|------------------------------|-------------------------------------------------------------------------------------------|
| CIRCB1 > Parameters,<br>counters, signals > Parameters | MaxZoneTFlowSetpoint (CP000) | Maximum Flow Temperature setpoint zone: 40 °C<br>Adjust the temperature according to need |
|                                                        | Zone Function (CP020)        | Functionality of the zone: Mixing Circuit                                                 |

6. Set the heating curve on the CIRCB1 circuit with a gradient between 0.4 and 0.7. Adapt the values of the heating curve in order to obtain optimum comfort.

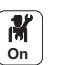

7. Configure the parameters of the (DHW) domestic hot water tank.

#### Tab.110

| Access                                                   | Parameter                                                               | Adjustment required                               |
|----------------------------------------------------------|-------------------------------------------------------------------------|---------------------------------------------------|
| DHW tank > Parameters,<br>counters, signals > Parameters | Max. DHW duration (DP047)<br>Maximum duration of the DHW<br>production  | 3 hours<br>Adjust the duration according to need  |
|                                                          | Min. CH before DHW (DP048)<br>Min. heating duration before<br>DHW prod. | 2 hours<br>Adjust the duration according to need  |
|                                                          | DHW management (DP051)                                                  | ECO (Only HP)                                     |
|                                                          | Hysteresis DHW temperature<br>setpoint<br>(DP120)                       | 15 °C<br>Adjust the temperature according to need |

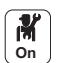

8. Configure the heat pump parameters

Tab.111

| Access                                                                    | Parameter            | Adjustment required                                               |
|---------------------------------------------------------------------------|----------------------|-------------------------------------------------------------------|
| Air Src Heat pump ><br>Parameters, counters, signals ><br>Adv. Parameters | Cooling mode (AP028) | Configuration of the cooling mode<br>• Off<br>• Active cooling on |

⇒ • Authorisation for cooling has been set.

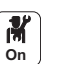

9. Configure the parameters for the immersion heater on the domestic hot water tank.

#### Tab.112

| Access                                                                    | Parameter                         | Adjustment required |
|---------------------------------------------------------------------------|-----------------------------------|---------------------|
| DHW tank > Parameters,<br>counters, signals > Adv.<br>Parameters          | <b>DHW backup type</b><br>(DP334) | IDU/DhwTank Cooling |
| Air Src Heat pump ><br>Parameters, counters, signals ><br>Adv. Parameters | kW rating DHW backup (HP145)      | 2.4 kW              |

- 10. Configure the timer programme for the domestic hot water 1 (DHW1) to program the operating hours of the recirculating pump.
- 11. Configure the timer programmes for the CIRCA0, CIRCB1 and domestic hot water circuits.

## 8.3 Connecting a swimming pool

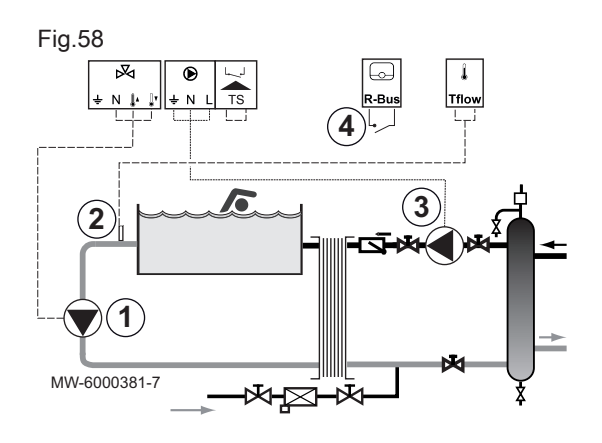

The swimming pool is not heated when the contact is open (factory setting). Only the frost protection continues to run.

A swimming pool is electrically connected on the **CIRCA1**, **CIRCB1** or **CIRCC1** circuit.

1. Connect the swimming pool's secondary pump to the three-way valve terminal block for the CIRCA1, CIRCB1 or CIRCC1 circuit.

| Three-way valve terminal block | Connecting the pump   |
|--------------------------------|-----------------------|
| Earthing connector             | Earth wire            |
| N connector                    | Pump neutral          |
| Opening control connector      | Power supply for pump |

- 2. Connect the swimming pool temperature sensor to the TFlow terminal block corresponding to the selected circuit.
- 3. Connect the swimming pool's primary pump to the terminal block for the selected circuit (CIRCA1, CIRCB1 or CIRCC1).
- 4. Connect the swimming pool heating cut-off control to the R-Bus terminal block.

# 9 Operation

### 9.1 Personalising the zones

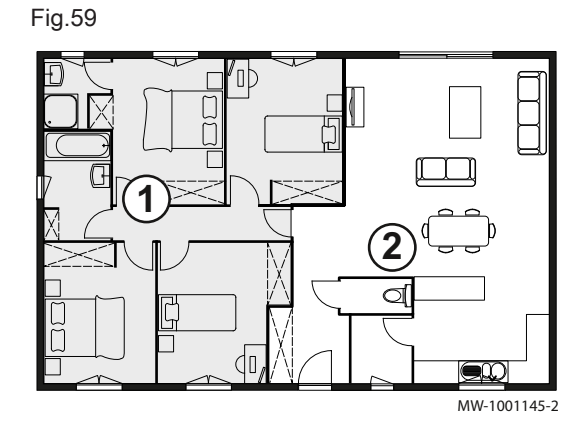

#### 9.1.1 Definition of the term "zone"

Term given to the different hydraulic circuits (CIRCA, CIRCB). It indicates several rooms served by the same circuit.

Tab.113 Example:

| Key | Zone   | Factory-set name |
|-----|--------|------------------|
| 1   | Zone 1 | CIRCA            |
| 2   | Zone 2 | CIRCB            |

#### 9.1.2 Changing the name and symbol of a zone

The name and symbol for a zone are factory-set as shown in the appendix. If you desire, you can personalise the name and symbol of the zones in your installation.

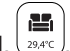

- 1. Select the icon for the zone to be modified,  $\left(\frac{1}{29,4^{\circ}C}\right)$ , for example.
- 2. Select Zone configuration > Zone friendly Name.
- 3. Modify the name of the zone (20 characters max.).
- 4. Select Icon display zone
- 5. Select the symbol to be associated with the zone.
- 6. Insert the chosen name and symbol in the table below:

| Factory-set name | Factory-set<br>symbol | Name and symbol defined<br>tomer | l by the cus- |
|------------------|-----------------------|----------------------------------|---------------|
| CIRCA            | 111111                |                                  |               |
| CIRCB            | 1                     |                                  |               |

### 9.2 Personalising the activities

#### 9.2.1 Activity

This term is used when programming time ranges. It refers to the client's desired comfort level for different activities during the course of the day. One set point temperature is associated to each activity. The last activity of the day remains valid until the first activity of the following day.

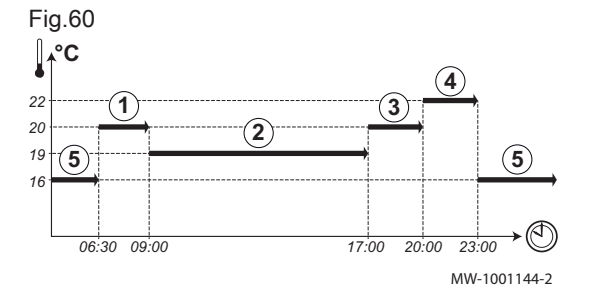

#### Tab.114 Example:

| Start of the activity | Activity  | Set point temperature |
|-----------------------|-----------|-----------------------|
| 6:30                  | Morning 1 | 20 °C                 |
| 9:00                  | Away 2    | 19 °C                 |
| 17:00                 | Home ③    | 20 °C                 |
| 20:00                 | Evening 4 | 22 °C                 |
| 23:00                 | Sleep (5) | 16 °C                 |

## 9.2.2 Changing the name of an activity

The name of the different activities is factory-set: Sleep, Home, Away, Morning, Evening and Custom. If you desire, you can personalise the name of the activities for all of the zones in your installation.

- 1. Press the 🕮 key.
- 2. Select System Settings.
- 3. Select Set Heating Activity Names or Set Cooling Activity Names.
- 4. Select the activity you want to change.
- 5. Change the name of the activity (10 characters max.).

#### 9.2.3 Changing the temperature of an activity

The temperatures for the different activities are factory-set as shown in the appendix. If you desire, you can personalise the temperatures for these activities for all of the zones in your installation. These activities are used in the timer programmes.

- 1. Select the icon for the zone to be programmed,  $\left(\frac{1}{29.4^{\circ}}\right)$ , for example.
- Select Set Heating Activity Temperatures, either for heating or for cooling.
  - ⇒ Information on the selected menu is given in the lower part of the screen.
- 3. Select the activity you want to change.
- 4. Modify the temperature for the activity.
- 5. Enter the chosen temperature in the table provided at the back of the manual.

#### 9.3 Room temperature for a zone

#### 9.3.1 Selecting the operating mode

To set the room temperature for the different living zones, you can choose between five operating modes. We recommend the **Scheduling** operating mode which enables the room temperature to be modulated according to your needs and to optimise your energy consumption.

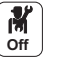

- 1. Select the icon for the affected zone, (1. ), for example.
- 2. Select the desired operating mode:

| Mode |                          | Description                                                                                  |
|------|--------------------------|----------------------------------------------------------------------------------------------|
| t    | Scheduling               | The room temperature is modulated according to the timer programme chosen. Recommended mode. |
| 6    | Manual                   | The room temperature is constant.                                                            |
| e C  | Short temperature change | The room temperature is forced for a defined period.                                         |
| (Î)  | Holiday                  | The room temperature is reduced during an absence period to save energy.                     |
| *    | Antifrost                | The installation and equipment are protected against frost during the winter peri-<br>od.    |

#### 9.3.2 Activating and configuring a timer programme for heating

A timer programme can be used to vary the room temperature in a living zone depending on activities during the day. This can be programmed for each day of the week.

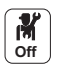

Select the icon for the zone to be programmed, <sup>29,4℃</sup>, for example.
 ⇒ Information on the current operating mode is given in the upper part of the screen.

Tab.115

- 2. To activate the timer programming or to change the timer programme, select **Scheduling**.
- 3. Select the timer programme to be activated.
  - Information on the active timer programme is given in the upper part of the screen.
- 4. To modify the timer programme, select **Zone configuration > Heating Schedule**.
- 5. Select the programme to be modified.
  - ⇒ The programmed activities for Monday are displayed. The last activity of the day remains active until the first activity of the following day.
- 6. Select the day to be modified.
- 7. Carry out the following actions according to your needs:
  - Modify the timings for programmed activities.
  - Add a new time range.
  - Delete a programmed activity (choose the activity "Delete").
  - Copy programmed daily activities to other days.
  - · Modify temperatures linked to an activity.

#### 9.3.3 Activating and configuring a timer programme for cooling

You can modify the timer programme linked to the **Cooling** mode. In the **Scheduling** operating mode, the Cooling timer programme is activated automatically when the average outdoor temperature over a 24-hour period has been greater than 22 °C. If you would prefer that this mode is triggered at a different temperature, ask your installer to modify this parameter in your installation.

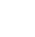

M Off

ð **ň** 

. MW-5000770-04

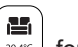

- Select the icon for the zone to be programmed, <sup>23,4℃</sup>, for example.
   ⇒ Information on the current operating mode is given in the upper part of the screen.
- To modify the timer programme for the Cooling mode, select Zone configuration > Cooling Schedule.
  - ⇒ The programmed activities for Monday are displayed.
  - The last activity of the day remains active until the first activity of the following day.
- 3. Select the day to be modified.
- 4. Carry out the following actions according to your needs:
  - Modify the timings for programmed activities.
  - Add a new activity.
  - Delete a programmed activity (choose the activity "Delete").
  - Copy programmed daily activities to other days.
  - Modify temperatures linked to an activity.

### 9.3.4 Changing the room temperature temporarily

Regardless of the operating mode selected for a zone, it is possible to modify the room temperature for a defined period. Once this time has elapsed, the selected operating mode will restart.

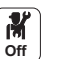

- 1. Select the icon for the **zone** to be modified; (29.4°C), for example.
- Select Short temperature change.
   Define the duration in Hour and in Minute.
- Set the temporary room temperature set point for the circuit selected.

#### 9.4 Domestic hot water temperature

#### 9.4.1 Selecting the operating mode

For the production of domestic hot water, you can choose between five operating modes. We recommend the **Scheduling** mode which enables domestic hot water production periods to be programmed according to your needs and to optimise your energy consumption.

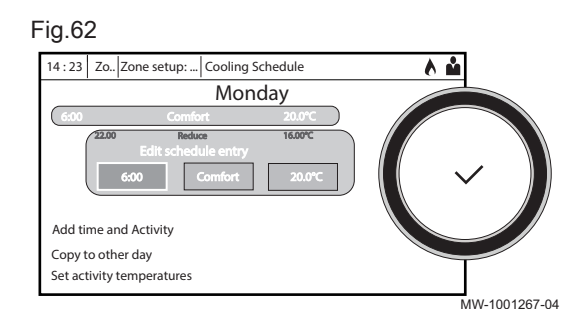

Fig.61

Add time and Activity

Set activity temperatures

Copy to other day

14:23 Zo.. Zone setup: ... Heating Schedule

Monday

M Off

DHW tank icon. 1. Select the 2. Select the desired operating mode:

Tab.116

|                 | Mode            | Description                                                                                      |
|-----------------|-----------------|--------------------------------------------------------------------------------------------------|
|                 | Scheduling      | The domestic hot water is produced according to the timer programme chosen                       |
| 6               | Manual          | The domestic hot water temperature remains at the comfort temperature permanently                |
| ₽. <sup>©</sup> | Hot water boost | The production of domestic hot water is forced at the comfort temperature for a defined duration |
| Û               | Holiday         | The domestic hot water temperature is reduced during an absence period to save energy            |
| 桊               | Antifrost       | The equipment and the system are protected when the heat pump is in frost protection mode.       |

#### 9.4.2 Activating and configuring a timer programme for domestic hot water

A timer programme can be used to vary the domestic hot water temperature depending on activities during the day. This can be programmed for each day of the week.

M Off

#### 1. Select the DHW tank icon.

- ⇒ Information on the current operating mode is given in the upper part of the screen.
- 2. To activate the timer programming or to change the timer programme, select Scheduling.
- 3. Select the timer programme to be activated.
  - ⇒ Information on the active timer programme is given in the upper part of the screen.
- 4. To modify the timer programme, select Zone configuration > DHW Schedule.
- 5. Select the programme to be modified.
  - ⇒ The programmed activities for Monday are displayed. The last activity of the day remains active until the first activity of the
- following day. 6. Select the day to be modified.
- 7. Carry out the following actions according to your needs:
  - Modify the timings for programmed activities.
  - · Add a new activity.
  - Delete a programmed activity (choose the activity "Delete").
  - · Copy programmed daily activities to other days.
  - · Modify temperatures linked to an activity.

#### 9.4.3 Forcing domestic hot water production (override)

Regardless of the selected operating mode, you can force domestic hot water production to the comfort temperature (DHW comfort setpoint parameter) for a defined duration.

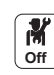

- 1. Select the DHW tank icon.
- 2. Select Hot water boost.
- 3. Define the duration in Hour and in Minute.

#### 9.4.4 Modifying the domestic hot water set point temperatures

The production of domestic hot water operates with two set point temperature parameters:

· DHW comfort setpoint: used in the Scheduling, Manual and Hot water boostmodes

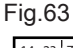

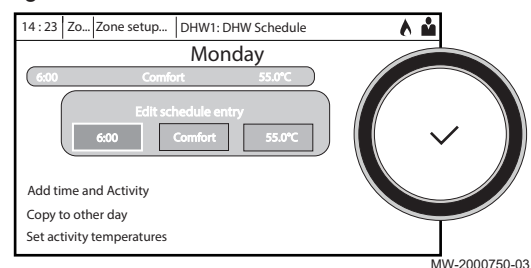

• DHW reduced setpoint: used in the Scheduling, Holiday and Antifrostmodes

You can change these set point temperature settings to adapt them to your needs.

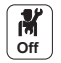

- 1. Select the **DHW tank** icon.
- Select Comfort DHW set point to modify this set point.
- Select Zone configuration > Domestic Hot Water Setpoints > Reduced
- DHW set point to modify this set point.

#### 9.5 Managing the heating, cooling and domestic hot water production

#### 9.5.1 Switching the central heating on/off

Your appliance will automatically deactivate the heating function and switch to cooling mode when the temperature exceeds 22 °C (factory setting). However, you can manually switch off the heating function for all circuits to save energy during the summer period, for example.

#### Important

If the heating function is shut off, then the cooling will also be shut off.

- 1. Select the 23.5 Air Src Heat pump icon.
- 2. Select CH function on.
- 3. Select the desired value:
  - Off to stop the heating function.
  - On to switch the heating function on again.

#### 9.5.2 Forcing cooling

Your appliance will automatically switch to cooling mode when the outdoor temperature exceeds 22 °C (factory setting). However, you can force cooling mode at any time, regardless of the outdoor temperature.

- Select the <u>sec</u> icon.
   Select Force summer mode.
- 3. Select On.

#### 9.5.3 Periods of absence or going on holiday

If you will be absent for several weeks, you can reduce the room temperature and domestic hot water temperature in order to save energy. To do this, activate the **Holiday** operating mode for all zones, including for domestic hot water.

- 1. Select the Holiday Mode icon.
- 2. Set the following parameters:

| Parameter                              | Description                                                |
|----------------------------------------|------------------------------------------------------------|
| Start date holiday                     | Set the date and time for the start of the absence period. |
| End date holiday                       | Set the date and time for the end of the absence period.   |
| Wished room temperature during holiday | Set the desired room temperature for the absence period    |
| Reset                                  | Restart or cancel the holiday programme                    |

#### 9.6 Monitoring the energy consumption

If your installation is equipped with an energy meter, you can monitor your energy consumption.

Tab.117

1. Select the Air Src Heat pump icon.

⇒ The energy consumed since the last energy consumption meter reset is displayed:

Tab.118

| Parameter            | Description                                     |  |
|----------------------|-------------------------------------------------|--|
| Cool Energy consumed | Energy consumed for cooling                     |  |
| DHW energy consumed  | Energy consumed for domestic hot water          |  |
| CH Energy Consumed   | yy Consumed Energy consumed for central heating |  |

2. To reset the meters to zero, select **Reset counters for the energy** consumption.

#### 9.7 Starting and stopping the heat pump

#### 9.7.1 Starting the heat pump

- 1. Switch on the outdoor unit and the indoor unit.
  - ⇒ The heat pump will begin an automatic vent programme (which lasts approx. three minutes), run each time the power is switched on. If there is a problem, an error message is displayed on the home screen.
- 2. If an error message is displayed on the home screen, contact the installer.
- Check the hydraulic pressure in the installation indicated on the user interface.

#### Important

i

Recommended hydraulic pressure between 1.5 and 2.0 bar.

#### 9.7.2 Shutting down the heat pump

The heat pump must be shut down in certain situations, for example during any intervention on the equipment. In other situations, such as an extended absence period, we recommend that the **Holiday** operating mode is used in order to benefit from the heat pump anti-blocking function and to protect the installation from frost.

To shut down the heat pump:

- 1. Switch off the indoor module by pressing the on/off switch.
- 2. Cut the power to the indoor module, outdoor unit and back-up circuit breakers.

# 10 Maintenance

#### 10.1 Precautions to be taken before maintenance operations

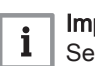

#### Important Servicing shall be performed only as recommended by the manufacturer.

An annual inspection with a leak-tightness check in accordance with prevailing standards is obligatory.

Maintenance operations are important for the following reasons:

- To guarantee optimum performance.
- To extend the life of the equipment.
- To provide an installation which offers the user optimum comfort over time.

# Caution Only gualified professionals are authorised to carry out maintenance work on the heat pump and the heating system. Caution

Before working on the refrigeration circuit, switch off the appliance and wait a few minutes. Certain items of equipment such as the compressor and the pipes can reach temperatures in excess of 100°C and high pressures, which may cause serious injuries.

#### Danger of electric shock

Before any work, switch off the mains electricity to the heat pump and the hydraulic or electrical back-up if present.

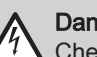

Danger of electric shock

Check the discharge from the capacitors of the outdoor unit.

#### 10.2 List of inspection and maintenance operations

Tab.119 Checking the operation of the installation

| Check                                                 |
|-------------------------------------------------------|
| Heat pump and back-up in heating mode                 |
| Heat pump and back-up in cooling mode                 |
| User interface                                        |
| Fault history                                         |
| Operating time and number of start-ups for back-ups   |
| Operating time and number of start-ups for compressor |

#### Tab.120 Tightness tests

| Check                                                      |
|------------------------------------------------------------|
| Leak-tightness of the heating circuit                      |
| Leak-tightness of the DHW circuit                          |
| Leak-tightness of the hydraulic circuit separation circuit |

#### Tab.121 Inspecting the safety devices

| Check                        | Operations to be carried out                                            |
|------------------------------|-------------------------------------------------------------------------|
| Heating circuit safety valve | Actuate the safety valve to check that it is operating correctly.       |
| Expansion vessel             | Check and adjust the inflation pressure. France: according to DTU65.11. |

Tab.122 Other inspection and maintenance operations

| Check                                | Operations to be carried out                                                |
|--------------------------------------|-----------------------------------------------------------------------------|
| Electrical connections               | Replace any faulty parts and cables.                                        |
| Screws and nuts                      | Check all screws and nuts (cover, support, etc.) are correctly tightened.   |
| Insulation                           | Replace any damaged sections of insulation                                  |
| Filters                              | Clean the filters. See dedicated chapter.                                   |
| Flow rate in heating mode            | See dedicated chapter.                                                      |
| Flow rate in domestic hot water mode | See dedicated chapter.                                                      |
| Hydraulic pressure                   | Recommended hydraulic pressure: 1.5 bar to 2 bar                            |
| Casing                               | Clean the outside of the appliance using a damp cloth and a mild detergent. |

## 10.3 Draining the heating circuit

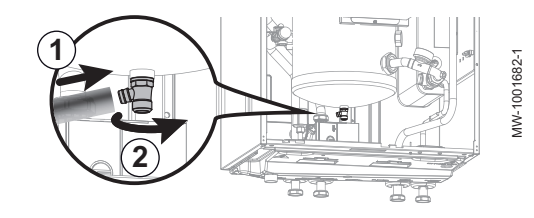

- 1. Connect a hose (internal diameter: 8 mm) to the drain valve on the heating circuit.
- 2. Open the drain valve.
- 3. Await the complete drainage of the heating circuit.

10.4 Cleaning the magnetic filter

To prevent the plate heat exchanger from becoming clogged, the magnetic filter in the indoor unit should be cleaned every year as part of the annual maintenance.

If there is a flow fault on the installation, the filter should be fully cleaned.

### 10.4.1 Magnetic filter annual maintenance

- 1. Power off the appliance.
- 2. Remove the magnet from the filter.
  - The magnetic particles stuck inside the filter will drop to the bottom and be ejected via the drain.

Fig.65

Fig.64

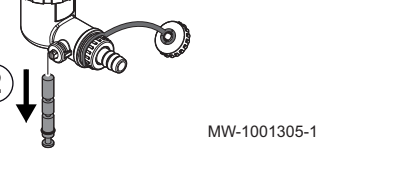

3. Connect a pipe to the filter valve, then open the valve by a quarter turn.

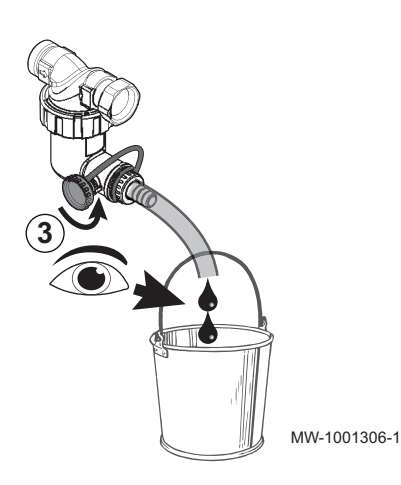

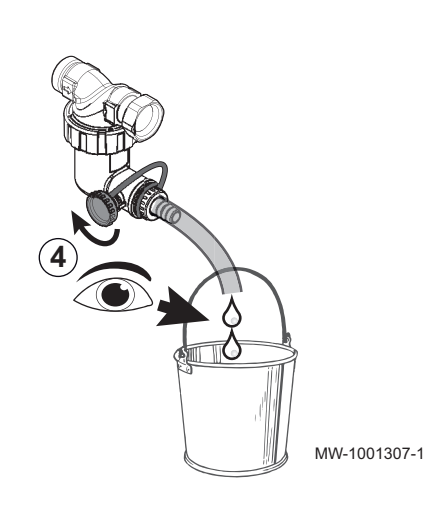

4. Once the water running out of the pipe is clear, re-close the valve. If necessary, open and close the valve several times to create surges, and clean the filter better.

Fig.67

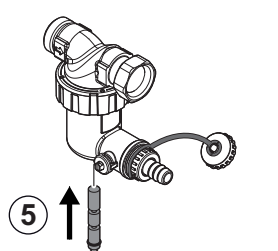

5. Refit the magnet. Pushing it in fully.

MW-1001308-1

MW-1001309-02

Fig.68

6 1.5 0 BAR 6 6. Check the pressure in the installation. If the pressure is less than

- 1.5 bar, top up the water.
- 7. Power the appliance back on.
- 8. Check the pressure in the installation. If the pressure is less than 1.5 bar, top up the water.
- 9. Activate the heating and check the flow rate in the installation. If the flow rate is too low, clean the filter fully.

### 10.4.2 Full cleaning of the magnetic filter

If the flow rate in the installation is too low, fully clean the magnetic filter. This operation requires the appliance to be fully drained.

- 1. Power off the appliance.
- 2. Isolate the appliance from the water supply.
- 3. Drain the appliance: connect a drain pipe to the filter nipple, then open the valve on the filter tap by a quarter turn.

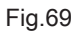

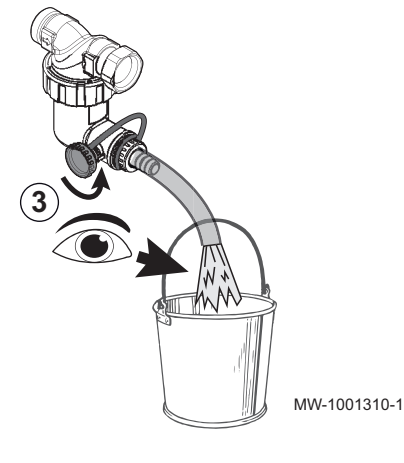

4. Once water stops running out of the pipe, close the valve on the filter.

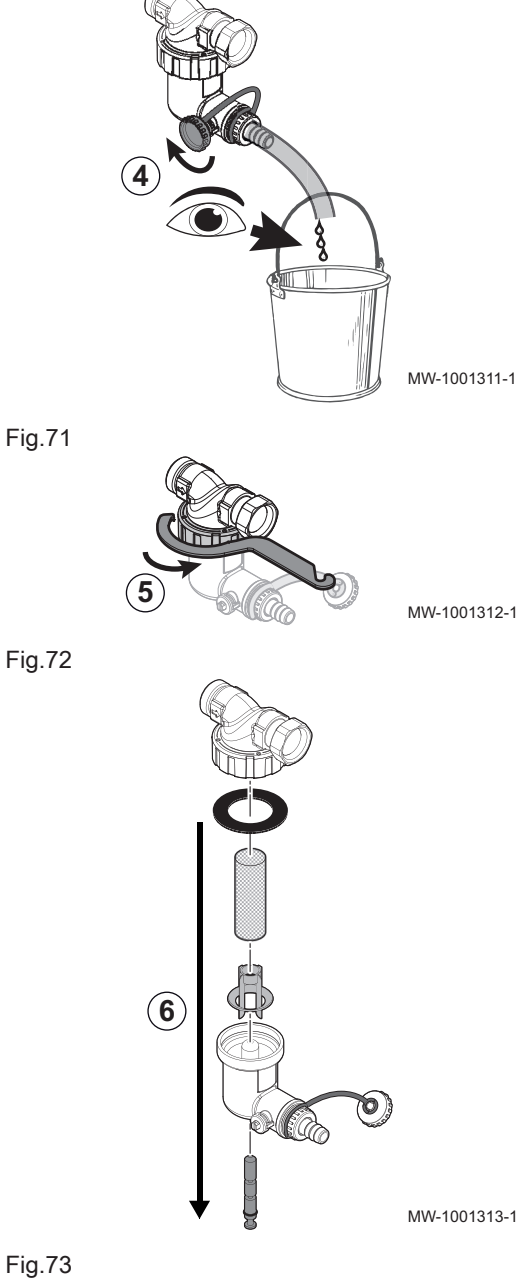

5. Unscrew the sludge container using the handling tool provide in the accessories bag.

6. Disassemble the different parts of the mud pot.  $\Rightarrow$  The magnetic particles stuck inside the filter will drop to the bottom.

Fig.73

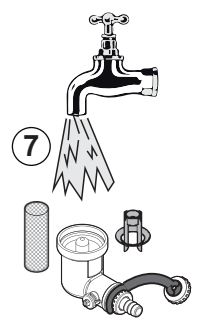

7. Clean the different parts with clean water.

MW-1001314-1

Fig.74

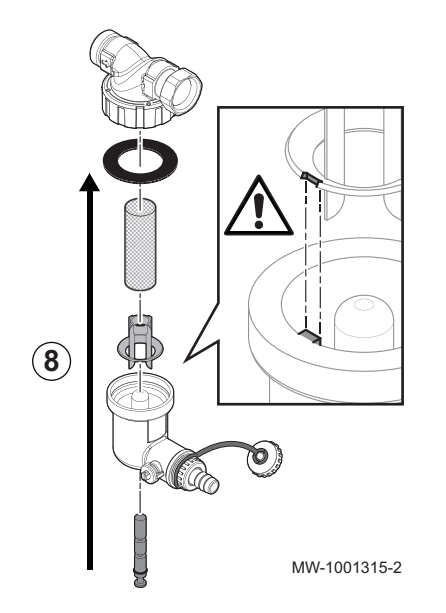

#### 8. Refit the sludge collector.

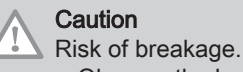

- Observe the keyway of the plastic part: align the notch with the pin.
- Check that the seal is correctly positioned before tightening with the key.
- Open the stop valves and reactivate the water supply to the appliance.
   Re-commission the appliance.

10.5 Checking the hydraulic pressure

If the hydraulic pressure of your heating system installation is too low or too high, malfunctions and faults may appear.

Recommended hydraulic pressure: from 1.5 bar to 2 bar.

- 1. Check the hydraulic pressure shown on the control panel.
- 2. If the hydraulic pressure is too low, top up the water.

#### 10.6 Checking operation of the appliance

This function is used to force the heat pump and back-up in heating or cooling mode, in order to check that they are working correctly.

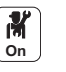

#### 1. Press the 🗐 key.

- 2. Select Commissioning Menu.
- 3. Select Load Test.
- 4. Select the operating mode for which you would like to see the information. Off, Medium power or Control unit Cooling. To test operation in heating mode, it is possible to modify the system set point temperature. To test operating in cooling mode, the minimum set point is 10 °C but this can be set to a higher temperature. It is strongly advised not to leave the system in this operating mode for long periods as the heating circuits (mixing valves, pumps) are not regulated.

#### 10.7 Replacing the battery in the control panel

If the indoor module is switched off, the control panel battery takes over to keep the correct time.

The battery must be replaced when the time is no longer saved.

- 1. Remove the front panel by pulling firmly upwards.
- 2. Tilt the control panel support forwards.
- 3. Tilt the control panel bracket forwards and hang it in a horizontal position.

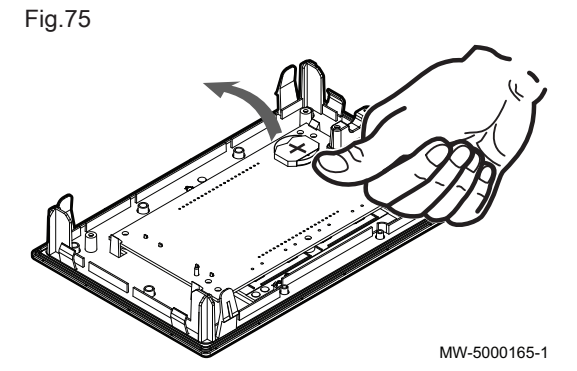

4. Remove the battery located in back plate of the control panel by pushing it gently forwards.

5. Insert a new battery.

#### Important i

Battery type:

- CR2032, 3V
- Do not use rechargeable batteries
- Do not discard used batteries in the dustbin. Take them to an appropriate collection place.

6. Re-assemble everything.

# 11 Troubleshooting

### 11.1 Tripping the safety valve

If the safety valve is tripped too often, check to ensure the expansion vessel is not blocked. Replace the expansion vessel if necessary.

#### 11.2 Resolving operating errors

If your appliance malfunctions, the status LED flashes and/or changes colour and a message containing an error code is displayed on the main screen of the control panel. This error code is important for the correct and rapid diagnosis of the type of malfunction and for any technical assistance that may be needed.

If an error occurs:

- 1. Make a note of the code displayed on the screen.
- 2. Remedy the problem described by the error code or contact the installer.
- 3. Switch the heat pump off and back on to check that the cause of the error has been removed.
- 4. If the code is displayed again, contact the installer.

#### 11.2.1 Types of error code

The control panel can display three types of error codes:

Tab.123

| Type of code | Code format | Colour of the status LED |
|--------------|-------------|--------------------------|
| Warning      | Axx.xx      | Green flashing           |
| Blockage     | Hxx.xx      | Continuous red           |
| Lock out     | Exx.xx      | Red flashing             |

#### Error codes

An error code is a temporary status, resulting from the detection of a heat pump anomaly. The heat pump attempts to restart automatically until it switches on.

When one of the following codes is displayed and the heat pump cannot restart automatically, contact a maintenance technician.

| Tab.124 | List of | temporary | error | codes |
|---------|---------|-----------|-------|-------|
|---------|---------|-----------|-------|-------|

| Error<br>code | Message           | Description                                                                                                    |
|---------------|-------------------|----------------------------------------------------------------------------------------------------|
| H00.17        | DHW sensor Closed | Domestic Hot Water tank temperature sensor is either shorted or measures a temperature above range                                                                                                    |
|               |                   | <ul> <li>Check the wiring between the central unit PCB and the sensor.</li> <li>Check that the sensor has been fitted properly.</li> <li>Check the Ohmic value of the sensor.</li> <li>Replace the sensor if necessary.</li> </ul>                                                                                             |
| H00.32        | TOutside Open     | <ul> <li>Outside temperature sensor is either removed or measures a temperature below range</li> <li>Check the wiring between the central unit PCB and the sensor.</li> <li>Check that the sensor has been fitted properly.</li> <li>Check the Ohmic value of the sensor.</li> <li>Replace the sensor if necessary.</li> </ul> |
|               |                   | The outdoor temperature sensor must always be connected to the EHC–05 PCB. If you have mistakenly connected the outdoor temperature sensor to the SCB-10 PCB, you must reset the factory settings for the CN1 and CN2 parameters.                                                                                              |

| Error<br>code | Message                                  | Description                                                                                                    |
|---------------|------------------------------------------|----------------------------------------------------------------------------------------------------|
| H00.33        | TOutside Closed                          | Outside temperature sensor is either shorted or measures a temperature above range<br>• Check the wiring between the central unit PCB and the sensor.<br>• Check that the sensor has been fitted properly                                                                                                    |
|               |                                          | <ul> <li>Check the Ohmic value of the sensor.</li> <li>Replace the sensor if necessary.</li> </ul>                                                                                                    |
| H00.34        | TOutside Missing                         | Outside temperature sensor was expected but not detected                                                                                                    |
|               |                                          | <ul> <li>Check the wiring between the EHC-05 central unit PCB and the sensor.</li> <li>Check that the outdoor temperature sensor is connected to the EHC-05 PCB.</li> <li>Check that the sensor has been fitted properly.</li> <li>Check the Ohmic value of the sensor.</li> <li>Reset the factory settings for the CN1 and CN2 parameters.</li> </ul> |
|               |                                          | <b>Important</b><br>This solution also resets<br>all the other parameters.                                                                                                    |
|               |                                          | <ul><li>Replace the sensor if necessary.</li><li>Activate automatic detection of all the options and accessories.</li></ul>                                                                                                    |
| H00.47        | HP flow sensor removed<br>or below range | Heat pump flow temperature sensor is either removed or measures a temperature below range                                                                                                    |
|               |                                          | <ul> <li>Check the wiring between the central unit PCB and the sensor.</li> <li>Check that the sensor has been fitted properly.</li> <li>Check the Ohmic value of the sensor.</li> <li>Replace the sensor if necessary.</li> </ul>                                                                                                    |
| H00.48        | THp Flow Closed                          | Heat pump flow temperature sensor is either shorted or measures a temperature above range                                                                                                    |
|               |                                          | <ul> <li>Check the wiring between the central unit PCB and the sensor.</li> <li>Check that the sensor has been fitted properly.</li> <li>Check the Ohmic value of the sensor.</li> <li>Replace the sensor if necessary.</li> </ul>                                                                                                    |
| H00.49        | THp Flow Missing                         | Heat pump flow temperature sensor was expected but not detected                                                                                                    |
|               |                                          | <ul> <li>Check the wiring between the central unit PCB and the sensor.</li> <li>Check that the sensor has been fitted properly.</li> <li>Check the Ohmic value of the sensor.</li> <li>Replace the sensor if necessary.</li> </ul>                                                                                                    |
| H00.51        | THp Return Open                          | Heat pump return temperature sensor is either removed or measures a temperature below range                                                                                                    |
| H00.52        | THp Return Closed                        | Heat pump return temperature sensor is either shorted or measures a temperature above range                                                                                                    |
|               |                                          | <ul> <li>Check the wiring between the central unit PCB and the sensor.</li> <li>Check that the sensor has been fitted properly.</li> <li>Check the Ohmic value of the sensor.</li> <li>Replace the sensor if necessary.</li> </ul>                                                                                                    |
| H00.57        | T DHW Top Open                           | Domestic Hot Water top temperature sensor is either removed or measures a temperature below range                                                                                                    |
|               |                                          | <ul> <li>Check the wiring between the central unit PCB and the sensor.</li> <li>Check that the sensor has been fitted properly.</li> <li>Check the Ohmic value of the sensor.</li> <li>Replace the sensor if necessary.</li> </ul>                                                                                                    |
| H00.58        | T DHW Top Closed                         | Domestic Hot Water top temperature sensor is either shorted or measures a temperature above range                                                                                                    |
|               |                                          | <ul> <li>Check the wiring between the central unit PCB and the sensor.</li> <li>Check that the sensor has been fitted properly.</li> <li>Check the Ohmic value of the sensor.</li> <li>Replace the sensor if necessary.</li> </ul>                                                                                                    |

| Error<br>code | Message            | Description                                                                                                    |
|---------------|--------------------|----------------------------------------------------------------------------------------------------|
| H02.02        | Wait Config Number | Waiting For Configuration Number<br>Waiting for configuration parameters to be entered                                                        |
|               |                    | Configure CN1 / CN2 depending on the output of the outdoor unit installed (CNF menu).                                                         |
|               |                    | Central unit PCB replaced: heat pump not configured                                                                                           |
| H02.03        | Conf Error         | Configuration Error<br>The configuration parameters entered are incorrect.                                                                    |
|               |                    | <ul> <li>Configure CN1 / CN2 depending on the output of the outdoor unit installed (CNF<br/>menu).</li> </ul>                                 |
| H02.04        | Parameter Error    | Parameter Error                                                                                                    |
|               |                    | <ul><li>Restore the factory settings.</li><li>If the error is still present: change the central unit PCB.</li></ul>                           |
| H02.05        | CSU CU mismatch    | CSU does not match CU type                                                                                                    |
|               |                    | • Software change (software number or version parameter inconsistent with the memory).                                                        |
| H02.07        | Water Press Error  | Water Pressure Error active                                                                                                    |
|               |                    | Check the hydraulic pressure in the heating circuit.                                                                                          |
|               |                    | <ul><li>Check the wiring between the central unit PCB and the pressure sensor.</li><li>Check the connection of the pressure sensor.</li></ul> |
| H02.09        | Partial block      | Partial blocking of the device recognized<br><b>BL</b> input on the central unit PCB terminal block open                                      |
|               |                    | Check the contact on the <b>BL</b> input.                                                                                                    |
|               |                    | <ul> <li>Check the Wiring.</li> <li>Check the AP001 and AP100. parameters.</li> </ul>                                                         |
| H02.10        | Full Block         | Full blocking of the device recognized<br>BL input on the central unit PCB terminal block open                                                |
|               |                    | Check the contact on the BL. input.                                                                                                    |
|               |                    | <ul> <li>Check the wiring.</li> <li>Check the AP001 and AP100. parameters.</li> </ul>                                                         |
| H02.23        | System flow error  | System water flow error active                                                                                                    |
|               |                    | Flow problem                                                                                                    |
|               |                    | The circuit is clogged:                                                                                                    |
|               |                    | <ul><li>Check that the filters are not obstructed and clean them if necessary.</li><li>Clean and flush the installation,</li></ul>            |
|               |                    | No circulation:                                                                                                    |
|               |                    | Check that the valves and thermostatic valves are open,                                                                                       |
|               |                    | Check that the circulating pump is working,     Check the wiring                                                                              |
|               |                    | <ul> <li>Check the pump supply: if the pump does not work, replace it.</li> </ul>                                                             |
|               |                    | Too much air: completely vent the indoor module and the installation for optimum run-                                                         |
|               |                    | ning.<br>Incorrect wiring: check the electrical connections.<br>Flow meter:                                                                   |
|               |                    | • Check the electrical connections and the direction of the flow meter (arrow to the right).                                                  |
|               |                    | Replace the flow meter if necessary                                                                                                    |
| H02.25        | ACI error          | Titan Active System short circuited or on an open circuit                                                                                     |
|               |                    | <ul><li>Check the connection cable.</li><li>Check that the anode has not short-circuited and is not broken.</li></ul>                         |

| Error<br>code | Message              | Description                                                                                                    |
|---------------|----------------------|----------------------------------------------------------------------------------------------------|
| H02.36        | Funct device lost    | Functional device has been disconnected<br>No communication between the central unit PCB and the additional circuit PCB                                                                                                    |
|               |                      | <ul> <li>Check the connection of the supply cable between the PCBs.</li> <li>Check the connection of the <b>BUS</b> cable between the PCBs.</li> <li>Run automatic detection.</li> </ul>                                                                                                    |
| H02.37        | Uncritic device lost | Uncritical device has been disconnected<br>No communication between the central unit PCB and the additional circuit PCB                                                                                                    |
|               |                      | <ul> <li>Check the connection of the supply cable between the PCBs.</li> <li>Check the connection of the <b>BUS</b> cable and the PCBs.</li> <li>Run automatic detection.</li> </ul>                                                                                                    |
| H02.60        | Unsupported function | The zone doesn't support the selected function                                                                                                    |
| H06.01        | HP Unit Failure      | Heat Pump Unit Failure occured<br>Heat pump outdoor unit fault                                                                                                    |
|               |                      | <ul> <li>Check the wiring between the central unit PCB and the communication <b>bus</b> on the outdoor unit.</li> <li>Check the connection of the communication cable between the central unit PCB and the interface PCB.</li> <li>Check the connection of the supply cable between the central unit PCB and the interface PCB.</li> </ul> |
|               |                      | Check the connection of the outdoor unit supply cable.                                                                                                    |

#### Fault codes

If a fault code is still present after several automatic start-up attempts, the heat pump switches to error mode.

The heat pump will only resume normal operation once the causes of the fault have been eliminated by the installer.

As a result of:

- a manual reset,
- a maintenance message reset.

#### Tab.125 List of fault codes

| Error<br>code | Message      | Description                                                                     |
|---------------|--------------|---------------------------------------------------------------------------------|
| E00.00        | TFlow Open   | Flow temperature sensor is either removed or measures a temperature below range |
| E00.01        | TFlow Closed | Flow temperature sensor is either shorted or measures a temperature above range |

| Error<br>code | Message             | Description                                                                                                    |
|---------------|---------------------|----------------------------------------------------------------------------------------------------|
| E02.13        | Blocking Input      | Blocking Input of the Control Unit from device external environment<br>Input <b>BL</b> open.                                                                                                    |
|               |                     | <ul> <li>Check the wiring.</li> <li>Check the component connected to the <b>BL.</b> contact</li> <li>Check the component connected to the AP001 and AP100. contact</li> </ul>                                                                                                    |
| E02.24        | System flow locking | System water flow locking active<br>Insufficient flow: open a radiator valve<br>The circuit is clogged:                                                                                                    |
|               |                     | <ul><li>Check that the filters are not obstructed and clean them if necessary.</li><li>Clean and flush the installation.</li></ul>                                                                                                    |
|               |                     | No circulation:                                                                                                    |
|               |                     | <ul> <li>Check that the valves and thermostatic valves are open.</li> <li>Check that the filters are not obstructed.</li> <li>Check that the circulating pump is working.</li> <li>Check the wiring.</li> <li>Check the pump supply: if the pump does not work, replace it.</li> </ul> |
|               |                     | Too much air                                                                                                    |
|               |                     | <ul><li>Completely vent the indoor module and the installation for optimum running.</li><li>Check that the automatic air vents are properly open (also check the hydroblock).</li></ul>                                                                                                |
|               |                     | Incorrect wiring: check the electrical connections.<br>Flow meter:                                                                                                    |
|               |                     | <ul><li>Check the electrical connections and the direction of the flow meter (arrow to the right).</li><li>Replace the flow meter if necessary.</li></ul>                                                                                                    |

#### EHC-05 alarm codes

An alarm code is a temporary heat pump status, resulting from the detection of an anomaly. If an alarm code still remains after several automatic start-up attempts, the system goes into fault mode.

| Error code | Message             | Description                             |
|------------|---------------------|-----------------------------------------|
| A02.06     | Water Press Warning | Water Pressure Warning active           |
| A02.18     | OBD Error           | Object Dictionary Error                 |
| A02.22     | System flow warning | System water flow warning active        |
| A02.55     | Inval or miss SerNR | Invalid or missing device serial number |

### Tab.126 List of alarm codes

### 11.2.2 Displaying and clearing the error memory

The error memory stores the 32 most recent errors. You can check the details of each error and then clear it from the error memory.

To display and clear the error memory:

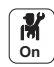

- 1. Press the 🗐 key.
- 2. Select Error History.
  - ⇒ The list of the 32 most recent errors is displayed with the error code, a short description and the date.
- 3. Carry out the following actions according to your needs:
  - Show the details of an error: select the desired error.
  - To clear the error memory, press and hold the  $\checkmark$  rotary knob.

# 11.2.3 Accessing information on the hardware and software versions

Information about the hardware and software versions of the different appliance components is stored in the user interface.

To access:

- Press the is key.
   Select the Version Information menu.
- 3. Select the component for which you would like to see the version information.

| Version Information   | Description                                          |
|-----------------------|------------------------------------------------------|
| Appliance information | Information on the indoor unit                       |
| EHC-05                | Information on the main EHC-05 PCB for the heat pump |
| DIEMATIC Evolution    | Information on the user interface                    |
| SCB-10                | Information on the SCB-10 PCB for the heat pump      |

# 12 Decommissioning and disposal

#### 12.1 Decommissioning procedure

To decommission the heat pump temporarily or permanently:

- 1. Switch off the heat pump.
- 2. Shut off the electrical power supply to the heat pump: outdoor unit and indoor module.
- 3. Shut off the supply to the electrical back-up if an electrical back-up is present.
- 4. Shut off the supply to the boiler if hydraulic back-up is present.
- 5. Drain the central heating system.

#### 12.2 Disposal and recycling

Fig.76

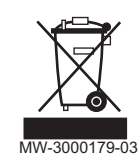

#### Warning

Removal and disposal of the heat pump must be carried out by a qualified professional in accordance with prevailing local and national regulations.

- 1. Switch off the heat pump.
- 2. Cut the mains supply to the heat pump.
- 3. Recover the refrigerant in accordance with prevailing regulations

#### Important

i Do not allow the refrigerant to escape into the atmosphere.

- 4. Disconnect the refrigerant connections.
- 5. Close the water mains.
- 6. Drain the installation.
- 7. Dismantle all hydraulic connections.
- 8. Dismantle the heat pump.
- 9. Scrap or recycle the heat pump in accordance with prevailing local and national regulations.

# 13 Energy savings

Energy-saving advice:

- Do not block ventilation outlets.
- Do not cover the radiators. Do not hang curtains in front of the radiators.
- Install reflective panels behind the radiators to prevent heat losses.
- Insulate the pipes in rooms that are not heated (cellars and lofts).
- Close the radiators in rooms not in use.
- Do not run hot (or cold) water pointlessly.
- $\bullet$  Install an energy-saving shower head, which can save up to 40 % energy.
- Take showers rather than baths. A bath consumes twice as much water and energy.

# 14 Spare parts

# 14.1 Indoor module

Fig.77

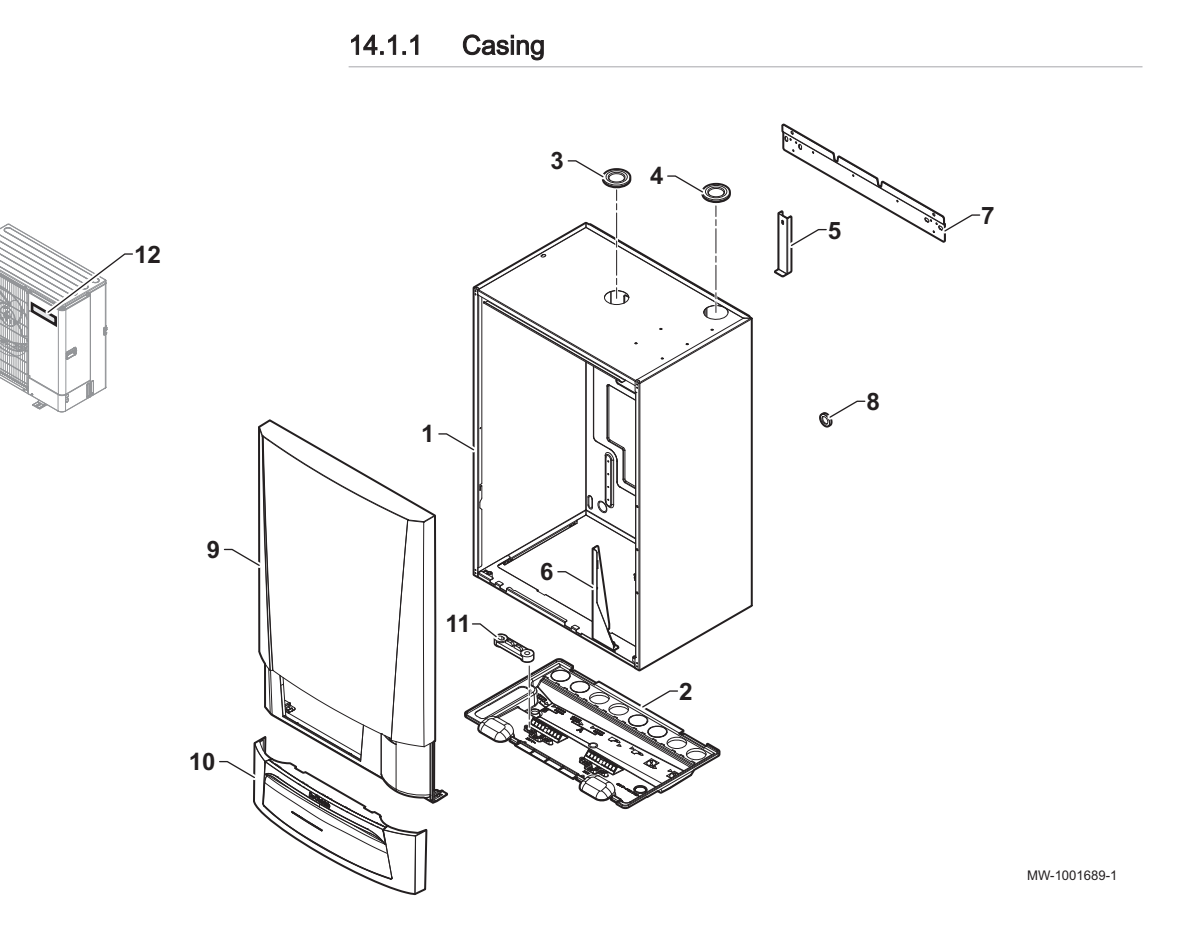

## Tab.127

| Markers | Reference | Description                                   |
|---------|-----------|-----------------------------------------------|
| 1       | 300025324 | Assembled casing                              |
| 2       | 300025281 | Casing bottom                                 |
| 3       | 55125     | Pipe grommet 60 31/42 - 1 mm thick            |
| 4       | 55125     | Diaphragm feed-through for electrical back-up |
| 4       | 95320588  | Diaphragm feed-through for hydraulic back-up  |
| 5       | 7666862   | Tank blocking plate                           |
| 6       | 200020022 | Blocking piece for control panel              |
| 7       | 300027772 | Casing cross-bar support                      |
| 8       | 300025063 | Diaphragm cable grommet, dg-pvc 21/e1         |
| 9       | 7693765   | Front panel                                   |
| 10      | 7667173   | HMI flap                                      |
| 11      | '0293359  | Upper cable clamp                             |
| 12      | 300014103 | 200 mm sticker logo                           |

Fig.78 Control panel

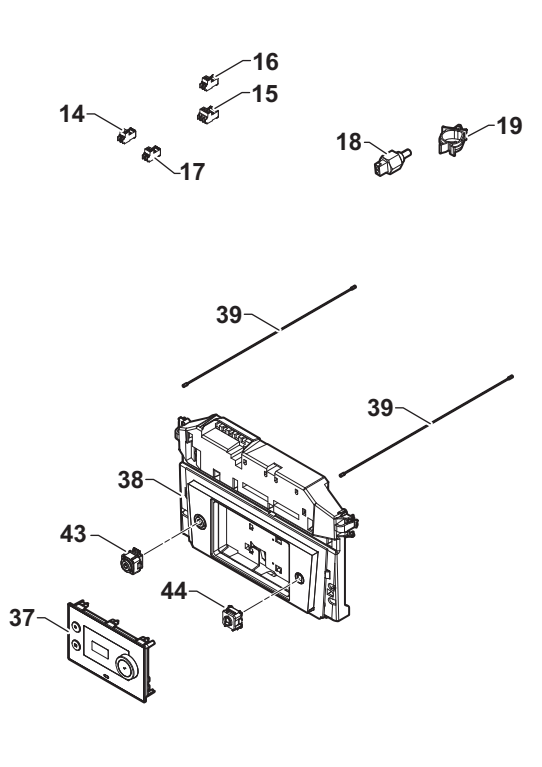

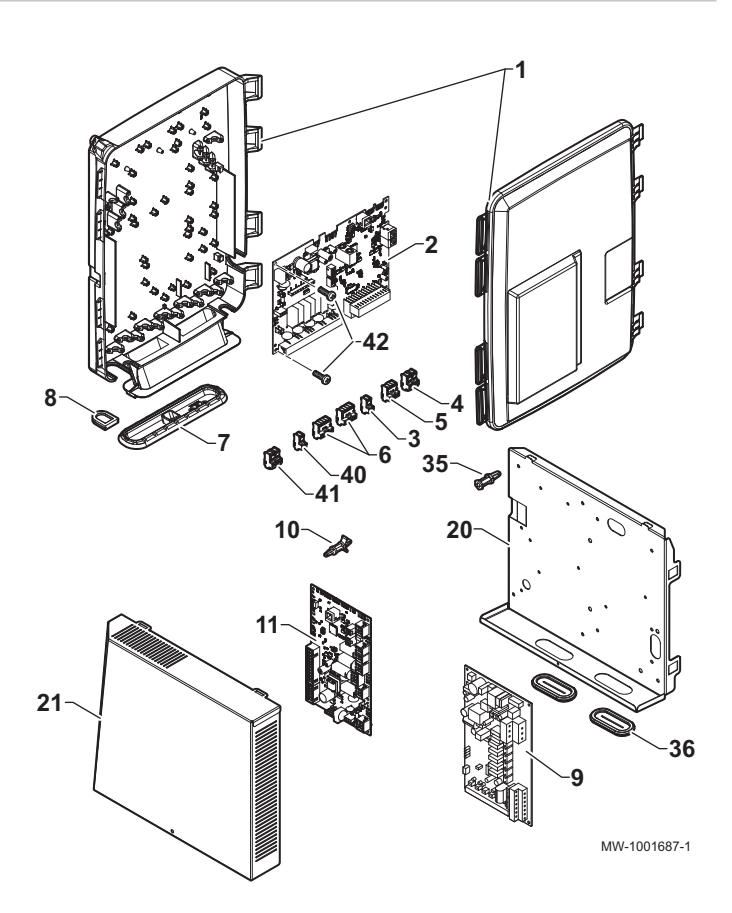

| Tah 128 | List of spare parts for the control panel  |
|---------|--------------------------------------------|
| 140.120 | List of spare parts for the control parter |

| Marker | Reference | Description                                |
|--------|-----------|--------------------------------------------|
| 1      | S100860   | SCU casing                                 |
| 2      | 7704493   | SCB-10 PCB                                 |
| 3      | 7632096   | White 2-pin connector                      |
| 4      | 7632095   | Green 2-pin connector                      |
| 5      | 300009102 | 4-pin telephone relay connector            |
| 6      | 300009081 | 5-pin connector TS + Pump B + bridge       |
| 7      | S100869   | SCU gasket                                 |
| 8      | S100862   | SCU grommet (5x)                           |
| 9      | 7726144   | PAC-IF-020–E interface PCB                 |
| 10     | 300020012 | Clip-on interface PCB bracket series 100-0 |
| 11     | 7684855   | Central unit PCB EHC-05                    |
| 14     | 200009965 | 2-point BL connector (orange)              |
| 15     | 7685026   | rast5 43 -pin connector, three-way valve   |
| 16     | 7638205   | LUMB 361102f07k13m08 connector             |
| 17     | 300008957 | 2-pin DHW sensor connector                 |
| 18     | 7609871   | Pt1000 temperature sensor                  |
| 19     | 95320950  | Cable clamp                                |
| 20     | 7688781   | Painted card support                       |
| 21     | 7688785   | Painted panel cover                        |
| 35     | 300020013 | Clip-on interface PCB bracket series 100-2 |
| 36     | 7681470   | Oblong grommet membrane                    |
| 37     | 7695388   | MK3 display for heat pump                  |
| 38     | 7682509   | Control panel                              |
| 39     | 115525    | Cord for control panel                     |
| 40     | 7680712   | rast5 connector, 2-pin (terminal X5)       |
| Marker | Reference | Description                          |  |
|--------|-----------|--------------------------------------|--|
| 41     | 7680714   | rast5 connector, 3-pin (terminal X4) |  |
| 42     | S62185    | Plastic screw                        |  |
| 43     | 7700064   | Grey RJ BUS connector                |  |
| 44     | 7675263   | Grey complete On/Off switch          |  |

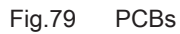

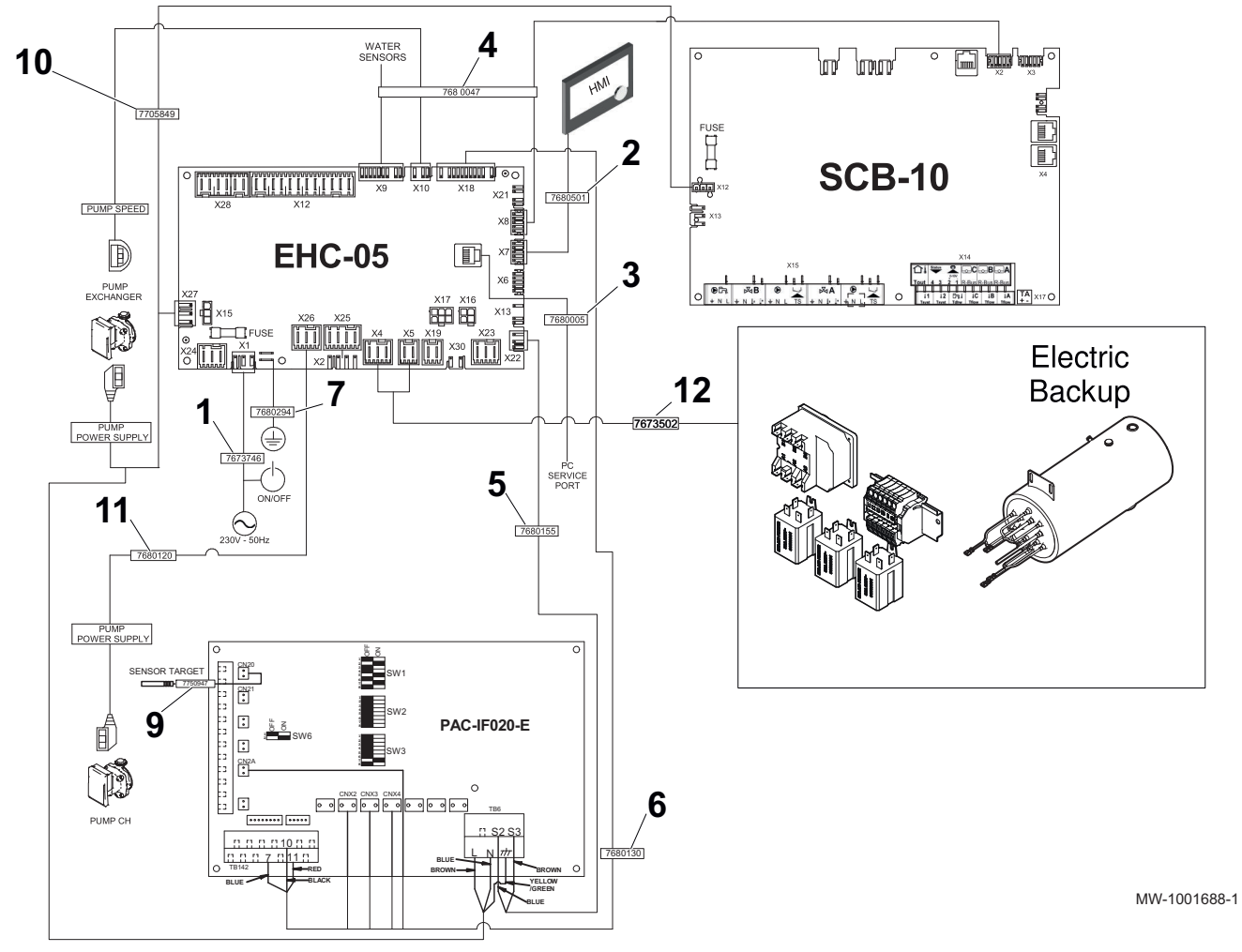

| Tab.129 List of spare pa | arts for the PCBs |
|--------------------------|-------------------|
|--------------------------|-------------------|

| Marker | Reference | Description                        |
|--------|-----------|------------------------------------|
| 1      | 7673746   | EHC power supply harness           |
| 2      | 7680501   | L-BUS harness                      |
| 3      | 7680005   | PC operating harness               |
| 4      | 7680047   | Sensor harness                     |
| 5      | 7680155   | S2-S3 cable                        |
| 6      | 7680130   | EHC harness — PAC-IF020-E          |
| 7      | 7680294   | Earth wire                         |
| 9      | 7750947   | Heating sensor                     |
| 10     | 7705849   | Harness                            |
| 11     | 7680120   | EHC power supply harness - CH pump |
| 12     | 7673502   | EHC harness, electrical back-up    |

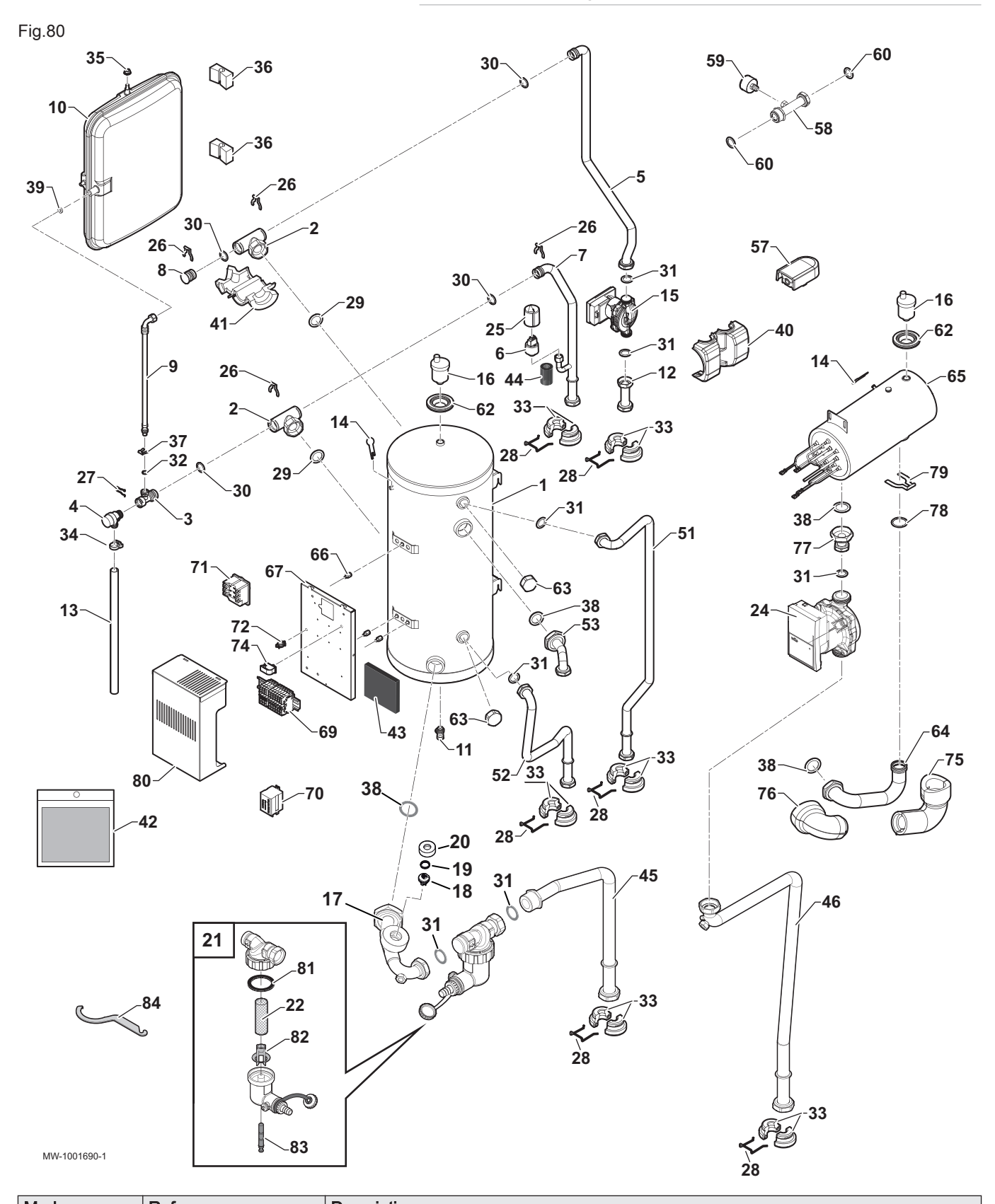

| Markers | Reference | Description                     |
|---------|-----------|---------------------------------|
| 1       | 300025284 | Tank unit                       |
| 2       | 300025388 | Quick-connection T-shaped piece |
| 3       | 300025387 | T-shaped safety valve           |
| 4       | 200022010 | 3.5 bar safety valve            |
| 5       | 7674063   | Heating flow pipe, tank         |

| Markers | Reference | Description                                                   |
|---------|-----------|---------------------------------------------------------------|
| 6       | 7709960   | Eltek screw-in pressure gauge                                 |
| 7       | 7674060   | Heating return pipe                                           |
| 8       | 300025325 | Quick-release T connection plug                               |
| 9       | 300025392 | DN8 flexible hose, I450                                       |
| 10      | 300025395 | 9510-762 expansion vessel                                     |
| 11      | 0295174   | Drain valve 1/4"                                              |
| 12      | 300025257 | Heating flow pipe, three-way valve                            |
| 13      | 300003563 | PVC pipe, D20x16                                              |
| 14      | 300023286 | Bulb blocking pin                                             |
| 15      | 7657318   | Y.P.RS15/7.5 RKA 130 9 circulating pump                       |
| 16      | 94918138  | Automatic air vent                                            |
| 17      | 7705608   | Plate heat exchanger tube, tank                               |
| 18      | 300025396 | Huba detector head                                            |
| 19      | 300025363 | Wave spring, CS112 I2 0 189                                   |
| 20      | 300025329 | Flow detector nut                                             |
| 21      | 7697417   | Filter kit                                                    |
| 22      | 7715767   | Filter                                                        |
| 24      | 7657259   | Circulating pump Y. Y.P. RS15/7.5 PWM 130 12 circulating pump |
| 25      | 7700519   | Pressure gauge protection                                     |
| 26      | 300023113 | Pin for DN20                                                  |
| 27      | 116552    | Pin clip 20                                                   |
| 28      | 300025361 | Spacer clip                                                   |
| 29      | 95013063  | Fibre washer, d.38 x 27 x 2                                   |
| 30      | 95023311  | 21x3.5 O-ring                                                 |
| 31      | 95013062  | Green gasket 30x21x2                                          |
| 32      | 95023308  | O-ring 9.19x2.62 EPDM                                         |
| 33      | 300025285 | Spacer, dia. 22                                               |
| 34      | 300025444 | Hose fastener                                                 |
| 35      | 95890434  | Serrated thibloc HM8 nut                                      |
| 36      | 110865    | Tank support bracket                                          |
| 37      | 300024235 | Blocking pin, dia. 10                                         |
| 38      | 95013064  | Green gasket 44x32x2                                          |
| 39      | 95013058  | 14x8x2 gasket                                                 |
| 40      | 7681504   | Pump insulation                                               |
| 41      | 300027359 | Insulation for T-shaped piece                                 |
| 42      | 7695163   | Screw bag                                                     |
| 43      | 7693385   | Panel insulation                                              |
| 44      | 7706269   | Heating return pipe insulation                                |
| 45      | 7728354   | Outdoor unit return pipe                                      |
| 46      | 7728395   | Outdoor unit flow pipe                                        |
| 51      | 300025235 | Return pipe, hydraulic back-up                                |
| 52      | 300025237 | Flow pipe, hydraulic back-up                                  |
| 53      | 300025244 | Circulating pump pipe, tank                                   |
| 57      | 95362450  | AF60 outdoor temperature sensor                               |
| 58      | 7687503   | Pipe kit with pressure gauge connector, dia. 22               |
| 59      | 95365106  | 3 bar axial pressure gauge, dia. 40                           |
| 60      | 95013069  | 22x30x2 green gasket                                          |
| 62      | 55125     | Grommet, dia. 60 31/42 thickness 1 mm                         |
| 63      | 94950198  | Brass plug G1" female                                         |
| 64      | 300025231 | Preheater pipe, tank                                          |
| 65      | 300025332 | 12 kW preheater                                               |
| 66      | 300025400 | Male-female hexagonal spacer                                  |

| Markers | Reference | Description                                  |
|---------|-----------|----------------------------------------------|
| 67      | 7676000   | Electrical back-up support                   |
| 69      | 7679295   | Terminal connection block, immersion heater  |
| 70      | 96568001  | Finder relay, 220 V 30 A                     |
| 71      | 200018815 | COTHERM BSDP 0002 thermostat and syringe kit |
| 72      | 95320950  | Cable clamp                                  |
| 74      | 300024354 | Cable clamp to clip                          |
| 75      | 300027995 | Preheater pipe insulation 1, tank            |
| 76      | 300027996 | Preheater pipe insulation 2, tank            |
| 77      | 300025263 | Circulating pump pipe, preheater             |
| 78      | 300025397 | O-ring, dia. 34x4                            |
| 79      | 300025423 | Pin, dia. 35                                 |
| 80      | 7693269   | Electrical back-up cover                     |
| 81      | 7715766   | Gasket                                       |
| 82      | 7715768   | Plastic insert                               |
| 83      | 7715769   | Magnet + O-ring                              |
| 84      | 7706481   | Maintenance key                              |

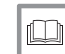

**For more information, see** Compatible heating devices, page 10

#### 15.1 Product fiche

#### Tab.130 Product fiche for heat pump space heaters

|                                                                                           |           | MONO AWHP<br>6 MR | MONO AWHP<br>8 MR | MONO AWHP<br>11 MR |
|-------------------------------------------------------------------------------------------|-----------|-------------------|-------------------|--------------------|
| Space heating energy efficiency class under average climate condi-<br>tions               |           | A***              | A**               | A                  |
| Rated heat output under average climate conditions (Prated or Psup)                       | kW        | 6                 | 9                 | 10                 |
| Seasonal space heating energy efficiency under average climate conditions                 | %         | 129               | 137               | 133                |
| Annual energy consumption                                                                 | kWh       | 3642              | 4882              | 5955               |
| Sound power level L <sub>WA</sub> indoors <sup>(1)</sup>                                  | dB<br>(A) | 40                | 40                | 40                 |
| Rated heat output, under colder - warmer climate conditions                               | kW        | 4 - 6             | 5 - 9             | 7 - 10             |
| Seasonal space heating energy efficiency, under <b>colder - warmer</b> climate conditions | %         | 107 - 159         | 106 - 169         | 108 - 171          |
| Annual energy consumption colder - warmer                                                 | kWh       | 3136 - 1791       | 4579 - 2587       | 6246 - 3017        |
| Sound power level L <sub>WA</sub> outdoors                                                | dB<br>(A) | 58                | 58                | 60                 |
| (1) If applicable                                                                         |           |                   |                   |                    |

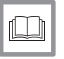

### See

For specific precautions about assembling, installing and maintaining: See Safety

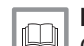

#### For more information, see

Compatible heating devices, page 10

#### 15.2 Product fiche - Temperature Controls

Tab.131 Product fiche for the Temperature controls

|                                                 |   | DIEMATIC<br>Evolution |
|-------------------------------------------------|---|-----------------------|
| Class                                           |   | П                     |
| Contribution to space heating energy efficiency | % | 2                     |

| ľ | <u> </u> |  |
|---|----------|--|
| I |          |  |

### For more information, see

Compatible heating devices, page 10

### 15.3 Package fiche

Important 'Medium-temperature application' means an application where the heat pump space heater or heat pump combination heater delivers its declared capacity for heating at an indoor heat exchanger outlet temperature of 55 °C.

Fig.81 Package fiche for medium-temperature heat pumps indicating the space heating energy efficiency of the package

i

| Seasonal space heating energy efficiency of heat pi                                                                                                    | ump (1)                                                                                                    |
|----------------------------------------------------------------------------------------------------|----------------------------------------------------------------------------------------------------|
|                                                                                                    | ·(') %                                                                                                    |
|                                                                                                    |                                                                                                    |
| Temperature control                                                                                                    | Class I = 1%, Class II = 2%, Class III = 1.5%, (2)                                                                                                    |
| from fiche of temperature control                                                                                                    | Class IV = 2%, Class V = 3%, Class VI = 4%,<br>Class VII = 3.5% Class VIII = 5%                                                                                                    |
| ·                                                                                                    |                                                                                                    |
| Supplementary boiler                                                                                                    | Seasonal space heating energy efficiency (in %)                                                                                                    |
| from fiche of boiler                                                                                                    | 3                                                                                                    |
|                                                                                                    | (- + + + + + + + + + + + + + + + + + + +                                                                                                    |
|                                                                                                    |                                                                                                    |
| Solar contribution                                                                                                    | Tank rating (1)                                                                                                    |
| from fiche of solar device                                                                                                    |                                                                                                    |
| Collector size (in m <sup>2</sup> ) Tank volume (in m <sup>3</sup> )                                                                                                    | Collector efficiency (in $A^* = 0.95, A = 0.91,$                                                                                                    |
|                                                                                                    | $\binom{6}{9} \qquad \qquad \qquad \qquad \qquad \qquad \qquad \qquad \qquad \qquad \qquad \qquad \qquad \qquad \qquad \qquad \qquad \qquad \qquad$                                                                                                    |
|                                                                                                    | $x = 0.45 \times (1/100) \times 1 = + 1 \%$                                                                                                    |
| (1) If tank rating is above A, use 0.95                                                                                                    |                                                                                                    |
|                                                                                                    |                                                                                                    |
| Sassanal space beating operate officiency of package                                                                                                    | no under average elimate                                                                                                    |
| Seasonal space heating energy efficiency of package                                                                                                    | ge under average climate 5                                                                                                    |
| Seasonal space heating energy efficiency of package                                                                                                    | ge under average climate                                                                                                    |
| Seasonal space heating energy efficiency of package                                                                                                    | ge under average climate                                                                                                    |
| Seasonal space heating energy efficiency of package<br>Seasonal space heating energy efficiency class of p                                                                                                    | ge under average climate                                                                                                    |
| Seasonal space heating energy efficiency of package                                                                                                    | ye under average climate                                                                                                    |
| Seasonal space heating energy efficiency of package<br>Seasonal space heating energy efficiency class of p                                                                                                    | ge under average climate                                                                                                    |
| Seasonal space heating energy efficiency of package<br>Seasonal space heating energy efficiency class of p                                                                                                    | ge under average climate<br>5<br>%<br>backage under average climate<br>C B A A A A A A A A A A A A A A A A A A                                                                                                    |
| Seasonal space heating energy efficiency of package<br>Seasonal space heating energy efficiency class of p<br>G $F$ $E$ $D$ $D<30\% \geq 30\% \geq 34\% \geq 36\% \geq$                                                                                                    | ge under average climate $5$<br>6<br>6<br>6<br>75%<br>82%<br>82%<br>8%<br>8% |
| Seasonal space heating energy efficiency of package<br>Seasonal space heating energy efficiency class of p<br>$\begin{array}{c c} & & & \\ \hline & & \\ \hline \hline & & \\ \hline & & \\ \hline & & \\ \hline & & \\ \hline & & \\ \hline & & \\ \hline & & \\ \hline & & \\ \hline & & \\ \hline & & \\ \hline \hline & & \\ \hline & & \\ \hline \hline & & \\ \hline \hline \\ \hline & & \\ \hline \hline \\ \hline & & \\ \hline \hline \\ \hline \hline \\ \hline \hline \\ \hline \hline \\ \hline \hline \\ \hline \hline \\ \hline \hline \hline \\ \hline \hline \hline \\ \hline \hline \hline \\ \hline \hline \hline \hline \\ \hline \hline \hline \hline \hline \\ \hline \hline \hline \hline \hline \hline \hline \hline \hline \hline \hline \hline \hline \hline \hline \hline \hline \hline \hline \hline$                                                                                                | ge under average climate<br>5<br>%<br>backage under average climate<br>C $B$ $A$ $A$ $A$ $A$ $A$ $A75\% \geq 82\% \geq 90\% \geq 98\% \geq 125\% \geq 150\%der and warmer climate conditions$                                                                                                    |
| Seasonal space heating energy efficiency of package<br>Seasonal space heating energy efficiency class of p<br>$\boxed{\begin{array}{c} \\ \\ \\ \\ \\ \\ \\ \\ \\ \\ \\ \\ \\ \\ \\ \\ \\ \\ \\$                                                                                                    | ge under average climate<br>5<br>%<br>backage under average climate<br>$C$ $B$ $A$ $A^{++}$ $A^{++}$ $A^{++}$<br>$75\% \ge 82\% \ge 90\% \ge 98\% \ge 125\% \ge 150\%$<br>der and warmer climate conditions                                                                                                    |
| Seasonal space heating energy efficiency of package<br>Seasonal space heating energy efficiency class of p<br>$\begin{bmatrix} \mathbf{G} & \mathbf{F} & \mathbf{E} & \mathbf{D} \\ < 30\% & \geq 30\% & \geq 34\% & \geq 36\% & \geq \end{bmatrix}$ Seasonal space heating energy efficiency under col                                                                                                    | ge under average climate<br>5<br>6<br>6<br>75% $282%$ $290%$ $298%$ $2125%$ $2150%125%$ $2150%$                                                                                                    |
| Seasonal space heating energy efficiency of package<br>Seasonal space heating energy efficiency class of p<br>$ \begin{array}{c c} \hline G & F & E & D \\ \hline G & F & E & D & \\ \hline G & F & E & D & \\ \hline G & G & F & E & D & \\ \hline G & G & F & F & F & \\ \hline G & G & F & F & F & F & \\ \hline G & G & F & F & F & F & \\ \hline G & G & F & F & F & F & \\ \hline G & G & F & F & F & F & \\ \hline G & G & F & F & F & \\ \hline G & G & F & F & F & \\ \hline G & G & F & F & F & \\ \hline G & G & F & F & F & \\ \hline G & G & F & F & F & \\ \hline G & G & F & F & F & \\ \hline G & G & F & F & F & \\ \hline G & G & F & F & F & \\ \hline G & G & F & F & F & \\ \hline G & G & F & F & \\ \hline G & G & F & F & \\ $ | ge under average climate<br>5<br>%<br>backage under average climate<br>$C$ $B$ $A$ $A^{+}$ $A^{++}$ $A^{++}$<br>$75\% \ge 82\% \ge 90\% \ge 98\% \ge 125\% \ge 150\%$<br>der and warmer climate conditions<br>5<br>% Warmer: + 'VI' = %                                                                                                    |
| Seasonal space heating energy efficiency of package<br>Seasonal space heating energy efficiency class of package<br>G $F$ $E$ $D$ $D$ $ZColder: 230% 234% 234% 236% 2Seasonal space heating energy efficiency under collG$ $C$ $C$ $C$ $C$ $C$ $C$ $C$ $C$ $C$ $C$                                                                                                    | ge under average climate<br>5<br>%<br>backage under average climate<br>C<br>B<br>A<br>A<br>A<br>A<br>A<br>A<br>A<br>A                                                                                                    |

products in relation to building size and characteristics.

AD-3000745-01

- I The value of the seasonal space heating energy efficiency of the preferential space heater, expressed in %.
- II The factor for weighting the heat output of preferential and supplementary heaters of a package as set out in the following table.
- III The value of the mathematical expression: 294/(11 · Prated), whereby "Prated" is related to the preferential space heater.

- IV The value of the mathematical expression 115/(11 · Prated), whereby "Prated" is related to the preferential space heater.
- v The value of the difference between the seasonal space heating energy efficiencies under average and colder climate conditions, expressed in %.
- The value of the difference between the seasonal space heating VI energy efficiencies under warmer and average climate conditions, expressed in %.

#### Tab.132 Weighting of medium temperature heat pumps

| Prated / (Prated + Psup) <sup>(1)(2)</sup>                                                               | II, package without hot water storage tank                                                     | II, package with hot water storage tank |
|----------------------------------------------------------------------------------------------------|------------------------------------------------------------------------------------------------|-----------------------------------------|
| 0                                                                                                    | 1.00                                                                                           | 1.00                                    |
| 0.1                                                                                                    | 0.70                                                                                           | 0.63                                    |
| 0.2                                                                                                    | 0.45                                                                                           | 0.30                                    |
| 0.3                                                                                                    | 0.25                                                                                           | 0.15                                    |
| 0.4                                                                                                    | 0.15                                                                                           | 0.06                                    |
| 0.5                                                                                                    | 0.05                                                                                           | 0.02                                    |
| 0.6                                                                                                    | 0.02                                                                                           | 0                                       |
| ≥ 0.7                                                                                                    | 0                                                                                              | 0                                       |
| <ul><li>(1) The intermediate values are calcu</li><li>(2) Prated is related to the preferentia</li></ul> | lated by linear interpolation between the two adjace<br>al space heater or combination heater. | nt values.                              |

#### Tab.133 Package efficiency (temperature regulator + heat pump)

|                    |   | MONO AWHP 6 MR | MONO AWHP 8 MR | MONO AWHP 11 MR |
|--------------------|---|----------------|----------------|-----------------|
| DIEMATIC Evolution | % | 131            | 138            | 134             |

| $\neg$ | For | more | infor | matic | n, : | see |
|--------|-----|------|-------|-------|------|-----|
|        | -   |      |       |       |      |     |

Compatible heating devices, page 10

# © Copyright

All technical and technological information contained in these technical instructions, as well as any drawings and technical descriptions supplied, remain our property and shall not be multiplied without our prior consent in writing. Subject to alterations.

## 

## FRANCE

Direction de la Marque 57, rue de la Gare - F-67580 Mertzwiller

6 03 88 80 27 00

03 88 80 27 99

www.dedietrich-thermique.fr

### VAN MARCKE NV

BE

LAR Blok Z, 5 B- 8511 KORTRIJK

+32 (0)56/23 75 11
www.vanmarcke.be

DE DIETRICH THERMIQUE IBERIA S.L.U. ES C/Salvador Espriu, 11 08908 L'HOSPITALET de LLOBREGAT S +34 902 030 154 C +34 902 030 154 C info@dedietrichthermique.es www.dedietrich-calefaccion.es MEIER TOBLER AG CH Bahnstrasse 24 - CH - 8603 SCHWERZENBACH S +41 (0) 44 806 41 41 info@meiertobler.ch +41 (0)8 00 846 846 Serviceline www.meiertobler.ch MEIER TOBLER SA

СН

Chemin de la Veyre-d'En-Haut B6, CH -1806 St-Légier-La-Chiésaz

+41 (0) 21 943 02 22
 info@meiertobler.ch

+41 (0)8 00 846 846 Serviceline

www.meiertobler.ch

DE DIETRICH Technika Grzewcza sp. z o.o. PL ul. Północna 15-19, 54-105 Wrocław s +48 71 71 27 400 biuro@dedietrich.pl 801 080 881 Infocentrala 035 21/min www.facebook.com/DeDietrichPL www.dedietrich.pl BDR THERMEA (SLOVAKIA) s.r.o SK Hroznová 2318-911 05 Trenčín s +421 907 790 221

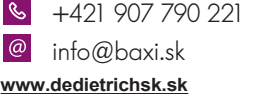

De Dietrich

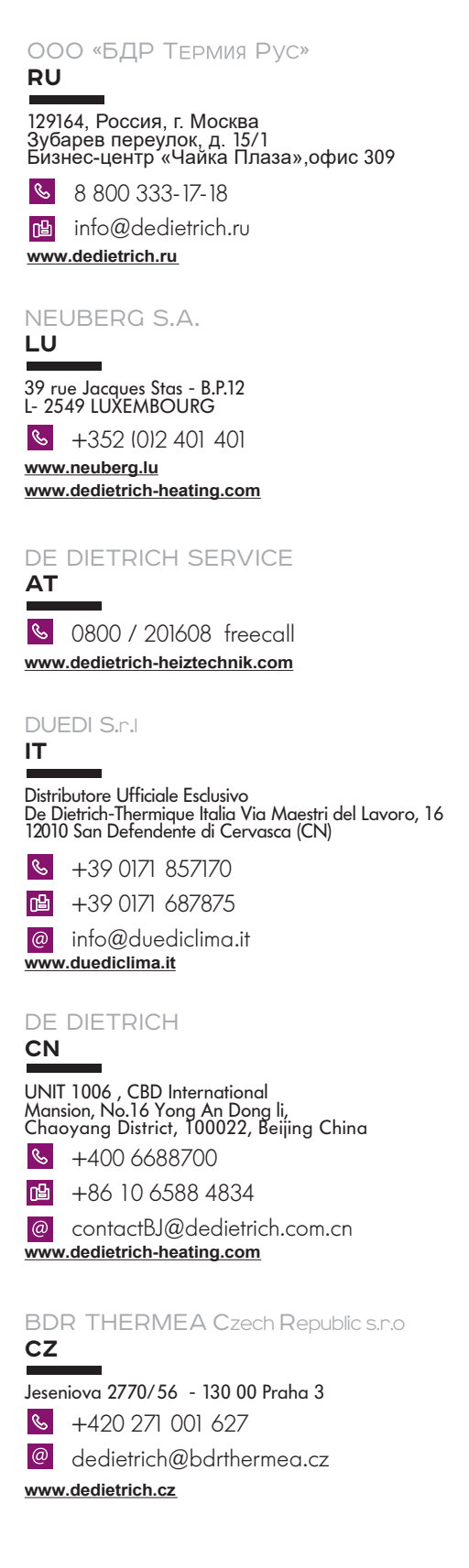

C E De Dietrich 📀